# Sterling I-9 User Guide

Version 8 | March 2023

### **Confidential & Proprietary Statement**

This material constitutes confidential and proprietary information of Sterling and its reproduction, publication or disclosure to others without the express authorization of the Chief Legal and Risk Officer of Sterling is strictly prohibited. This presentation and related materials are for informational purposes and represents the expectation of Sterling today only. It is subject to change at any time, for any reason, without notice and Sterling undertakes no duty to provide any update or change at any time. The information presented is not a promise or contract of any kind. Nothing contained herein is legal advice. Sterling recommends working with your legal counsel to ensure overall screening program compliance. Sterling is a service mark of Sterling Infosystems, Inc.

## **STERLING I-9**

### Our modern, end-to-end, and integrated I-9 solution helps address the complexity of U.S. employment eligibility with ease and efficiency

At Sterling, we've made it our mission to provide the foundation of trust and safety our clients need to create great environments for their most essential resource, people.

With today's stringent government policies and ever-changing regulations, costly remote hiring, form retention and audit management – an intelligent I-9 solution has never been more important. With investment in our modern, end-to-end I-9 solution, Sterling helps our clients address of complexity of U.S. employment eligibility with ease and efficiency.

### **HOW STERLING I-9 IS DIFFERENT**

- **High Standards of a Single Provider.** We lead the market as an expert in the screening functions with our own end-to-end I-9 solution, allowing us to respond faster to your needs, without relying on additional providers.
- An Adaptable, Streamlined Solution. We provide an end-to-end, streamlined screening and I-9 experience – including service, onboarding, and support – that can quickly adapt to changing market and business needs.
- **Modern, Intuitive Experience.** We offer a modern, easy-to-use, mobile-responsive experience for both clients and their employees.
- Integrated Solution. Our robust Sterling Integration Platform (SIP) ecosystem streamlines the hiring process with your onboarding and core HR systems.

### **USING THIS GUIDE:**

Each line in the Table of Contents can be clicked to go directly to that section of the Guide.

At the bottom of each page, there's a  $\boxed{12}$  icon – clicking this will bring you back to the Table of Contents.

### **Table of Contents**

| Introduction to Sterling I-9                                                     | 1  |
|----------------------------------------------------------------------------------|----|
| Accessing Sterling I-9                                                           | 6  |
| Initiating Electronic Form I-9/E-Verify                                          | 7  |
| Initiate Task                                                                    | 7  |
| 1. Initiate from a Background Check Overview via Client Hub                      | 7  |
| 2. Initiate from a Candidate Record via SterlingONE                              | 7  |
| 3. Initiate Without an Existing Candidate Record via Quick Launch on SterlingONE |    |
| Completing Section 1                                                             |    |
| Remote – Document Upload                                                         |    |
| Remote – Employee-Selected Verifier                                              |    |
| Remote – Section 1 Data Input                                                    |    |
| Remote – Section 1 eSignature                                                    |    |
| In-Person – Accessing Section 1                                                  | 20 |
| Completing Section 2                                                             |    |
| Employer-Selected Verifier                                                       |    |
| Verifier – Document Review                                                       | 23 |
| Verifier – Delegate to another Verifier & Return to Employee                     | 24 |
| Verifier – Section 1 Review                                                      | 25 |
| Verifier – Section 2 Data Input                                                  | 25 |
| Verifier – Verifier Uploaded Documents                                           | 27 |
| Verifier – Employment Authorization Documents and Auto Extensions                |    |
| Verifier – Section 2 eSignature                                                  | 29 |
| Verifier – Employee-Selected Verifier                                            |    |
| Verifier – Late I-9 Verification                                                 |    |
| Verifier – E-Verify Photo Match                                                  |    |
| Completing Section 3                                                             |    |
| Launch Section 3                                                                 |    |
| Verifier Task for Section 3 - Reverification                                     |    |
| Verifier Task for Section 3 - Rehire                                             | 37 |
| Paper Form I-9                                                                   |    |
| Paper Form – Sections 1 & 2                                                      |    |

|              | Paper Form – Section 3 Reverification                                                                                                    | 45                                                                                                    |
|--------------|----------------------------------------------------------------------------------------------------|----------------------------------------------------------------------------------------------------|
|              | Paper Form – Section 3 Update or Rehire                                                                                                    | 45                                                                                                    |
| S            | terling's I-9 Verifier Network                                                                                                    | . 46                                                                                                    |
|              | Ordering Verification Network I-9                                                                                                    | 46                                                                                                    |
|              | Verifier Network – Employee Experience                                                                                                    | 47                                                                                                    |
|              | Verifier Network – Client Scheduling Confirmation                                                                                                    | 50                                                                                                    |
|              | Verifier Network – Incomplete Status                                                                                                    | 51                                                                                                    |
|              | Verifier Network – Other Statuses                                                                                                    | 52                                                                                                    |
|              | Verifier Network – Cancellations and Scheduling                                                                                                    | 52                                                                                                    |
| S            | terling's I-9 Notary Network                                                                                                    | . 53                                                                                                    |
|              | Ordering Notary Network I-9                                                                                                    | 53                                                                                                    |
|              | Employee Experience                                                                                                    | 54                                                                                                    |
|              | Automated Notary Text Message                                                                                                    | 55                                                                                                    |
|              | Agent Appointment Scheduling                                                                                                    | 56                                                                                                    |
|              | Challenges with Appointments – "Client Action Needed"                                                                                                    | 56                                                                                                    |
|              | Document Review and Upload – Special Note                                                                                                    | 58                                                                                                    |
|              | Reporting                                                                                                    | 59                                                                                                    |
|              |                                                                                                    | 61                                                                                                    |
| 1-           | 9 Monitoring Dashboard                                                                                                    | . OT                                                                                                    |
| I-<br>E      | 9 Monitoring Dashboard<br>-Verify Case Management                                                                                                    | . 61<br>. 64                                                                                                    |
| I-<br>E      | 9 Monitoring Dashboard<br>-Verify Case Management<br>Initial Case Status                                                                                                    | . <b>61</b><br>. <b>64</b><br>64                                                                                                    |
| I-           | 9 Monitoring Dashboard<br>-Verify Case Management<br>Initial Case Status<br>Duplicate Case Status                                                                                                    | .64<br>64<br>64                                                                                                    |
| E            | 9 Monitoring Dashboard<br>-Verify Case Management<br>Initial Case Status<br>Duplicate Case Status<br>Tentative Nonconfirmation Status                                                                                                    | . 64<br>64<br>64<br>65                                                                                                    |
| E            | 9 Monitoring Dashboard<br>-Verify Case Management<br>Initial Case Status<br>Duplicate Case Status<br>Tentative Nonconfirmation Status<br>E-Verify Case Management                                                                                                    | . 64<br>64<br>64<br>65<br>67                                                                                                    |
| F            | 9 Monitoring Dashboard<br>-Verify Case Management<br>Initial Case Status<br>Duplicate Case Status<br>Tentative Nonconfirmation Status<br>E-Verify Case Management<br>orm I-9 Management                                                                                                    | . 61<br>64<br>64<br>65<br>67<br>. 68                                                                                                    |
| I-<br>E<br>F | 9 Monitoring Dashboard<br>-Verify Case Management<br>Initial Case Status<br>Duplicate Case Status<br>Tentative Nonconfirmation Status<br>E-Verify Case Management<br>orm I-9 Management<br>Edit and Correction of Completed I-9                                                                                                    | . 61<br>. 64<br>64<br>65<br>67<br>. 68<br>68                                                                                                    |
| F            | 9 Monitoring Dashboard<br>-Verify Case Management<br>Initial Case Status<br>Duplicate Case Status<br>Tentative Nonconfirmation Status<br>E-Verify Case Management<br>orm I-9 Management<br>Edit and Correction of Completed I-9<br>In-Flight Edits                                                                                                    | .61<br>.64<br>64<br>65<br>67<br>.68<br>78                                                                                                    |
| F            | 9 Monitoring Dashboard<br>-Verify Case Management<br>Initial Case Status<br>Duplicate Case Status<br>Tentative Nonconfirmation Status<br>E-Verify Case Management<br>orm I-9 Management<br>Edit and Correction of Completed I-9<br>In-Flight Edits<br>Action Required – Employee                                                                                                    | . 61<br>64<br>64<br>65<br>67<br>. 68<br>68<br>78<br>80                                                                                               |
| F            | 9 Monitoring Dashboard<br>-Verify Case Management<br>Initial Case Status<br>Duplicate Case Status<br>Tentative Nonconfirmation Status<br>E-Verify Case Management<br>orm I-9 Management<br>Edit and Correction of Completed I-9<br>In-Flight Edits<br>Action Required – Employee                                                                                                    | . 61<br>64<br>64<br>65<br>67<br>. 68<br>68<br>78<br>80<br>80                                                                                         |
| F            | 9 Monitoring Dashboard<br>-Verify Case Management<br>Initial Case Status<br>Duplicate Case Status<br>Tentative Nonconfirmation Status<br>E-Verify Case Management<br>orm I-9 Management<br>Edit and Correction of Completed I-9<br>In-Flight Edits<br>Action Required – Employee<br>Document Receipts<br>Transfer I-9                                                                                                    | . 64<br>64<br>64<br>65<br>67<br>. 68<br>68<br>78<br>80<br>80<br>81                                                                                   |
| F            | 9 Monitoring Dashboard<br>-Verify Case Management<br>Initial Case Status<br>Duplicate Case Status<br>Tentative Nonconfirmation Status.<br>E-Verify Case Management<br>orm I-9 Management<br>Edit and Correction of Completed I-9<br>In-Flight Edits<br>Action Required – Employee<br>Document Receipts<br>Transfer I-9<br>Term & Purge I-9s – Overview                                                                                                    | . 64<br>64<br>64<br>65<br>67<br>. 68<br>68<br>78<br>80<br>80<br>81<br>82                                                                             |
| F            | 9 Monitoring Dashboard<br>-Verify Case Management<br>Initial Case Status<br>Duplicate Case Status<br>Tentative Nonconfirmation Status<br>E-Verify Case Management                                                                                                    | . 61<br>64<br>64<br>65<br>67<br>. 68<br>78<br>80<br>80<br>81<br>82<br>83                                                                             |
| F            | 9 Monitoring Dashboard<br>-Verify Case Management                                                                                                    | . 61<br>64<br>64<br>65<br>67<br>. 68<br>78<br>80<br>80<br>81<br>82<br>83<br>83                                                                       |
| F            | 9 Monitoring Dashboard<br>-Verify Case Management<br>Initial Case Status<br>Duplicate Case Status<br>Tentative Nonconfirmation Status<br>E-Verify Case Management<br>orm I-9 Management<br>Edit and Correction of Completed I-9<br>In-Flight Edits<br>Action Required – Employee<br>Document Receipts<br>Transfer I-9<br>Term & Purge I-9s – Overview<br>Accessing Termination Date from Candidate View<br>Accessing Termination Date From <i>Report View</i><br>Adding, Changing & Deleting Termination Dates. | . 64<br>64<br>64<br>65<br>67<br>. 68<br>68<br>78<br>80<br>80<br>81<br>82<br>83<br>83<br>83                                                           |
| F            | 9 Monitoring Dashboard                                                                                                    | . 61<br>. 64<br>. 64<br>. 65<br>. 67<br>. 68<br>. 67<br>. 68<br>. 80<br>. 80<br>. 80<br>. 80<br>. 81<br>. 82<br>. 83<br>. 83<br>. 83<br>. 83<br>. 84 |

| I-9 Reporting                                    |    |
|--------------------------------------------------|----|
| Standard Reporting                               |    |
| Search I-9s                                      |    |
| E-Verify Case Management                         |    |
| Work Authorization Expirations                   |    |
| Work Authorization Dashboard – Available Actions | 90 |
| Reverification Report                            | 90 |

### **Accessing Sterling I-9**

To access Sterling's I-9 solution, you must determine which Sterling system your organization is utilizing:

- (1) Client Hub
- (2) SterlingONE

### **Client Hub**

Sterling I-9 is accessible from the left-hand navigation bar in the Client Hub by clicking Form I-9.

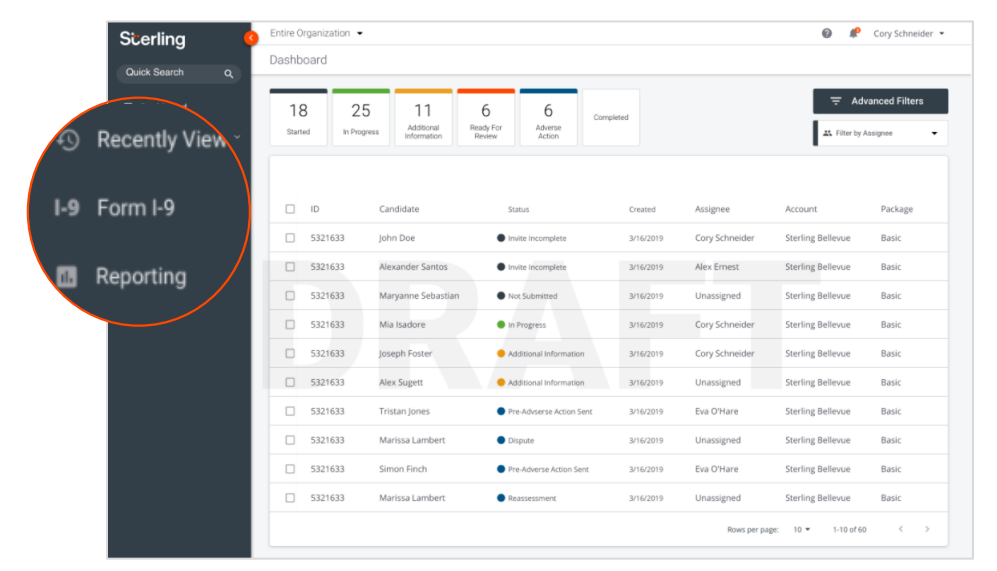

### Sterling I-9 ("SterlingONE")

Sterling I-9 is accessible from the upper navigation bar in SterlingONE by clicking Form I-9.

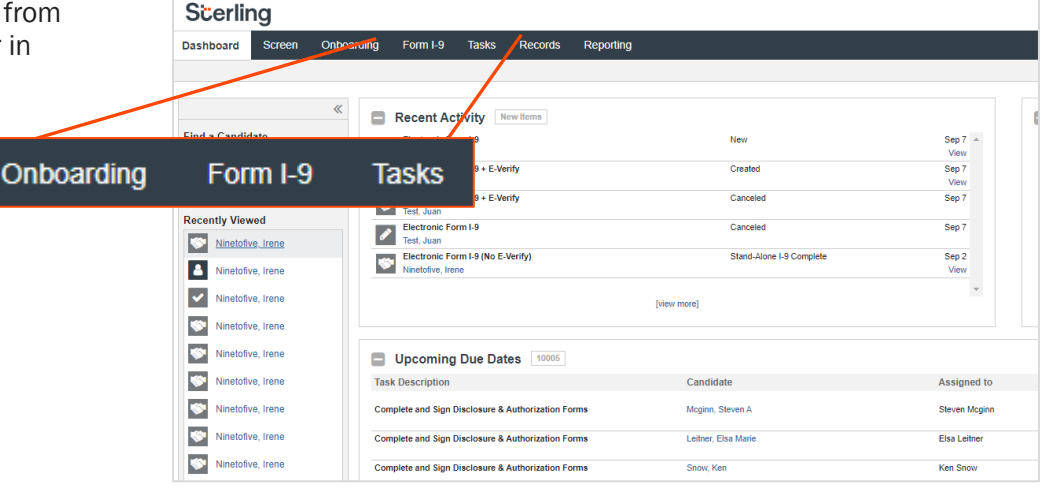

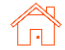

### Initiating Electronic Form I-9/E-Verify

### **Initiate Task**

Like background screening processes at Sterling, initiating Form I-9/E-Verify begins with an order. Orders can be launched from various locations in the Client Hub and SterlingONE. The primary methods are described here.

### 1. Initiate from a Background Check Overview via Client Hub

Locate the background check for the employee you want to initiate an I-9 for and click on their name.

In the right-hand navigation bar, click on the I-9 icon or Initiate Form I-9 link.

| Doe, John #1234567                |                                               |                          |                                           |   | Order Statust Order Result: X<br>Complete Level 2 X |
|-----------------------------------|-----------------------------------------------|--------------------------|-------------------------------------------|---|-----------------------------------------------------|
| Overview Searches                 | Attachments Audit Log                         | -                        |                                           | ( | Client Matrix I-9 Initiate Form I-9                 |
| Order Summary                     |                                               | Candidate Int            | formation                                 |   |                                                     |
| Order Started<br>1/1/2020         | Status Changed<br>1/10/2020                   | First Name<br>John       | Email<br>jdoe@mail.com                    |   | Archive                                             |
| Account Name<br>Sterling Bellevue | Bill Code<br>ACC1                             | Joseph<br>Last Name      | Phone<br>123-123-1234<br>Driver's License |   | Add Search                                          |
| Position<br>Position              | Location of Employment<br>Seattle, Washington | Doe                      | 123-123-1234                              |   | Assignee                                            |
| Workflow<br>Workflow              | Salary<br>Over \$75,000                       | XXX-XXX-XXXXX            | 123 Main Street<br>City, State 1234567    |   | Add Comment                                         |
| Compliance<br>Compliance          | Change Type<br>Change Type                    | XX/XX/XXXX<br>Alias Name |                                           |   | Back to Classic                                     |
| Package<br>Package                | Custom Fields<br>Custom Fields                | Alias Name               |                                           |   |                                                     |

In a new browser tab, you will see a Candidate Record has been created. In the pop-up modal, select the I-9 package you wish to initiate.

### 2. Initiate from a Candidate Record via SterlingONE

| In the left-hand quick-<br>links bar use the Find a | Scerling           |           |        |                                 |                |                |           |
|-----------------------------------------------------|--------------------|-----------|--------|---------------------------------|----------------|----------------|-----------|
| Candidate search bar.                               | Dashboard Scr      | een Onboa | arding | Form I-9                        | Tasks          | Records        | Reporting |
|                                                     |                    |           |        |                                 |                |                |           |
|                                                     |                    | «         |        | Recent Ac                       | tivity N       | ew Items       |           |
|                                                     | Find a Candidate   |           |        | New Candida                     | ite            |                |           |
|                                                     | Enter Search Value | Q         |        | Goodell, Elain                  | e              |                |           |
|                                                     | ◉ Last Name ○ Fi   | rst Name  |        | Standalone I-<br>Goodell, Elain | 9 Keyed in fro | om Hard Copy ( | 788)      |
|                                                     | O Email O Al       | I / ID    | 2      | New Candida<br>Goodell, Elain   | ite<br>ie      |                |           |
|                                                     | Quick Launch       | -         |        | Standalone I<br>Goodell, Elain  | 9 Keyed in fro | om Hard Copy ( | 788)      |
|                                                     |                    |           |        | New Candida                     | ite            |                |           |
|                                                     | Recently Viewed    |           |        | Goodell, Elain                  | e              |                |           |
|                                                     | Goodell, Elaine    |           |        |                                 |                |                |           |
|                                                     | Goodell Elaine     |           |        |                                 |                |                |           |

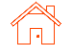

Or, in the menu bar Scerling along the top of the Dashboard Screen Onboarding Form I-9 Tasks Records Reporting page, click Records then Candidates Positions Doc Candidates for a more « Search Candidates detailed search. Find a Candidate Select Saved Search... 
Save New Search Update Saved Search Q Enter Search Value Last Name O First Name
 Email O All / ID Candidate ID Last Name First Name SSN Email ••••] Position Quick Launch Any ¢ Date Range From То Recently Viewed Last 60 Days × 01/14/2023 iii 03/15/2023 i Goodell, Elaine Search Clear All Goodell, Elaine

In the Candidate Record (Candidate View), find the Onboarding History section, and click Add Onboarding.

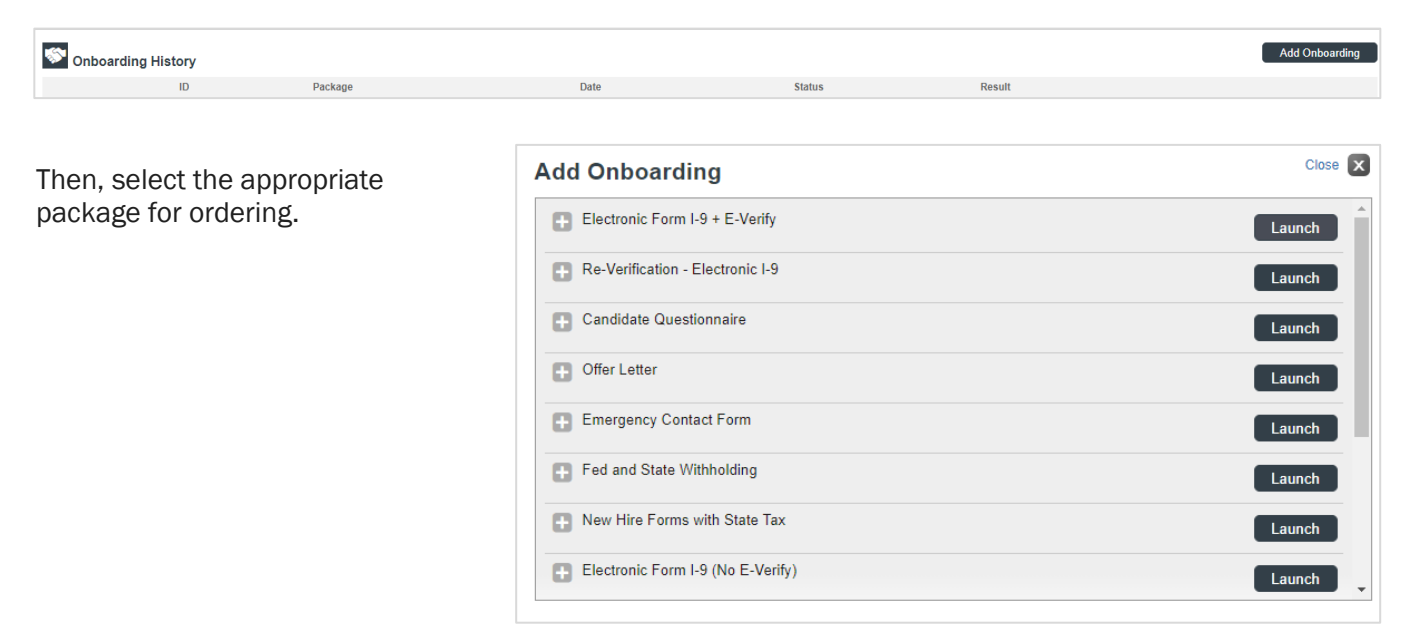

### 3. Initiate Without an Existing Candidate Record via Quick Launch on SterlingONE

| From the left-hand quick-links bar, click <b>Ouick Launch</b> . Then | Find a Candidate         |
|----------------------------------------------------------------------|--------------------------|
| choose Add Onboarding.                                               | Enter Search Value       |
|                                                                      | ● Last Name 〇 First Name |
|                                                                      | O Email O All / ID       |
|                                                                      | Quick Launch 🔹           |
|                                                                      | Re Launch Screening      |
|                                                                      | Launch Onboarding        |
|                                                                      | New Candidate            |
|                                                                      | New Position             |
|                                                                      | 8                        |

٦Ì

Once the package is launched, you will proceed through the order setup process, and will be asked to create an Employee Profile.

- **Remote:** The employee will complete Section 1 remotely in advance of their first day of work.
- In Person: The Verifier will be present when the employee completes Section 1.

| How                                                                                                    | v will Form I-9 be completed?                              | * Indicates required field                                       |  |  |  |
|----------------------------------------------------------------------------------------------------|------------------------------------------------------------|------------------------------------------------------------------|--|--|--|
| Plea                                                                                                    | se check one of the options below to begin.                |                                                                  |  |  |  |
| 0                                                                                                    | Remote – Employee will complete Section 1 rem<br>required) | notely; verifier will complete Section 2 (employee email address |  |  |  |
| In Person – Employee will complete Section 1 onsite with the verifier present; verifier will complete Section 2 |                                                            |                                                                  |  |  |  |
|                                                                                                    |                                                            |                                                                  |  |  |  |
| Cre                                                                                                    | ate Employee Profile                                       | Employee Profile                                                 |  |  |  |

| Create Employee Frome        | Employee Prome                                                                              |
|------------------------------|---------------------------------------------------------------------------------------------|
| Fill in the Employee Profile | First Name* Middle Initial Last Name*                                                       |
| information:                 |                                                                                             |
|                              | Employee Start Date*                                                                        |
| Employee Name                | Month V Day Vear V                                                                          |
| Employee Start Date          | Task Due Date                                                                               |
| Employee etale bate          | Month 🗸 Day 🖌 Year 🗸                                                                        |
| Task Due Date                | If Task Due Date is not input. Employee Start Date will be used to calculate Task Due Date. |

Task Due Date allows for Form I-9 Sections 1 and 2 notification messages and overdue warnings to be based on this Task Due Date, and not the Employee Start Date. The Employee Start Date will show in Form I-9 Section 2.

**!!PLEASE NOTE!!** Some fields may prepopulate if order initiated from the Candidate Record.

### Assign the Verifier

In "Verified By" area, select the Assigned Group (defaults to Sterling users) and the Assignee. The verifier or assignee is the person inspecting the employee's original supporting documents to complete and sign Section 2 of the Form I-9. If needed, use the "Create New Verifier" option to create a new Verification user.

| Verifier<br>The verifier is the em<br>Form I-9. The verifier | ployee or qualified agent who will review the employee's identity documentation to complete Section 2 of the will be notified by email when the I-9 process is initiated for each employee. |
|--------------------------------------------------------------|----------------------------------------------------------------------------------------------------|
| Verified By *                                                |                                                                                                    |
| Select ~                                                     | Create New Verifier                                                                                                    |
| Select                                                       |                                                                                                    |
| Sterling Users                                               |                                                                                                    |
| Zone 1                                                       |                                                                                                    |

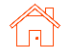

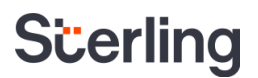

### **Employee-Selected Verifier**

Alternatively, if your organization allows individuals to select their own Form I-9 verifier or authorized representative, select the Employee Selected Verifier option from the drop-down menu below.

### Verifier

The verifier is the employee or qualified agent who will review the employee's identity documentation to complete Section 2 of the Form I-9. The verifier will be notified by email when the I-9 process is initiated for each employee.

| Verified By *                |                     |
|------------------------------|---------------------|
| Employee Selected Verifier 🗸 | Create New Verifier |

- Click Continue.
- Review your order and click **Submit**. A confirmation of submission will display.

**!!PLEASE NOTE!!** Verifier profiles are different from User or Candidate/Employee Profiles – the same email address can be used for User and Verifier account setup.

|                | To use Sterling's Verifier or Notary Network, please choose the corresponding Form I-9 |
|----------------|----------------------------------------------------------------------------------------|
| IF LEASE NOTE: | package upon order.                                                                    |

**!!PLEASE NOTE!!** Employee Selected Verifier option must be configured for each account. Default account setup has this feature *disabled*.

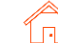

### **Completing Section 1**

Dependent upon your choice of I-9 Launch/Order – Remote or In-Person – please follow the steps to complete Section 1 of the Form I-9

### Remote – Employee Get Started

If Remote was selected during the form launch, the employee will receive an email from Sterling outlining the task details.

Included in the email will be a link ("Get Started" button). If this is their first time accessing SterlingONE, they will also receive a temporary password for login.

### Attention Fonda Compliance:

Your Email Address for Sign-In: sbctwdemo+JHILLFondaCompliance@gmail.com Your Temporary Password: **xKucDKMX** 

Please use the button below to begin filling and signing your Employment Eligibility Verification (Form I-9) online. The Form I-9 should be completed before the due date shown below. If you have previously signed in to the Sterling Talent Solutions, you will be able to use the permanent password you previously set, or use the **Forgot your password?** option on the sign-in page to receive a new temporary password.

| Task                       | Due Date       | Status |  |
|----------------------------|----------------|--------|--|
| Complete and Sign Form I-9 | 10/15/2021 New | New    |  |
| Get Started                |                |        |  |
|                            |                |        |  |

If you have any questions, or received this email in error, please click here to contact Sterling Talent Solutions.

This email has been automatically generated. Please do not reply to this message.

© 2021 Sterling Talent Solutions

After clicking the **Get Started** button in the email message, the employee will log in with the credentials also provided in the email message.

| Sign In                                        | Welcome to Your Portal                                                                  |
|------------------------------------------------|-----------------------------------------------------------------------------------------|
| Email Address                                  | Please use your email address and password to access the Portal. This will allow you to |
| sbctwdemo+JHILLFondaCompliance@gma<br>Password | start new tasks that have been assigned to you or return to complete a task in progress |

If the password was not provided in the email notification and the user does not remember their SterlingONE password, they may use the "Forgot your password?" link. If a temporary password is used, the user will be prompted to reset/change their password to meet the following criteria:

Please update your temporary password. Your new password must:

- · Be at least 8 characters long
- Be different from the last 10 passwords
- Contain at least one character
- Contain at least one number
- Contain one of the following characters: ! # \$ % \_ = . +

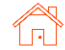

Once logged into the candidate portal, the employee will click **Start** to begin the Section 1 process.

| My Dashboard                             |                                                                                                    |
|------------------------------------------|----------------------------------------------------------------------------------------------------|
| My Profile                               | Welcome to the Sterling Talent Solutions Candidate Portal. Any active assigned tasks will be displayed in your Inbox below.                                                                                                    |
| Fonda Compliance                         | You have a new task!                                                                                                    |
| Email Address<br>sbctwdemo+JHILLFondaCom | Each time you have a new task, it will appear in your "My Inbox" section. You can also access your tasks<br>by navigating back to your Dashboard by clicking the link in the upper left corner of your portal.<br>Close this Note |
| Address<br>Not on File                   | My Inbox                                                                                                    |
| Phone<br>Not on File                     | Task Due Date Status                                                                                                    |
|                                          | Complete and Sign Form I-9 10/31/21 NEW Start                                                                                                    |

### Remote – Document Upload

If enabled at the client-level, the user will be presented with a document upload portal.

The user should read the Acceptable Documents information and click the Acceptable Documents link if needed.

The user should choose which documents they wish to upload – One document from List A, <u>or</u> One document from List B and One document from List C.

If user has technical or document challenges, they can choose the last option.

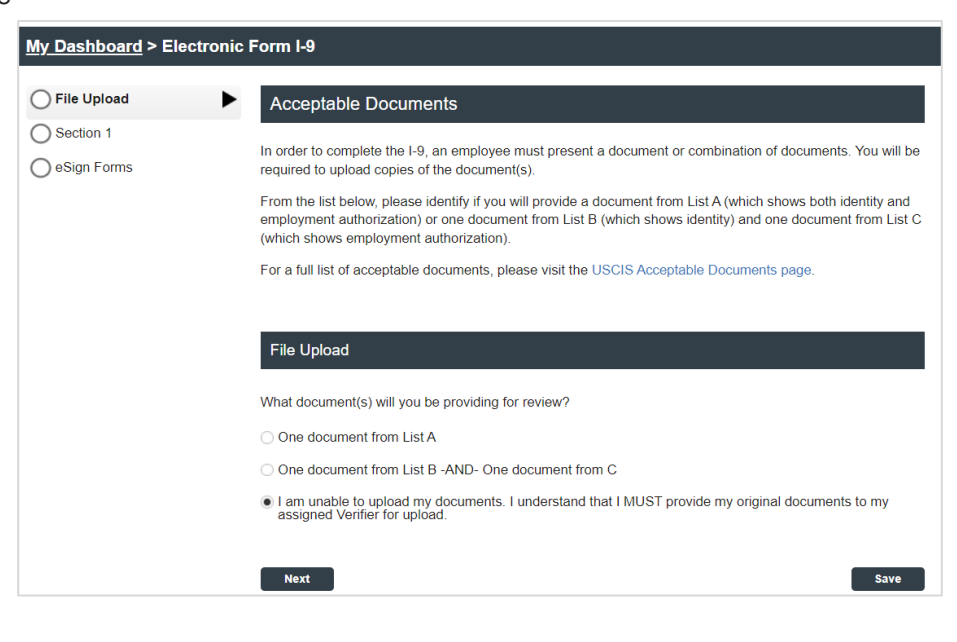

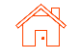

If the user chooses **One document from List A**, the page will prompt you to select and upload their List A document(s).

Then, the user must use the drop-down menu to select the title of the List A document(s) they will upload.

### If the user chooses One document from List B –AND-One document from List C, the page appears allowing

for choice and upload of specific documents.

Then, the user must use the drop-down menu to select the title of the List B and List C documents they will upload.

| File Upload                                                                                                    |                   |
|----------------------------------------------------------------------------------------------------|-------------------|
| What document(s) will you be providing                                                                                                    | for review?       |
| One document from List A                                                                                                    |                   |
| One document from List B -AND- Or                                                                                                    | e document from C |
| List A Documents                                                                                                    |                   |
| List A Document Title *                                                                                                    |                   |
| U.S. Passport                                                                                                    | ~                 |
| Attach photo page of U.S. Passport *                                                                                                    |                   |
| Upload a File                                                                                                    |                   |
| 5MB size limit                                                                                                    |                   |
| Attach barcode page of U.S. Passport                                                                                                    |                   |
| Opload a File                                                                                                    |                   |
| List A Document Title *<br>U.S. Passport<br>Attach photo page of U.S. Passport *<br>Upload a File<br>SMB size limit<br>Attach barcode page of U.S. Passport *<br>Upload a File | √                 |

| File Upload                                        |
|----------------------------------------------------|
| What document(s) will you be providing for review? |
| One document from List A                           |
| One document from List B -AND- One document from C |
| List B Documents                                   |
| List B Document Title *                            |
| Select a List B Document                           |
| Attach copy of documents *                         |
| Upload a File                                      |
| 60MB size limit                                    |
| List C Documents                                   |
| List C Document Title *                            |
| Select a List C Document                           |
| Attach copy of documents *                         |
| ▲ Upload a File                                    |
| 60MB size limit                                    |

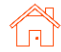

#### User Guide | Sterling I-9

### Scerling

Next, the user must upload a file by using the **Upload a File** button. Feel free to navigate to your device and choose the file. Then, click **Open**.

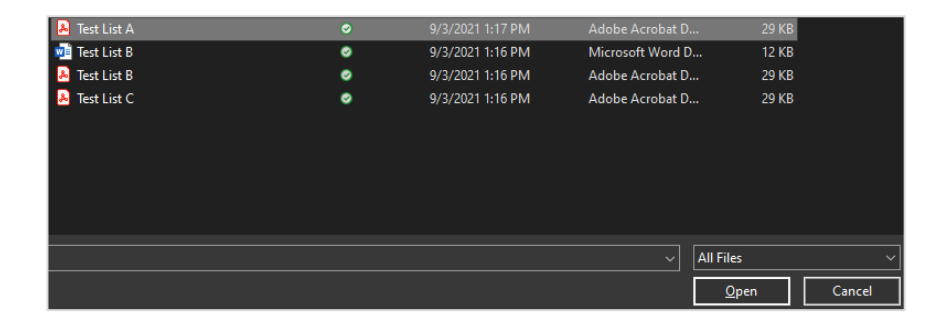

To validate that file has been uploaded, file name(s) should be visible as hyperlink text below the **Upload a File** button.

Click the trash can icon to remove an uploaded file from the page.

Repeat the **Upload a File** process to upload additional supporting documents used to complete the employee's Form I-9.

Click Next to proceed.

| Liette Doodmont min                    |
|----------------------------------------|
| U.S. Passport                          |
| Attach photo page of U.S. Passport *   |
| Dpload a File                          |
| 5MB size limit                         |
| Previously Uploaded                    |
| Test List A.pdf                        |
| Attach barcode page of U.S. Passport * |
| Upload a File                          |
| 5MB size limit                         |
| Previously Uploaded                    |
| Test List A.pdf                        |
|                                        |

**!!PLEASE NOTE!!** We allow for most generally acceptable file-formats for document and portable file upload (ex: .jpg, .png, .bmp, .pdf). File size restrictions apply.

### Remote – Employee-Selected Verifier

If enabled, the employee will be asked to provide information about their verifier or authorized representative for Section 2 of their Form I-9. They will be required to provide the verifier's first name, last name and email address.

| <u>My Dashboard</u> > Standalor | ne l9 Package                                                                                                    |
|---------------------------------|----------------------------------------------------------------------------------------------------|
| O Document Verifier             | Document Verifier Information                                                                                                    |
| File Upload                     | Welcome to the Form I-9 completion process. This process has 2 specific steps that you must take:                                                                                                    |
| O Section 1                     | <ul> <li>Step 1 - You must complete the required fields and sign the following pages. Afterwards, you need to schedule time to complete Step 2.</li> <li>Step 2 - You must meet with someone to verify your Form I-9 supporting documents. You are required to identify someone other than yourself to verify your documents - and complete Section 2 of your Form I-9. This person can be anyone, but it cannot be yourself. This chosen person will need to log in to the Form I-9 portal separately <u>as they are meeting with you in-person</u> and physically inspecting your documents. This could be a neighbor, a friend, or anyone that you feel comfortable with reviewing your documents.</li> <li>Sterling Talent Solutions has asked that you and your designated agent complete and sign your Form I-9 within 3 business days of your first day of employment, on or before 11/30/2022.</li> <li>Please provide the full name and email of the person you are choosing to complete Section 2 of the Form I-9</li> </ul> |
|                                 | below. This person will receive an email shortly informing them of the need to complete Step 2 with you.                                                                                                    |
|                                 | Verifier's First Name * Verifier's Last Name * Verifier's Email *                                                                                                    |
|                                 | Next Save                                                                                                    |

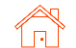

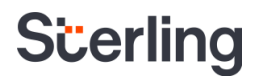

### Validations

- Employees will not be allowed to enter their own email address as the Verifier's email address.
- Employees will not be able to enter their own name as Verifier.
- Employees will not be able to use common-word for First or Last Names (i.e., "Verifier")

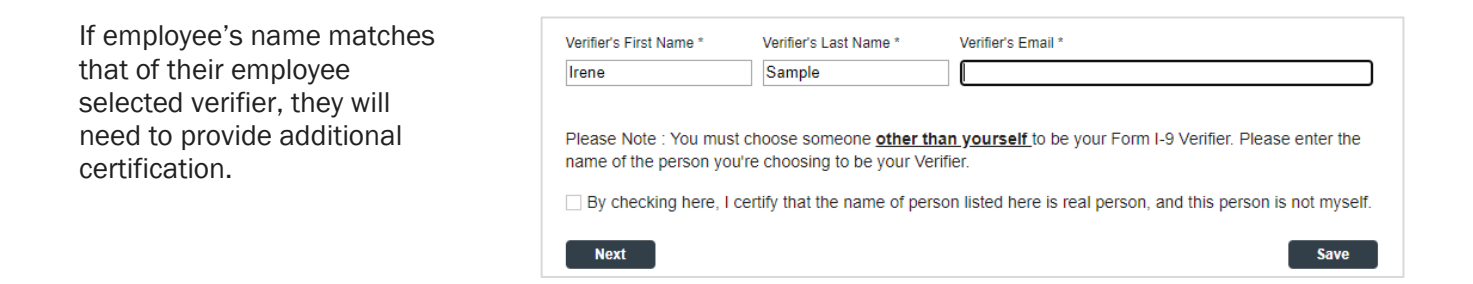

If an individual needs to change their selected verifier after completing Section 1, they may log back into their candidate portal with the link in their original email and click the Change Verifier button.

### My Dashboard

| Name<br>Hildi Brand                                     | My Inbox                             |                    |          |                 |
|---------------------------------------------------------|--------------------------------------|--------------------|----------|-----------------|
| Email Address<br>sbctwdemo+CMP_hildibrand               | Task                                 | Due Date           | Status   |                 |
| Address<br>3235 West Randolph Blvd<br>Seattle, WA 98115 | Complete and Sign Form I-9           | 6/30/21            | Complete | Change Verifier |
| Phone<br>(206) 465-8975                                 | My Documents<br>Document Type        | Document           |          | Date Signed     |
|                                                         | Form I-9 Identification<br>Documents | Passport Back .jpg |          | 6/28/21         |
|                                                         | Form I-9 Identification<br>Documents | Passport Front.jpg |          | 6/28/21         |

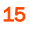

### The original verifier will

receive an email that they are no longer assigned to Section 2. The newly assigned verifier will receive an email notifying them to complete section 2.

#### Attention Timothy Verid:

The task of completing section 2 of Hildi Brand's Employment Eligibility Verification (Form I-9) has been reassigned to another individual. The link provided to you in a previous communication will no longer access the Electronic Form I-9.

If you have any questions, or received this email in error, please click here to contact Sterling Talent Solutions.

This email has been automatically generated. Please do not reply to this message.

© 2021 Sterling Talent Solutions

### Remote – Section 1 Data Input

On the next page, the user will be presented with onscreen instructions, as well as options to download PDF versions of instructions.

#### Form I-9 Section 1

#### This is the Form I-9 for Fonda Compliance

You are asked to complete Section 1 of an electronic Form I-9. This process should only take a few minutes to complete, and you can save your progress and come back later if needed. PDF versions of the complete Form I-9 in both English and Spanish are available from USCIS using the links below.

Form I-9 Instructions - English Form I-9 Instructions - Spanish Form I-9 PDF - English Form I-9 PDF - Spanish

Read instructions carefully before completing this form. The instructions can be viewed using the links above.

### The employee will complete the required Section 1 fields under Employee Information and Attestation.

If your company is enrolled in E- Verify, the employee must provide their Social Security number. If they have not yet received a Social Security Number (SSN), they must check Awaiting SSN.

| Employee info        | mation and Attestation |              |
|----------------------|------------------------|--------------|
| First Name *         | Middle Name *          | Last Name *  |
|                      | No Middle Name         |              |
| Other Last Names Us  | sed (if any) *         |              |
| No Other Names       |                        |              |
| Social Security Numb | er*                    | irom the SSA |
| Awaiting SSN         |                        | ion ne son.  |
| Date of Birth (MM/DE | J/YYYY) *              |              |

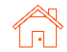

#### User Guide | Sterling I-9

### Scerling

The employee must enter their current place of residence under Address.

Also, the employee may choose to provide personal Contact Information to Department of Homeland Security (DHS) which may be used to contact them regarding their E-Verify status (optional).

| \ddress *            |                          |   |            | Apt. Number    |  |
|----------------------|--------------------------|---|------------|----------------|--|
| 1234 North Street    | t St                     |   |            |                |  |
|                      |                          |   |            | No Apt. Number |  |
| City *               | State                    |   | Zip Code * |                |  |
| Chicago              | Illinois                 | ~ | 60606      |                |  |
| The City/State/Zip c | ombination is not valid. |   |            |                |  |
| The City/State/Zip c | ombination is not valid. |   |            |                |  |
| The City/State/Zip c | ombination is not valid. |   |            |                |  |
| The City/State/Zip c | ombination is not valid. |   |            |                |  |

## **!!PLEASE NOTE!!** Canadian and Mexican addresses are acceptable for cross-border employment. Scroll to the bottom of the "State" listing to see these options.

The employee will be asked to attest to their citizenship status and confirm their acknowledgement of federal law.

| A citizen             | of the United States                                                                                                    |
|-----------------------|----------------------------------------------------------------------------------------------------|
| A noncitiz            | en national of the United States                                                                                                    |
| A lawful p            | permanent resident                                                                                                    |
| An alien a            | authorized to work                                                                                                    |
| am aware              | e that federal law provides for imprisonment and/or fines for false statements or use of                                                          |
| am aware<br>alse docu | e that federal law provides for imprisonment and/or fines for false statements or use of<br>ments in connection with the completion of this form. |
| am aware              | e that federal law provides for imprisonment and/or fines for false statements or use of iments in connection with the completion of this form.   |

If the employee attests to being a lawful permanent resident, they will be prompted to provide additional information.

A link is provided to help the employee identify essential information about their work authorization documents.

| I attest, under penalty of perjury, that I am:<br>(check one of the following) * |        |
|----------------------------------------------------------------------------------|--------|
| A citizen of the United States                                                   |        |
| A noncitizen national of the United States                                       |        |
| <ul> <li>A lawful permanent resident</li> </ul>                                  |        |
| An alien authorized to work                                                      |        |
|                                                                                  |        |
| Alien Registration Number?                                                       |        |
| Document Type * Alien Registration Number/USCIS Nur                              | nber * |
| Select Document Type 🗸                                                           |        |
|                                                                                  |        |

#### User Guide | Sterling I-9

## Scerling

If the employee attests to being an alien authorized to work, they will be prompted to enter additional information.

| I attest, under penal<br>(check one of the follo | ty of perjury, that I am:<br>wing) *                                                                                                    |
|--------------------------------------------------|----------------------------------------------------------------------------------------------------|
| <ul> <li>A citizen of the Un</li> </ul>          | ited States                                                                                                    |
| O A noncitizen natio                             | nal of the United States                                                                                                    |
| <ul> <li>A lawful permaner</li> </ul>            | nt resident                                                                                                    |
| An alien authorize                               | d to work                                                                                                    |
| Work Authorization E                             | xpiration Date *                                                                                                    |
| N/A - Check this b<br>Federated States           | ox if your work authorization does not expire, such as refugees, asylees, and certain citizens of the<br>of Micronesia, the Republic of the Marshal Islands, or Palau. |
| For alien authorize<br>Number, or Foreig         | ed to work, provide your Alien Registration Number/USCIS Number, Form I-94 Admission<br>n Passport Number with Country of Issuance.                                    |
| Select one: *                                    | Number/USCIS Number                                                                                                    |
| <b>_</b>                                         | ion Number                                                                                                    |
| Form I-94 Admissi                                |                                                                                                    |

### Remote - Section 1 eSignature

The employee will be asked to consent to use an electronic signature by clicking I Agree to Use an Electronic Signature.

If the employee declines to use an electronic signature, the workflow will be halted, and the status will be set to eSign Declined. A new I-9 (paper copy) will then need to be completed in person.

### eSign Forms

You are now ready to electronically sign your documents. After agreeing to use an electronic signature, you will have the opportunity to preview your documents and return to make changes, if necessary. Once you have completed all required signatures, this task will be complete.

### **Consent and Notice Regarding Electronic Signature**

By clicking the "I Agree to Use an Electronic Signature" button, you agree to electronically sign the following forms. You agree your electronic signature is the legal equivalent of your manual signature. You further agree that your use of a key pad, mouse or other device to select an item, button, icon or similar act/action, constitutes your signature as if actually signed by you in writing. You also agree that no certification authority or other third party verification is necessary to validate your electronic signature and that the lack of such certification or third party verification will not in any way affect the enforceability of your electronic signature.

In order to access, fulfill and retain the following electronic forms, your computer must be equipped and compatible with the most common operating systems and internet browsers.

- · Windows, Mac OS X, Linux, Apple iOS, and other major operating systems.
- Microsoft Internet Explorer version 9 and later, Mozilla Firefox latest version, Safari latest version + tablet versions, Chrome latest desktop version.

The employee will be prompted to either select a signature or draw their own.

After choosing their signature method, the employee will click **Proceed** to eSign Preview.

|                                           | dansis Cistorius       |          |       |
|-------------------------------------------|------------------------|----------|-------|
| << view Consent and Notice Regarding Elec | ctronic Signature      |          |       |
| Select or Draw Your Ele                   | ectronic Signature     |          |       |
| Confirm your name:                        | Confirm your initials: |          |       |
| Fonda Compliance                          | FC                     |          |       |
| Select your signature                     |                        |          |       |
| Signature                                 |                        | Initials |       |
| Tonda Comp                                | liance                 | I C      |       |
| ○ Or draw your signature                  | Clear                  | Initials | Clear |
| Proceed to eSian Preview >>               |                        |          |       |

The employee will review Section 1 to confirm all fields are completed accurately, then click Confirm and eSign Forms to sign Form I-9.

| Forms                                                                                                    |                                                                                                    |                                                                                   |                                                                                         |                                                                                                    |                                                                                 |                               |                                                |                                                              |             |
|----------------------------------------------------------------------------------------------------|----------------------------------------------------------------------------------------------------|-----------------------------------------------------------------------------------|-----------------------------------------------------------------------------------------|----------------------------------------------------------------------------------------------------|---------------------------------------------------------------------------------|-------------------------------|------------------------------------------------|--------------------------------------------------------------|-------------|
| d e Sign Forms Save and                                                                                                    | Sign Later                                                                                                    |                                                                                   |                                                                                         |                                                                                                    |                                                                                 |                               | ١n                                             | eed to correct my                                            | information |
| orm I-9                                                                                                    |                                                                                                    |                                                                                   |                                                                                         |                                                                                                    |                                                                                 |                               |                                                |                                                              |             |
| 8                                                                                                    | E<br>U.                                                                                                    | mployme<br>Departme<br>S. Citizens                                                | ent Eligibi<br>ent of Hom<br>hip and Im                                                 | lity Verifica<br>eland Secur<br>migration Ser                                                          | ation<br>ity<br>rvices                                                          |                               |                                                | USCIS<br>Form 1-9<br>OMB No. 1615-0047<br>Expires 10/31/2022 |             |
| ► START HERE: Read ins<br>during completion of this<br>ANTI-DISCRIMINATION N<br>employee may present to e<br>documentation presented h | tructions carefully<br>form. Employers an<br>DTICE: It is illegal to<br>stablish employment<br>as a future expiration | before comp<br>re liable for e<br>discriminate<br>authorization<br>n date may all | leting this for<br>prors in the c<br>against work-<br>and identity.<br>so constitute it | rm. The instruct<br>ompletion of th<br>authorized individent<br>The refusal to hi<br>legal discriminat | tions must be availing form.<br>duals. Employers<br>re or continue to e<br>ion. | ailable,<br>CANNC<br>employ a | either in pa<br>OT specify wi<br>an individual | per or electronically,<br>hich document(s) an<br>because the | }           |
| Section 1. Employe<br>than the first day of em                                                                                         | ee Information<br>ployment, but not                                                                                   | t before acc                                                                      | estation (E<br>epting a job                                                             | Employees mu<br>offer.)                                                                                | st complete and                                                                 | d sign S                      | Section 1 of                                   | Form I-9 no later                                            |             |
| Last Name (Family Name)<br>Compliance                                                                                                  |                                                                                                    | First Name (Given Name) Middle Initial<br>Fonda N/A                               |                                                                                         | Middle Initial<br>N/A                                                                                  | Other Last Name<br>N/A                                                          |                               | ames Used (if any)                             |                                                              |             |
| Address (Street Number an<br>1234 North Street St                                                                                      | nd Name)                                                                                                    | A;                                                                                | pt. Number<br>N/A                                                                       | City or Town<br>Chicago                                                                                |                                                                                 |                               | State                                          | ZIP Code<br>60606                                            |             |
|                                                                                                    |                                                                                                    |                                                                                   |                                                                                         |                                                                                                    |                                                                                 |                               |                                                |                                                              | ( I         |

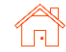

If the employee identifies errors, they may click I need to correct my information before I sign at the top of the page.

The employee will be presented with a List of Acceptable Documents.

The employee may present any document from List A, <u>or</u> a combination of documents from List B and List C, to complete Section 2.

A copy of the List of Acceptable documents can be downloaded by clicking the PDF hyperlink.

### Additional Action Required!

You must still bring original versions (not copies) of either one document from List A, or a combination of one document from List B one document from List C to be inspected by a representative of your employer, who will then complete section 2 of the Form I-9.

A list of acceptable list A, B, and C documents can be viewed as a PDF using the link below

#### List of Acceptable Documents.pdf

1.

3.

4.

5.

6.

| LIST A<br>Documents that Establish<br>Both Identity and<br>Employment Authorization                                                                                                    | OR | LIST B<br>Documents that Establish<br>Identity                                                                                                    | ID                                    | LIST C<br>Documents that Establish<br>Employment Authorization                                                                                                    |                                     |                                                                                    |    |                                   |  |  |  |
|----------------------------------------------------------------------------------------------------|----|----------------------------------------------------------------------------------------------------|---------------------------------------|----------------------------------------------------------------------------------------------------|-------------------------------------|------------------------------------------------------------------------------------|----|-----------------------------------|--|--|--|
| U.S. Passport or U.S. Passport Card<br>Permanent Resident Card or Alien<br>Registration Receipt Card (Form I-551)<br>Foreign passport that contains a                                    |    | <ol> <li>Driver's license or ID card issued by a<br/>State or outlying possession of the<br/>United States provided it contains a<br/>photograph or information such as<br/>name, date of birth, gender, height, eye</li> </ol> | 1.                                    | A Social Security Account Number<br>card, unless the card includes one of<br>the following restrictions:<br>(1) NOT VALID FOR EMPLOYMENT<br>(2) VALID FOR WORK ONLY WITH |                                     |                                                                                    |    |                                   |  |  |  |
| temporary I-551 stamp or temporary<br>I-551 printed notation on a machine-<br>readable immigrant visa                                                                                    |    | <ol> <li>Color, and address</li> <li>ID card issued by federal, state or local<br/>government agencies or entities,<br/>provided it contains a photograph or</li> </ol>                                                         |                                       | (2) VALID FOR WORK ONLY WITH<br>INS AUTHORIZATION<br>(3) VALID FOR WORK ONLY WITH<br>DHS AUTHORIZATION                                                                   |                                     |                                                                                    |    |                                   |  |  |  |
| Employment Authorization Document<br>that contains a photograph (Form<br>I-766)                                                                                                    |    | information such as name, date of birth, gender, height, eye color, and address                                                                                                    | 2.                                    | Certification of Birth Abroad issued<br>by the Department of State (Form<br>FS-545)                                                                                      |                                     |                                                                                    |    |                                   |  |  |  |
| or a nonimmigrant alien authorized                                                                                                    |    | 3. School ID card with a photograph                                                                                                    | 3.                                    | Certification of Report of Birth                                                                                                    |                                     |                                                                                    |    |                                   |  |  |  |
| to work for a specific employer<br>because of his or ber status:                                                                                                    |    | <ol> <li>Voter's registration card</li> </ol>                                                                                                    |                                       | (Form DS-1350)                                                                                                    |                                     |                                                                                    |    |                                   |  |  |  |
| a. Foreign passport: and                                                                                                    | t; | -                                                                                                    | 5. U.S. Military card or draft record | 4.                                                                                                    | Original or certified copy of birth |                                                                                    |    |                                   |  |  |  |
| b. Form I-94 or Form I-94A that has                                                                                                    |    |                                                                                                    | Ú.                                    | <ol><li>Military dependent's ID card</li></ol>                                                                                                    |                                     | certificate issued by a State,                                                     |    |                                   |  |  |  |
| the following:<br>(1) The same name as the passport;                                                                                                    |    |                                                                                                    |                                       |                                                                                                    |                                     |                                                                                    |    |                                   |  |  |  |
| and (2) An endement of the align's                                                                                                    |    | 8. Native American tribal document                                                                                                    | 5.                                    | Native American tribal document                                                                                                    |                                     |                                                                                    |    |                                   |  |  |  |
| nonimmigrant status as long as<br>that period of endorsement has                                                                                                    | 5  |                                                                                                    |                                       |                                                                                                    |                                     | <ol> <li>Driver's license issued by a Canadian<br/>government authority</li> </ol> | 6. | U.S. Citizen ID Card (Form I-197) |  |  |  |
| not yet expired and the<br>proposed employment is not in<br>conflict with any restrictions or<br>limitations identified on the form                                                      |    | For persons under age 18 who are<br>unable to present a document<br>listed above:                                                                                                    |                                       | Identification Card for Use of<br>Resident Citizen in the United<br>States (Form I-179)                                                                                  |                                     |                                                                                    |    |                                   |  |  |  |
| Passport from the Federated States of                                                                                                    |    | 10. 0. L. J                                                                                                    | 8.                                    | Employment authorization                                                                                                    |                                     |                                                                                    |    |                                   |  |  |  |
| Micronesia (FSM) or the Republic of                                                                                                    |    | 10. School record or report card                                                                                                    |                                       | Department of Homeland Security                                                                                                    |                                     |                                                                                    |    |                                   |  |  |  |
| the Marshall Islands (RMI) with Form<br>I-94 or Form I-94A indicating<br>nonimmigrant admission under the<br>Compact of Free Association Between<br>the United States and the FSM or RMI |    | 11. Clinic, doctor, or hospital record     12. Day-care or nursery school record                                                                                                    |                                       |                                                                                                    |                                     |                                                                                    |    |                                   |  |  |  |

#### In-Person – Accessing Section 1

For employees who complete I-9 Section 1 at an onsite employer location, the "In-Person" selection will NOT send an email notification to Employee for I-9 Section 1 completion. Instead, the assigned Verifier will receive the following notification.

The assigned Verifier email contains a link to access Section 1 of the form.

This workflow commonly entails an employee or new hire using a company-owned device to click the email link to log in and complete Form I-9 Section 1.

The Form I-9 Section 2 completion link is also included in this email.

| Attention | Anita | Verification: |
|-----------|-------|---------------|
|           |       |               |

You have been designated to facilitate the completion of Irene Ninetofive's Employment Eligibility Verification (Form I-9). The link below will provide access to the employee portion of the Form I-9, which should be completed and signed by the employee by the end of their first day of work.

#### Click here to access the Employee section of the Form I-9

You will be prompted to enter your login and password to allow the employee to access the I-9.

After the employee is complete, the link below will provide access to your portion of the Form I-9. You must inspect original documentation provided by the employee and complete section 2. **The Form I-9 should be completed on the employee's start date**, and is required to be completed no later than three business days after the employee's start date.

#### Get Started

Task Details: Task: Complete Section 2 of Employee Form I-9 Assigned by: Prod Test Assigned to: Anita Verification Employee: Irene Ninetofive Employee Start Date: 11/20/2021 Task Due Date: 11/29/2021

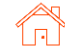

### User Guide | Sterling I-9

## Scerling

After clicking the Employee Section 1 link, a page appears which prompts the employee to log in. If a new password is needed, use the Forgot your password? link to email a temporary password.

Alternatively, the initiator or other permissioned Sterling I-9 user admin may click Launch Form I-9 Section 1 on the Report details screen.

Clicking this link will open a new page/tab prompting employee to login (same as above).

| Portal Sign In                                       |                                                                                                    |
|------------------------------------------------------|----------------------------------------------------------------------------------------------------|
| Sign In                                              | Welcome to Your Portal                                                                                                    |
| Email Address<br>sbctwdemo+JHILLIrene9to50@gmail.com | Please use your email address and password to access the Portal. This will allow you to<br>start new tasks that have been assigned to you or return to complete a task in progress. |
|                                                      |                                                                                                    |

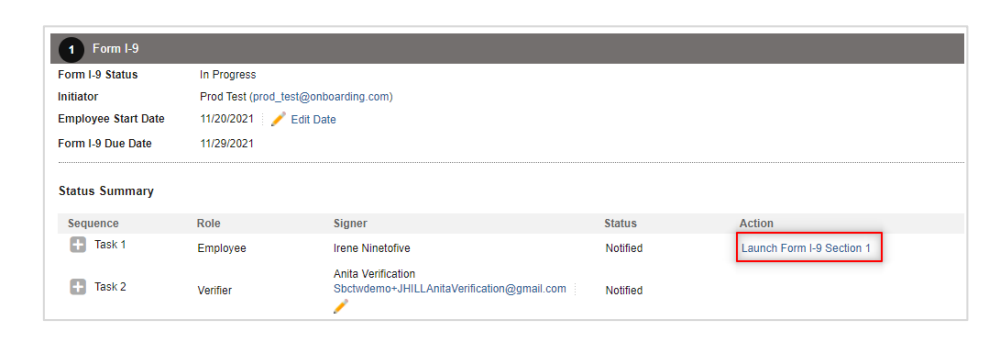

Please note: If accessing this link on the same computer, the Sterling I-9 admin user may be logged off and will need to log back in after Section 1 has been completed.

Employee completes Section 1 in same manner as describe for Remote Section 1 completion.

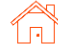

### **Completing Section 2**

### **Employer-Selected Verifier**

If a specific verifier was chosen by the employer in the launch/order process, the Verifier will receive email notification once Section 1 has been completed.

The verifier may access Section 2 through the verifier portal by clicking Get Started in their notification email.

#### Attention Anita Verification:

Fonda Compliance has completed section 1 of their Employment Eligibility Verification (Form I-9). You can now access section 2 of the Form I-9 using the link below.

To complete this task, you will inspect original documentation provided by Fonda, complete section 2 of the Form I-9, and submit the information to E-Verify. <u>The Form I-9 should be completed on the employee's start date</u>, and is required to be completed no later than three business days after the employee's start date.

#### Get Started

#### Task Details: Task: Complete Section 2 of Employee Form I-9 Assigned by: Prod Test Assigned to: Anita Verification Employee: Fonda Compliance Employee Start Date: 10/31/2021 Task Due Date: 11/04/2021

If you have any questions, or received this email in error, please click here to contact Sterling Talent Solutions.

This email has been automatically generated. Please do not reply to this message.

© 2021 Sterling Talent Solutions

After clicking the **Get Started** button from the email message, Verifier will need to login using the credentials provided in the email message.

| ign In                                             | Welcome to Your Portal                                                                                                    |
|----------------------------------------------------|----------------------------------------------------------------------------------------------------|
| mail Address<br>sbctwdemo+JHILLFondaCompliance@gma | <ul> <li>Please use your email address and password to access the Portal. This will allow you start new tasks that have been assigned to you or return to complete a task in progress</li> </ul> |
| assword                                            |                                                                                                    |

If password was not provided in the email notification and user does not remember their SterlingONE password, they should use the "Forgot your password?" link. If a temporary password is used, the user will be prompted to reset/change their password to meet the criteria:

Please update your temporary password. Your new password must: • Be at least 8 characters long

- Be different from the last 10 passwords
- Contain at least one character
- Contain at least one number
- Contain one of the following characters: ! # \$ % \_ = . +

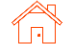

Once logged into the Verifier Portal, the Verifier will click **Start** to begin the Section 2 process.

Based on other assigned Form I-9s and Group Assignment preference setting, there might be other assigned Verification tasks available, with options to Reassign or Launch assigned tasks.

#### My Dashboard

### Welcome to the Verifier Portal

Welcome to the Verifier Portal. Any active assigned tasks will be displayed in the list view below.

| My Tasks                    |                  |          |             |          |            |
|-----------------------------|------------------|----------|-------------|----------|------------|
| Task                        | Candidate        | Due Date | Status      |          |            |
| Complete and Sign Section 2 | Test Three       | 1/19/21  | In Progress | L        | aunch Task |
| Complete and Sign Section 2 | Fonda Compliance | 11/4/21  | NEW         | Reassign | Start      |
| Complete and Sign Section 2 | Irene Ninetofive | 10/15/21 | Pending     | Reassign | Start      |

### **Verifier – Document Review**

If enabled, the verifier will be asked to review the documents uploaded by the employee. There will be multiple links showing for each file uploaded by employee.

Verifier should make appropriate choice regarding the documents that were reviewed.

#### **Employee Uploaded Documents**

23

Form I-9 Support Document Passport Front - List\_A1\_Test List A.pdf Form I-9 Support Document Passport Barcode - List\_A1\_Test List B.pdf

#### Verification Method

#### Please select from the following

(check one of the following) \*

- IN-PERSON: I am reviewing the documents in person and they MATCH the employee uploaded document(s)
- IN-PERSON: I am reviewing the documents in person and they are MISSING or DO NOT MATCH the employee uploaded document(s)
- REMOTE-COVID-19: I am reviewing the documents <u>remotely</u> and they MATCH the employee uploaded document(s)\*
- REMOTE-COVID-19: I am reviewing the documents <u>remotely</u> and they are MISSING or DO NOT MATCH the employee uploaded document(s)\*

\*NOTE: Remote-COVID-19 document inspection must comply with DHS/USCIS requirements. Click here for more information.

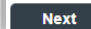

If Verifier chooses option that documents do NOT match those uploaded to the I-9, Verifier is provided a document upload option to review, remove or add documents under each document type.

Verifier can click trash-can icon to remove previously uploaded document or click Upload a File button to add document(s).

Once Verifier has validated that all documents match those being presented, Verifier clicks Next.

### User Guide | Sterling I-9

| Acceptable Documen                     | ts.                                |
|----------------------------------------|------------------------------------|
| One document from                      | m List A                           |
| One document from                      | n List B -AND- One document from C |
|                                        |                                    |
| List A Documents                       |                                    |
| List A Document Title *                |                                    |
| U.S. Passport                          | ~                                  |
| Attach photo page of U.S               | 5. Passport *                      |
| 🚯 Upload a File                        |                                    |
| 5MB size limit                         |                                    |
| Previously Uploaded:                   |                                    |
| 🛍 Test List A.pdf                      |                                    |
| Attach barcode page of L               | J.S. Passport *                    |
| Upload a File                          |                                    |
|                                        |                                    |
| 5MB size limit                         |                                    |
| 5MB size limit<br>Previously Uploaded: |                                    |

**!!PLEASE NOTE!!** Remote document inspection is an option at this point. Review USCIS guidelines and Sterling I-9 COVID-19 Workflow Guide for various inspection options

### Verifier - Delegate to another Verifier & Return to Employee

At this phase of the process, Verifier will have an option to Delegate to another Verifier or Return this Form I-9 to the employee.

Verifier will be required to provide a Return Note

The verifier will not be able to continue with Section 2 until Section 1 has been corrected, indicating why the form was returned.

| Form I-9 Section 1                                                                                                    |
|----------------------------------------------------------------------------------------------------|
| This is the Form I-9 for Fonda Compliance                                                                                 |
| If you will not be able to complete this task, you may Delegate to another Verifier                                       |
| You must review the information the employee provided in Section 1 as displayed to ensure that it was completed properly. |
|                                                                                                    |

If you identify errors in Section 1, you may Return this Form I-9 to the employee for correction.

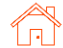

### User Guide | Sterling I-9

### Verifier - Section 1 Review

The verifier will review the employee's completed Form I-9 Section 1.

This page is read-only, and no corrections/edits can be made on this page. Note that Social Security Number and Date of Birth are masked for data security.

Verifier clicks Next to proceed.

### Verifier – Section 2 Data Input

On the next page, Verifier will be presented with on-screen instructions, as well as options to download PDF versions of instructions.

The Verifier chooses whether the employee has provided List A or List B and List C documents for review.

| Employee inforr                       | mation and Attestatior       | 1             |                  |
|---------------------------------------|------------------------------|---------------|------------------|
| First Name *                          | Middle Name                  | Last Name *   |                  |
| Uploading                             | No Middle Name               | Test          |                  |
| Other Last Names Use                  | d (if any)                   |               |                  |
| No Other Names                        |                              |               |                  |
| Social Security Numbe                 | ٢*                           |               |                  |
| Check below if you hav<br>xxx-xx-4444 | ve not yet received your SSN | from the SSA. |                  |
| Awaiting SSN                          |                              |               |                  |
| Date of Birth (MM/DD/                 | YYYY) *                      |               |                  |
| 06/01/xxxx                            |                              |               |                  |
| Address                               |                              |               |                  |
| Address *                             |                              |               | Apt. Number      |
| 1234 North Street S                   | öt                           |               | ✓ No Apt. Number |
| City *                                | State                        | Zip Code *    |                  |
| Chicago                               | IL                           | 60606         |                  |
|                                       |                              |               |                  |

#### Form I-9 Section 2

If you will not be able to complete this task, you may Delegate to another Verifier

You must physically examine one document from List A OR examine a combination of one document from List B and one document from List C. For each document you review, record the following information: document title, issuing authority, document number, and expiration date, if any.

PDF versions of the complete Form I-9 in both English and Spanish are available from USCIS using the links below.

Form I-9 Instructions - English Form I-9 Instructions - Spanish Form I-9 PDF - English Form I-9 PDF - Spanish

Read instructions carefully before completing this form. The instructions can be viewed using the links above.

#### Employer or Authorized Representative Review and Verification

List A

```
U.S. Passport
Permanent Resident Card (I-551)
Employment Authorization Document (I-766)
and other documents...
```

#### List B and C

- Driver's License or ID Card Voter's Registration Card U.S. Military Card or Draft Card
- Social Security Card Birth Certificate and other documents...

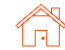

Document choices appear based on the specific documents selected for review and verification.

The Verifier will enter document information into the required fields, and the form will display alerts if any information appears to be missing or inaccurate.

If the employee presents a receipt for a document that was lost, stolen, or damaged, then the Verifier may check the box and enter the receipt details. For Form I-9, a receipt is valid for 90 days from the date of hire, and the system will automatically calculate the due date.

Verifier has opportunity to provide details in the Additional Information box.

If the Verifier chose the "*I am* reviewing the documents remotely" option during the document upload review (if applicable), the following information is automatically entered in the Additional Information box: **Remote Inspection completed on MM/DD/YYYY**.

| List A Documents                                         |   |
|----------------------------------------------------------|---|
|                                                          |   |
|                                                          |   |
| U.S. Passport                                            | • |
| Receipt for a document that was lost, stolen, or damaged |   |
| Issuing Authority *                                      |   |
| U.S. Department of State                                 |   |
| Document Number *                                        |   |
| Expiration Date *                                        |   |

#### Additional Information

Jse this space to notate any additional information required for Form I-9 such as:

- Employment authorization extensions for Temporary Protected Status beneficiaries, F-1 OPT STEM students, CAP-GAP, H-1B and H-2A employees continuing employment with the same employer or changing employers, and other nonimmigrant categories that may receive extensions of stay
- Additional document(s) that certain nonimmigrant employees may present
- Discrepancies that E-Verify employers must notate when participating in the IMAGE program
- · Employee termination dates and form retention dates
- Any other comments or notations necessary for the employer's business process

Remote inspection completed on 10/25/2021

Note: "Remote inspection completed on MM/DD/YYY" will be added to the Additional Information section of the final .pdf version of this form.

26

The Verifier will enter the employee's first date of employment (pre-populated based on original launch/order value).

Next, the Verifier will enter their name, title, and the employer's business or organization details.

Employer business information may be prefilled based on account configuration.

The Verifier attests via the checkbox and then clicks the Next button.

| Certification           |                           |                     |       |
|-------------------------|---------------------------|---------------------|-------|
| Employee's first day of | femployment               |                     |       |
| 10/31/2021              |                           |                     |       |
| Title of Employer or Au | thorized Representative * |                     |       |
| Authorized Represe      | ntative                   |                     |       |
| Emplover's Business o   | or Organization Name *    |                     |       |
| The Employer            |                           |                     |       |
| Address (Do not provid  | de P.O. Box) *            |                     |       |
| 123 Main Street         |                           |                     |       |
| City *                  | Country/Region *          | State or Province * | Zip * |
|                         | United States             | V Illinois          | 60606 |

### Verifier – Verifier Uploaded Documents

| If account is not setup for<br>Employee document upload,<br>and document retention is<br>required, the Verifier may be<br>prompted to attach a copy of<br>the employee's identification<br>documents. | Attach photo page of U.S. Passport * Browse No file selected. Attach barcode page of U.S. Passport * Browse No file selected.                                                      | Upload File Max file size is 5MB<br>Upload File Max file size is 5MB |
|----------------------------------------------------------------------------------------------------|----------------------------------------------------------------------------------------------------|----------------------------------------------------------------------|
| Simply Choose File, Upload<br>File, and repeat as necessary<br>for multiple attachments.                                                                                                    | Attach photo page of U.S. Passport *<br>Browse No file selected.<br>Previously Uploaded:                                                                                           | Upload File Max file size is 5MB                                     |
| If necessary, documents may<br>be removed by clicking the<br>trash can icon.                                                                                                    | <ul> <li>Passport Front.pdf</li> <li>Attach barcode page of U.S. Passport *</li> <li>Browse No file selected.</li> <li>Previously Uploaded:</li> <li>Passport Back .pdf</li> </ul> | Upload File Max file size is 5MB                                     |

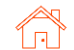

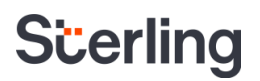

### Verifier - Employment Authorization Documents and Auto Extensions

When the Verifier is presented with an Employment Authorization Document (EAD) and/or a proof of an automatic extension to employment eligibility, Section 2 workflow will capture the necessary entries for proper completion of Form I-9 for EAD card (Form I-766)

**!!PLEASE NOTE!!** Users and Verifiers must follow guidance provided in the M-274 Handbook for Employers (USCIS) for the current procedures and processes of handling EAD auto-extensions.

When the Verifier chooses "Employment Authorization Document (Form I-766)" from the List A document menu, they will be asked to confirm whether the employee also qualifies for an **automatic extension** to their current expired/expiring EAD card.

| List A Documents                                         |   |
|----------------------------------------------------------|---|
| List A Document Title *                                  |   |
| Employment Authorization Document (Form I-766)           | ~ |
| Receipt for a document that was lost, stolen, or damaged |   |
| Issuing Authority *                                      |   |
| U.S. Citizenship and Immigration Services                |   |

If the Verifier chooses No, then Section 2 completion process continues without additional entries.

If the Verifier chooses **Yes**, then the Verifier must provide additional information to confirm the employee qualifies for an EAD auto-extension.

| Has the employee indicated that t | hey qualify for EAD auto-extension? |
|-----------------------------------|-------------------------------------|
| I-797 Receipt Number *            |                                     |
| WAC1234567890                     | ]                                   |
| I-797 Received Date *             |                                     |
| 08/15/2022                        | ]                                   |
| I-797 Eligibility Category        |                                     |

Depending on the EAD category provided, the Verifier may see validation prompting for an EAD auto-extension expiry date.

If needed, the Verifier can also click the link to open the USCIS EAD auto-extension calculator.

Note: Based on the EAD information provided, this meets USCIS eligibility requirements for EAD automatic extension. Please use the link below to calculate the new EAD expiration date. Then, please enter the new EAD expiry date on Form I-9. link to new USCIS EAD calculator

EAD auto-extended until \*

02/23/2024

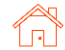

After completion of the EAD auto-extension workflow, the final Form I-9 will show with entered dates and the notes added to Additional Information box

| List A                                       | OR List B                             |
|----------------------------------------------|---------------------------------------|
| Identity and Employment Authorization        | Identity                              |
| Document Title                               | Document Title                        |
| EAD (I-766) C08                              | N/A                                   |
| Issuing Authority                            | Issuing Authority                     |
| U.S. Citizenship and Immigration Services    | N/A                                   |
| Document Number                              | Document Number                       |
| EAC1234567890                                | N/A                                   |
| Expiration Date (if any) (mm/dd/yyyy)        | Expiration Date (if any) (mm/dd/yyyy) |
| 02/23/2024                                   | N/A                                   |
| Document Title<br>N/A                        |                                       |
| Issuing Authority<br>N/A                     | Additional Information                |
| Document Number<br>N/A                       | EAD EXT 09/05/2022 CS                 |
| Expiration Date (if any) (mm/dd/yyyy)<br>N/A |                                       |

### Verifier - Section 2 eSignature

The Verifier will be asked to consent to use an electronic signature by clicking I Agree to Use an Electronic Signature.

If the Verifier declines to use an electronic signature, the workflow will be halted, and the status set to eSign Declined. A paper I-9 will be required at this point.

### eSign Forms

You are now ready to electronically sign your documents. After agreeing to use an electronic signature, you will have the opportunity to preview your documents and return to make changes, if necessary. Once you have completed all required signatures, this task will be complete.

### Consent and Notice Regarding Electronic Signature

By clicking the "I Agree to Use an Electronic Signature" button, you agree to electronically sign the following forms. You agree your electronic signature is the legal equivalent of your manual signature. You further agree that your use of a key pad, mouse or other device to select an item, button, icon or similar act/action, constitutes your signature as if actually signed by you in writing. You also agree that no certification authority or other third party verification is necessary to validate your electronic signature and that the lack of such certification or third party verification will not in any way affect the enforceability of your electronic signature.

In order to access, fulfill and retain the following electronic forms, your computer must be equipped and compatible with the most common operating systems and internet browsers.

- · Windows, Mac OS X, Linux, Apple iOS, and other major operating systems.
- Microsoft Internet Explorer version 9 and later, Mozilla Firefox latest version, Safari latest version + tablet versions, Chrome latest desktop version.

If you decline to use an electronic signature by clicking the "I Decline to Use an Electronic Signature" button, you will be asked to enter your reason for declining. You should contact your employer to manually sign your document.

After authorizing the use of your electronic signature you may still withdraw your consent. To do so you must contact the employer for their withdrawal procedures, and to understand any consequences or fees which may apply.

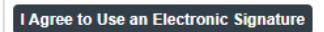

I Decline to Use an Electronic Signature

The Verifier will be prompted to either select a signature or draw their own.

Once a signature has been chosen, the Verifier will click **Proceed to eSign Preview**.

| nfirm your name:       | Confirm y | our initials: |             |
|------------------------|-----------|---------------|-------------|
| phia Carlson           | SC        |               |             |
| lect your signature    |           |               |             |
| Signature              |           | Init          | ials        |
| Or draw your signature |           | Clear Init    | iials Clear |
|                        |           |               |             |
|                        |           |               |             |

The Verifier will review the form to ensure all fields are complete and click **Confirm and eSign Forms** to sign.

If the Verifier identifies errors, they may return to the form by clicking I need to correct my information before I sign.

| nd eSign Forms Sa                                                                                                    | ive and Sign La                                                                                                    | iter                                                                                                    |                                                                                                    |                                                                                                    | I need to correct my inform                                                                                                    |
|----------------------------------------------------------------------------------------------------|----------------------------------------------------------------------------------------------------|----------------------------------------------------------------------------------------------------|----------------------------------------------------------------------------------------------------|----------------------------------------------------------------------------------------------------|----------------------------------------------------------------------------------------------------|
| rm I-9                                                                                                    |                                                                                                    |                                                                                                    |                                                                                                    |                                                                                                    |                                                                                                    |
|                                                                                                    | Em<br>D                                                                                                    | aployment Eligibility<br>Department of Homela                                                                                                    | y Verification<br>and Security                                                                                                    |                                                                                                    | USCIS<br>Form 1-9                                                                                                    |
|                                                                                                    | U.S.                                                                                                    | Citizenship and Immig                                                                                                    | gration Services                                                                                                    |                                                                                                    | Expires 08/31/2019                                                                                                    |
| START HERE: Read<br>during completion of th<br>ANTI-DISCRIMINATIC<br>document(s) an emploi<br>an individual because                                                                                   | U.S.<br>Instructions carefully<br>s form. Employers are<br>ON NOTICE: It is illega<br>yee may present to es<br>the documentation pre-                                              | Citizenship and Immig<br>before completing this form<br>liable for errors in the comp<br>al to discriminate against v<br>stablish employment authh<br>esented has a future expir                                                                                           | gration Services<br>m. The instructions must be<br>pletion of this form.<br>work-authorized individual<br>rorization and identity. The<br>ration date may also const                                     | available, either i<br>ls. Employers CA<br>refusal to hire o<br>litute illegal discr                                               | Expires 08/31/2019<br>Expires 08/31/2019<br>In paper or electronically,<br>INNOT specify which<br>continue to employ<br>mination. |
| START HERE: Read<br>during completion of th<br>ANT-DISCRIMINATI<br>document(s) an emplo<br>an individual because<br>Section 1. Emplo<br>than the first day of e                                       | U.S.<br>Instructions carefully<br>s form. Employers are<br>NN NOTCE: It is lilega<br>yee may present to e<br>yee Information or<br>mployment, but not b                            | Citizenship and Immig<br>before completing this form<br>liable for errors in the comp<br>al to discriminate against v<br>stablish employment auth<br>esented has a future expir<br>and Attestation (Emp<br>before accepting a job offe                                     | gration Services<br>n. The instructions must be<br>pletion of this form.<br>work-authorized individual<br>orization and identity. The<br>ration date may also const<br>blogvees must complete an<br>ar.) | available, either i<br>is. Employers CA<br>refusal to hire o<br>litute illegal discr<br>d sign Section 1                           | Expires (043)(2019<br>Expires (043)(2019<br>a paper or electronically,<br>INNOT specify which<br>continue to employ<br>mination.  |
| START HERE: Read<br>during completion of th<br>ANT-DISCRIMINATIC<br>document(s) an emple<br>an individual because<br>Section 1. Emplo<br>than the first day of a<br>Last Name (Family Nam<br>Employer | U.S.<br>Instructions carefully<br>s form. Employers are<br>NNOTICE: It is lieg:<br>yee may present to es<br>NOTICE: It is lieg:<br>yee Information a<br>mployment, but not b<br>p) | Citizenship and Immig<br>before completing this form<br>liable for errors in the comp<br>al to discriminate against v<br>stabilish employment auth<br>esented has a future expir<br>and Attestation (Emp<br>before accepting a job offe<br>First Name (Given Name)<br>Test | gration Services n. The instructions must be pletion of this form. work-authorized individual orization and identify. The ration date may also consis oloyees must complete an ar.) Middle initial N/A   | available, either i<br>is. Employers CA<br>refusal to hire o<br>litute illegal discr<br>d sign Section 1<br>Other Last Name<br>N/A | a paper or electronically,<br>NNOT specify which<br>continue to employ<br>mination.<br>of Form I-9 no later<br>as Used (if any)   |

Once eSigning is complete, the verifier may Return to Dashboard to complete assigned I-9 tasks for other employees or Logout of the verifier portal.

| eSign Forms                       |                        |
|-----------------------------------|------------------------|
| 🐼 eSigning Comp                   | olete                  |
| You have completed electronically | signing your Form I-9. |
|                                   |                        |
| Poturn to Dashboard               | Logout                 |
| Return to Dashboaru               | Loyoul                 |

#### Verifier - Employee-Selected Verifier

If the employee selects their own verifier, that person will receive an invitation via email.

To begin the process, Verifier will click the **Get Started** link in the email notification.

#### Attention Veronica Verifier:

test test has selected you to complete Section 2 for their Form I-9. You can now access Section 2 of the Form I-9 using the link below.

To complete this task, you must **be present in person to physically inspect** original documentation provided by test and complete Section 2 of the Form I-9 electronically. You must complete this task by 07/04/2021.

#### Get Started

If you have any questions, or received this email in error, please click here to contact Sterling Talent Solutions.

This email has been automatically generated. Please do not reply to this message.

Upon logging in, the verifier will experience a similar Section 2 experience as listed above. On the welcome page, they should select the Launch Task button.

### Welcome to the Verifier Portal

Welcome to the Verifier Portal. Any active assigned tasks will be displayed in the list view below.

| ly Tasks                    |                               |        |     |             |
|-----------------------------|-------------------------------|--------|-----|-------------|
| Task                        | ask Candidate Due Date Status |        |     |             |
| Complete and Sign Section 2 | Test Test                     | 7/4/21 | NEW | Launch Task |

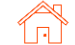

The verifier can then review Section 1 and complete Section 2 in the same manner described above.

#### Verifier – Late I-9 Verification

For accounts enabled with E-Verify, if the verifier completes Section 2 of the Form I-9 more than 3 days after the employee's first day of employment, the verifier must select an Overdue Reason and click **Continue** to complete submission.

| eSign Forms                                                                                              |                                                                                                    |
|----------------------------------------------------------------------------------------------------|----------------------------------------------------------------------------------------------------|
|                                                                                                    |                                                                                                    |
| You have completed electronically signing your Form I-9.                                                 |                                                                                                    |
| Your signed documents can be accessed through the links below, or through the My Documents panel on your | r dashboard.                                                                                                    |
| Form_I9_Goodell_Elaine_2016-03-21_1454PDT.pdf<br>USPassport.pdf                                          | give reason:                                                                                                    |
| Overdue Reason                                                                                           | Select                                                                                                    |
| Continue                                                                                                 | Awaiting Social Security Number<br>Technical problems<br>Audit revealed that new hire was not run<br>Federal Contractor with E-Verify Clause verifying an existing employee<br>Other |

### Verifier – E-Verify Photo Match

If account is enabled with E-Verify, then the Verifier may be asked to complete the photo match process.

The verifier selects Yes or No to indicate whether the photo on the screen matches the photo on the physical document the employee provided. After making a choice, the verifier will click the **Continue** button. YES

O NO

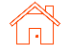

E-Verify has completed with a result of Employment Authorized - Employee Retained

The employee continues to work after receiving an Employment Authorized result.

### **Completing Section 3**

Per USCIS guidance, Form I-9 Section 3 can be used to verify an employee's continued work authorization, record a legal name change for the employee, or indicate that an employee is a rehire within the defined period.

See <u>USCIS M-274 – Handbook for Employers</u> for use-cases when it is compliant to use Section 3 or complete a new Form I-9.

Note: Rehire process is handled through a unique Section 3 workflow. See separate **Section 3 – Rehire** section of guide.

### Launch Section 3

Like an I-9 order, a Reverification Electronic Form I-9 task can be launched via

the same methods previously described (see *Initiate Form I-9* section).

| Add Onboarding                    | Close 🗙 |
|-----------------------------------|---------|
| Electronic Form I-9 + E-Verify    | Launch  |
| Re-Verification - Electronic I-9  | Launch  |
| Candidate Questionnaire           | Launch  |
| Offer Letter                      | Launch  |
| Emergency Contact Form            | Launch  |
| Fed and State Withholding         | Launch  |
| New Hire Forms with State Tax     | Launch  |
| Electronic Form I-9 (No E-Verify) | Launch  |

The reverification tasks may also be launched through the Form I-9 Expiration Report by selecting Reverify Employee from the Action menu.

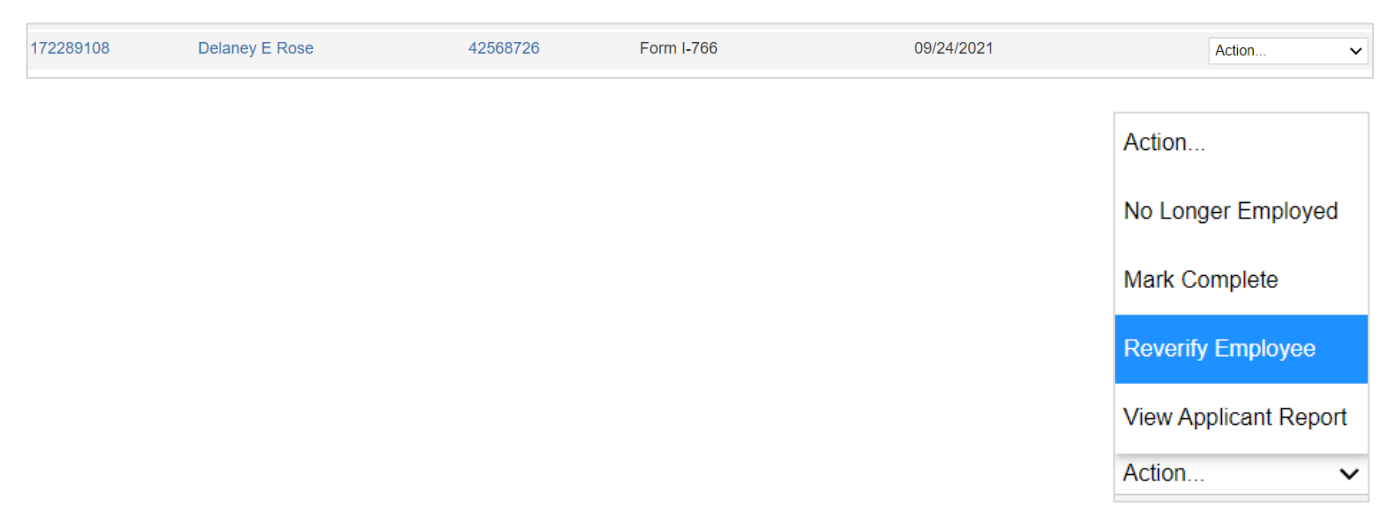

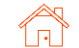

#### User Guide | Sterling I-9

### Scerling

User will choose which type of Section 3 task will be completed – *Reverification* (work authorization document renewal) or *Update Form I-9* (name change).

User will fill-in or modify all required fields. If Reverification was launched for an existing employee record, previously used Name and Expiration Date fields may be prepopulated.

Select the Assigned Group and Assignee. The assignee is the person inspecting the employee's original documents to complete and sign Section 3 of the Form I-9.

Click **Continue**, review the order confirmation, and click **Submit**.

### Verifier Task for Section 3 - Reverification

The assigned verifier will receive an email with access to complete and sign Form I-9 Section 3.

The verifier may access Section 3 through the verifier portal by clicking **Get Started** in their notification email.

#### Attention Anita Verification:

You have been designated to complete Section 3 of Irene Ninetofive's Form I-9. To complete this task you complete the required portions of Section 3 and inspect original documentation provided by Irene if the employee's work authorization documents have expired since the completion of their original Form I-9.

#### Get Started

Task Details: Task: Complete Section 3 of Employee Form I-9 Assigned by: Prod Test Assigned to: Anita Verification Employee: Irene Ninetofive Task Due Date: 11/01/2021

If you have any questions, or received this email in error, please click here to contact Sterling Talent Solutions.

This email has been automatically generated. Please do not reply to this message.

© 2021 Sterling Talent Solutions

Please check one of the options below to begin.

- Reverification
  - · Current employee's work authorization or document is about to expire
- O Update Form I-9
  - · Employee has changed their name

#### Employee Profile

| Employee Name as | entered | on original Form I-9 |                      |               |                   |  |
|------------------|---------|----------------------|----------------------|---------------|-------------------|--|
| First Name*      |         | Middle Name          | Last Name*           |               | Social Security # |  |
| Paisley          |         | М                    | Clark                |               | xxx-xx-6789       |  |
| Due Date*        |         | Previous Docum       | ent Expiration Date* | Previous Repo | ort ID            |  |
| 04/29/2016       |         | 06/01/2016           |                      | 62050036      |                   |  |

#### Verifier

The verifier is the employee or qualified agent who will review the employee's identity documentation to complete Section 3 of the Form I-9. The verifier will be notified by email when the I-9 process is initiated for each employee.

| Verified By *  |          |                                    |
|----------------|----------|------------------------------------|
| Zone 1         | ~        | Create New Verifier                |
| Assignee *     |          |                                    |
| Anita Verifica | ation (S | bctwdemo+JHILLAnitaVerification@ ` |

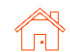

After clicking Get Started from the email message, Verifier will need to log in using credentials

provided in the email message.

| Sign In                                             | Welcome to Your Portal                                                                                                    |
|-----------------------------------------------------|----------------------------------------------------------------------------------------------------|
| Email Address<br>sbctwdemo+JHILLFondaCompliance@gma | Please use your email address and password to access the Portal. This will allow you to<br>start new tasks that have been assigned to you or return to complete a task in progress |
| Password                                            |                                                                                                    |

If password was not provided in the email notification and user does not remember their SterlingONE password, they should use the "Forgot your password?" link. If temporary password is used, user will be prompted to reset/change their password to meet the criteria.

Please update your temporary password. Your new password must: • Be at least 8 characters long

- Be at least 8 characters long
   Be different from the last 10 pacew
- Be different from the last 10 passwords
  Contain at least one character
- Contain at least one charact
- Contain at least one number
   Contain one of the following observators
- Contain one of the following characters: ! # \$ % \_ = . +

Once logged into the Verifier Portal, the Verifier will click **Start** to begin the Section 3 process.

PLEASE NOTE: There might be other assigned Verification tasks available, with options to Reassign or Launch assigned tasks.

Verifier may update the employee's name (if applicable).

#### My Dashboard

### Welcome to the Verifier Portal

Welcome to the Verifier Portal. Any active assigned tasks will be displayed in the list view below.

| My Tasks                    |                  |          |             |                |
|-----------------------------|------------------|----------|-------------|----------------|
| Task                        | Candidate        | Due Date | Status      |                |
| Complete and Sign Section 2 | Test Three       | 1/19/21  | In Progress | Launch Task    |
| Complete and Sign Section 3 | Irene Ninetofive | 11/4/21  | NEW         | Reassign Start |

#### Reverification and Rehires

#### Employee Name from Section 1: Dexter Simpson

#### A. New Name (if applicable)

Complete Block A if an employee's name has changed at the time you complete Section 3. Enter only the part of the name that has changed.

For example: If the employee changed only his or her last name, enter the updated last name in the Last Name field, then select "Name has not changed" checkbox for the First Name field.

| First Name           | Middle Name       | Last Name                                |  |
|----------------------|-------------------|------------------------------------------|--|
|                      |                   |                                          |  |
| Name has not changed | No Middle Name or | <ul> <li>Name has not changed</li> </ul> |  |

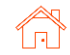

~

Next, the Verifier will complete Section 3 based on the employee's original, updated work authorization document and enter the document title, document number, and expiration date (if applicable).

If enabled, Verifier will also need to upload a file containing an image of the document inspected for reverification.

Verifier will attest to and acknowledge the statement shown and click Next.

### The verifier will be asked to consent to use an electronic signature by clicking I Agree to Use an Electronic Signature.

If the verifier declines to use an electronic signature, the workflow will be halted, and the status set to eSign Declined. A paper I-9 will be required at this point.

| C.       | Reverification      | (if ap | plicable) |
|----------|---------------------|--------|-----------|
| <b>.</b> | ite i ci ilioutioni |        | pineasie, |

If the employee's previous grant of employment authorization has expired, provide the information for the document from the List A or List C the employee presented that establishes current employment authorization. To complete Block C:

- a. Examine either List A or List C document the employee presents that shows that the employee is currently authorized to work in the United States; and
- b. Record the document title, document number, and expiration date (if any) List A/C Document Title \*

Permanent Resident Card (I-551)

Receipt for a document that was lost, stolen, or damaged

Document Number \*

Expiration Date \*

This document does not have an expiration date

| ttach copy of documents *  |                 |
|----------------------------|-----------------|
| Choose File No file chosen | Upload File Max |

#### Certification

attest, under penalty of perjury, that

- a. this employee is authorized to work in the United States, and
- b. if the employee presented document(s), the document(s) I have examined appear to be genuine and to relate to the individual.

file size is 60MB

| Acknowledge \*

### eSign Forms

You are now ready to electronically sign your documents. After agreeing to use an electronic signature, you will have the opportunity to preview your documents and return to make changes, if necessary. Once you have completed all required signatures, this task will be complete.

### Consent and Notice Regarding Electronic Signature

By clicking the "I Agree to Use an Electronic Signature" button, you agree to electronically sign the following forms. You agree your electronic signature is the legal equivalent of your manual signature. You further agree that your use of a key pad, mouse or other device to select an item, button, icon or similar act/action, constitutes your signature as if actually signed by you in writing. You also agree that no certification authority or other third party verification is necessary to validate your electronic signature and that the lack of such certification or third party verification will not in any way affect the enforceability of your electronic signature.

In order to access, fulfill and retain the following electronic forms, your computer must be equipped and compatible with the most common operating systems and internet browsers.

- · Windows, Mac OS X, Linux, Apple iOS, and other major operating systems.
- Microsoft Internet Explorer version 9 and later, Mozilla Firefox latest version, Safari latest version + tablet versions, Chrome latest desktop version.

If you decline to use an electronic signature by clicking the "I Decline to Use an Electronic Signature" button, you will be asked to enter your reason for declining. You should contact your employer to manually sign your document.

After authorizing the use of your electronic signature you may still withdraw your consent. To do so you must contact the employer for their withdrawal procedures, and to understand any consequences or fees which may apply.

I Agree to Use an Electronic Signature

I Decline to Use an Electronic Signature

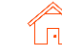

#### User Guide | Sterling I-9

## Scerling

The verifier will be prompted to either select a signature or draw their own.

Once a signature has been chosen, the verifier will click **Proceed to eSign Preview**.

| onfirm your name:      | Confirm  | your initials: |          |
|------------------------|----------|----------------|----------|
| Anita Verification     | AV       |                |          |
| elect your signature   |          |                |          |
| Signature              |          |                | Initials |
| Anita Veri             | lication |                | 12       |
|                        |          |                |          |
| Or draw your signature |          | Clear          | Initials |
|                        |          |                |          |

The verifier will review the form to ensure all fields are complete and click **Confirm and eSign Forms** to complete signing.

If the verifier identifies errors, they may return to the form by clicking I need to correct my information before I sign.

| A New Name // anolicable                                                                                                    | una rennes fre                                                      |                                                                                        | nea ey enipleyei                                       | B. Date of      | f Rehire //f.a                                         | onlicable)                                                                     |
|----------------------------------------------------------------------------------------------------|---------------------------------------------------------------------|----------------------------------------------------------------------------------------|--------------------------------------------------------|-----------------|--------------------------------------------------------|--------------------------------------------------------------------------------|
| Last Name (Family Name)<br>N/A                                                                                                    | First Name<br>N/A                                                   | e (Given Name)                                                                         | Middle Initial N/A                                     | Date (mn<br>N/A | v/dd/yyyy)                                             |                                                                                |
| C. If the employee's previous grant                                                                                                    | of employment auth                                                  | orization has expired, pro                                                             | ovide the informatio                                   | n for the doc   | ument or rec                                           | eipt that establishes                                                          |
| continuing employment authorization                                                                                                    | on in the space provi                                               | ded below.                                                                             |                                                        |                 |                                                        |                                                                                |
| continuing employment authorization<br>Document Title<br>U.S. Passport Card                                                                      | on in the space provi                                               | ded below.<br>Document  <br>C123456                                                    | Number<br>78                                           |                 | Expiration 0<br>10/31/2                                | Date (if any) (mm/dd/yyyy)<br>2027                                             |
| continuing employment authorization<br>Document Title<br>U.S. Passport Card<br>I attest, under penalty of perjurithe employee presented document | on in the space provi<br>ry, that to the best<br>nent(s), the docum | ded below.<br>Document 1<br>C123456<br>of my knowledge, this<br>nent(s) I have examine | Number<br>78<br>s employee is aut<br>d appear to be ge | horized to      | Expiration 0<br>10/31/2<br>work in the<br>to relate to | Date (if any) (mm/dd/yyyy)<br>2027<br>United States, and if<br>the individual. |

Once eSigning is complete, the verifier may Return to Dashboard to complete assigned I-9 tasks for other employees or Logout of the verifier portal.

| eSign Forms                                              |        |  |  |  |
|----------------------------------------------------------|--------|--|--|--|
|                                                          |        |  |  |  |
| You have completed electronically signing your Form I-9. |        |  |  |  |
|                                                          |        |  |  |  |
| Return to Dashboard                                      | Logout |  |  |  |
|                                                          |        |  |  |  |

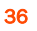
-

#### Verifier Task for Section 3 - Rehire

In the employee record, click Add Onboarding in the Onboarding History section and select Rehire Electronic Form I-9. Enter the Employee Rehire Start Date and click Continue.

If more than 3 years have passed since the original Form I-9, message will direct user to create a new Form I-9. Click **Continue** to launch a new I-9.

## Verifier will enter employee's rehire start date.

| Add Onboarding                                    | Close X |
|---------------------------------------------------|---------|
| Paper I-9<br>Price: \$0.00                        | Launch  |
| Paper I-9 with E-Verify<br>Price: \$0.00          | Launch  |
| Electronic I-9 with E-Verify<br>Price: \$0.00     | Launch  |
| Reverify Electronic Form I-9<br>Price: \$0.00     | Launch  |
| Rehire Electronic I-9<br>Price: \$0.00            | Launch  |
| Electronic I-9<br>Price: \$0.00                   | Launch  |
| I-9 Verifier Network Standalone<br>Price: \$45.00 | Launch  |
| I-9 Keved in from Hard Copy (Rehire)              |         |

### Add Onboarding

Employee Rehire Start Date

雦

Rehire Electronic Form I-9 Enter the employee's date of rehire below to determine whether a new Form I-9 is required for this rehire.

#### If a rehire qualifies for Section 3 completion, a confirmation message will appear.

Click Continue to proceed.

| Add Onboarding                                                                           | 9                                                                                        |                                           |                                                     | Close 🗙  |
|------------------------------------------------------------------------------------------|------------------------------------------------------------------------------------------|-------------------------------------------|-----------------------------------------------------|----------|
| The employee's original Fe<br>Click Continue to launch a<br>*E-Verify is not included in | orm I-9 qualifies for Section 3 cd<br>an electronic Form I-9 Section 3<br>this workflow. | ompletion.<br>9 for this employee.        |                                                     |          |
| Original I-9                                                                             |                                                                                          |                                           |                                                     |          |
| Previous Report ID<br>224645545                                                          | Original Hire Date<br>11/09/2021                                                         | DHS Case Number<br>No E-Verify Case       | Work Authorization<br>Expiration Date<br>2021-10-26 |          |
| Document Type<br>Alien Reg Card (I-551)                                                  | Document Number<br>ABC1234567890                                                         | Document Expiration<br>Date<br>10/26/2021 |                                                     |          |
|                                                                                          |                                                                                          |                                           |                                                     | Continue |

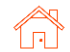

User Guide | Sterling I-9

Complete the Employee Profile information if not prefilled. The due date for the rehire Section 3 task with be automated based on the employee's rehire start date.

Assign the Verifier. Click Continue, review, and select Submit.

| Irene Ninetofive                                                                 | Candidate View                                                                                                    |                                              |
|----------------------------------------------------------------------------------|----------------------------------------------------------------------------------------------------|----------------------------------------------|
| Rehire Electronic I-9                                                            |                                                                                                    |                                              |
| Company Information                                                              |                                                                                                    | * Indicates required field                   |
| Company Profile* Screening Direct                                                | ·]                                                                                                    |                                              |
| Employee Profile<br>Employee Name as entered o                                   | n original Form I-9                                                                                                    |                                              |
| First Name*                                                                      | Middle Initial Last Name*                                                                                                    | Social Security #                            |
| Irene                                                                            | Ninetofive                                                                                                    | xxx-xx-4444                                  |
| Employee Rehire Start Date* 11/20/2021                                           |                                                                                                    |                                              |
| Verifier<br>The verifier is the employee of<br>the Form I-9. The verifier will b | qualified agent who will review the employee's identity docume<br>e notified by email when the I-9 process is initiated for each em | entation to complete Section 3 of<br>ployee. |
| Verified By * Zone 1 Cre Assignee * Anita Verification (Sbctwde                  | ate New Verifier<br>emo+JHILLAnitaVerification@ ❤                                                                                   |                                              |
| Order Tracking                                                                   |                                                                                                    |                                              |
| Organization Name*                                                               |                                                                                                    |                                              |
| Sterling Talent Solutions  Billing Code*                                         | ]                                                                                                    |                                              |
| Billing Code 1 🗸                                                                 |                                                                                                    |                                              |
| Continue                                                                         |                                                                                                    |                                              |

#### An email notification is sent to the Verifier. To access Section 3, click Get Started.

A verifier who has Sterling I-9 user access may access Section 3 from the report.

#### Attention Anita Verification:

You have been designated to complete Section 3 of Irene Ninetofive's Form I-9. To complete this task you complete the required portions of Section 3 and inspect original documentation provided by Irene if the employee's work authorization documents have expired since the completion of their original Form I-9.

#### Get Started

Task Details: Task: Complete Section 3 of Employee Form I-9 Assigned by: Prod Test Assigned to: Anita Verification Employee: Irene Ninetofive Task Due Date: 11/01/2021

If you have any questions, or received this email in error, please click here to contact Sterling Talent Solutions.

This email has been automatically generated. Please do not reply to this message.

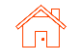

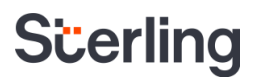

The verifier will access Section 3 by clicking Start next to the appropriate Form I-9 Section 3 task.

#### My Dashboard

#### Welcome to the Verifier Portal

Welcome to the Verifier Portal. Any active assigned tasks will be displayed in the list view below.

| ly Tasks                    |                  |          |             |                |
|-----------------------------|------------------|----------|-------------|----------------|
| Task                        | Candidate        | Due Date | Status      |                |
| Complete and Sign Section 2 | Test Three       | 1/19/21  | In Progress | Launch Task    |
| Complete and Sign Section 3 | Irene Ninetofive | 11/29/21 | NEW         | Reassign Start |

The Rehire process will allow for the entry of new name and work authorization details. Date of Rehire section is populated with the information provided with the original order.

My Dashboard > Standalone I-9 Section 3

PLEASE NOTE: As document validation is not required for rehire, document upload section is NOT required, and can be skipped accordingly for the Rehire process.

#### O Section 3 Form I-9 Section 3 O eSign Forms If you will not be able to complete this task, you may Delegate to another Verifier PDF versions of the complete Form I-9 in both English and Spanish are available from USCIS using the links below Form I-9 Instructions - English Form I-9 Instructions - Spanish Form I-9 PDF - English Form I-9 PDF - Spanish Read instructions carefully before completing this form. The instructions can be viewed using the links above. Reverification and Rehires Employee Name from Section 1: Irene Ninetofive A. New Name (if applicable) (j) First Name Middle Name Last Name Name has not changed No Middle Name or Name has not changed Name has not changed B. Date of Rehire (if applicable) Employee's first day of employment 11/20/2021 C. Reverification (if applicable) (j) If the employee's previous grant of employment authorization has expired, provide the information for the document from the List A or List C the employee presented that establishes current employment authorization. List A/C Document Title Select a List A/C Document ~ Receipt for a document that was lost, stolen, or damaged

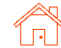

The verifier will be asked to consent to use an electronic signature by clicking I Agree to Use an Electronic Signature.

If the verifier declines to use an electronic signature, the workflow will be halted, and the status set to eSign Declined. A new I-9 would then need to be completed.

The verifier will be prompted to either select a signature or draw their own.

Once a signature has been chosen, the verifier will click **Proceed to eSign Preview**.

#### eSign Forms

You are now ready to electronically sign your documents. After agreeing to use an electronic signature, you will have the opportunity to preview your documents and return to make changes, if necessary. Once you have completed all required signatures, this task will be complete.

#### **Consent and Notice Regarding Electronic Signature**

By clicking the "I Agree to Use an Electronic Signature" button, you agree to electronically sign the following forms. You agree your electronic signature is the legal equivalent of your manual signature. You further agree that your use of a key pad, mouse or other device to select an item, button, icon or similar act/action, constitutes your signature as if actually signed by you in writing. You also agree that no certification authority or other third party verification is necessary to validate your electronic signature and that the lack of such certification or third party verification will not in any way affect the enforceability of your electronic signature.

In order to access, fulfill and retain the following electronic forms, your computer must be equipped and compatible with the most common operating systems and internet browsers.

- Windows, Mac OS X, Linux, Apple iOS, and other major operating systems.
- Microsoft Internet Explorer version 9 and later, Mozilla Firefox latest version, Safari latest version + tablet versions, Chrome latest desktop version.

If you decline to use an electronic signature by clicking the "I Decline to Use an Electronic Signature" button, you will be asked to enter your reason for declining. You should contact your employer to manually sign your document.

After authorizing the use of your electronic signature you may still withdraw your consent. To do so you must contact the employer for their withdrawal procedures, and to understand any consequences or fees which may apply.

I Agree to Use an Electronic Signature

I Decline to Use an Electronic Signature

| en<br>lick | Select or Draw Your Electronic Selection of Draw Your Electronic Selection (Selection Draw Your Electronic Selection Draw Your Electronic Selection Draw Your Electronic Selection Draw Your Electronic Selection (Selection Draw Your Electronic Selection Draw Your Electronic Selection Draw Your Electronic Selection Draw Your Electronic Selection Draw Your Electronic Selection (Selection Draw Your Electronic Selection Draw Your Electronic Selection Draw Your Electronic Selection Draw Your Electronic Selection Draw Your Electronic Selection (Selection Draw Your Electronic Selection Draw Your Electronic Selection Draw Your Electronic Selection Draw Your Electronic Selection (Selection Draw Your Electronic Selection Draw Your Electronic Selection Draw Your Electronic Selection (Selection Draw Your Electronic Selection Draw Your Electronic Selection (Selection Draw Your Electronic Selection Draw Your Electronic Selection Draw Your Electronic Selection (Selection Draw Your Electronic Selection Draw Your Electronic Selection (Selection Draw Your Electronic Selection Draw Your Electronic Selection Draw Your Electronic Selection (Selection Draw Your Electronic Selection Draw Your Electronic Selection Draw Your Electronic Selection Draw Your Electronic Selection (Selection Draw Your Electronic Selection Draw Your Electronic Selection Draw Your Electronic Selection (Selection Draw Your Electronic Selection Draw Your Electronic Selection Draw Your Electronic Selection (Selection Draw Your Electronic Selection Draw Your Electronic Selection Draw Your Electronic Selection (Selection Draw Your Electronic Selection Draw Your Electronic Selection Draw Your Electronic Selection Draw Your Electronic Selection (Selection Draw Your Electronic Selection Draw Your Electronic Selection Draw Your Electronic Selection (Selection Draw Your Electronic Selection Draw Your Electronic Selection Draw Your Electronic Selection (Selection Draw Your Electronic Selection Draw Your Electronic Your Your Electronic Selection (Selection Draw Your You | ronic Signature        |                |
|------------|----------------------------------------------------------------------------------------------------|------------------------|----------------|
| v.         | Confirm your name:                                                                                                    | Confirm your initials: |                |
|            | Anita Verification                                                                                                    | AV                     |                |
|            | Select your signature                                                                                                    |                        |                |
|            | Signature                                                                                                    |                        | Initials       |
|            | Anita Verifica                                                                                                    | rtion                  | A V            |
|            | ◯ Or draw your signature                                                                                                    | Clear                  | Initials Clear |
|            |                                                                                                    |                        |                |
|            |                                                                                                    |                        |                |

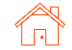

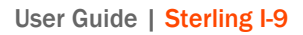

The verifier will review the form to ensure all fields are completed correctly and click **Confirm and eSign Forms** to complete sign

|                                                                            | and Kenires (10                            | be completed and                           | signed by employe                                                        | r or authoriz             | ted represei             | ntative.)                             |
|----------------------------------------------------------------------------|--------------------------------------------|--------------------------------------------|--------------------------------------------------------------------------|---------------------------|--------------------------|---------------------------------------|
| A. New Name (if applicable)                                                |                                            |                                            | 11 m                                                                     | B. Date of                | f Rehire (if ap          | oplicable)                            |
| Last Name (Family Name)<br>N/A                                             | First Name<br>N/A                          | e (Given Name)                             | Middle Initial Date (mm/dd/yyyy)<br>N/A N/A                              |                           |                          |                                       |
| C. If the employee's previous grant<br>continuing employment authorization | of employment auth<br>n in the space provi | orization has expired,<br>ded below.       | provide the information                                                  | n for the doc             | ument or rec             | eipt that establishes                 |
| Document Title<br>U.S. Passport Card                                       |                                            | Documer<br>C1234                           | it Number<br>5678                                                        |                           | Expiration D<br>10/31/2  | ate (if any) (mm/dd/yyyy)<br>027      |
| I attest, under penalty of perjur<br>the employee presented docum          | y, that to the best<br>tent(s), the docum  | of my knowledge, t<br>nent(s) I have exami | his employee is au<br>ned appear to be g                                 | thorized to<br>enuine and | work in the to relate to | United States, and if the individual. |
| ignature of Employer or Authorized Representative<br>Traita Verification   |                                            | //yyyy) Name of<br>Anita                   | (yy) Name of Employer or Authorized Representative<br>Anita Verification |                           | epresentative            |                                       |
| Anita Verification_                                                        | 戶 IPY IPA 200                              | 10/23/20                                   |                                                                          |                           |                          |                                       |

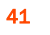

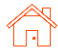

## Paper Form I-9

#### Paper Form – Sections 1 & 2

This process can be used to store a paper Form I-9 (Sections 1 & 2) in situations where there is a previously completed (historical) paper I-9 OR technical limitations prevent completion of Electronic I-9.

Like the process for Electronic I-9 orders, a Paper I-9 can be launched from the Add Onboarding link.

If no candidate record is in the system, click Launch next to the Paper Form I-9 with E-Verify package on the Sterling I-9 Dashboard tab.

Choose the version of the Form I-9 that shows on the paper version of the Form I-9. The system can support all past and current versions of Form I-9 template.

Input Section 1 of the completed Form I-9 under Form I-9 Section 1: Employee Information and Verification. If the employee already has an I-9 on file in Sterling, the fields will be pre-filled with data from the most recent I-9.

Enter the employee's start date under Form I-9 Section 2: Employee's First Day of Employment.

Click Continue.

| dd Onboarding                                  | Close 5 |
|------------------------------------------------|---------|
| Paper I-9<br>Price: \$0.00                     | Launch  |
| Paper I-9 with E-Verify<br>Price: \$0.00       | Launch  |
| Electronic I-9 with E-Verify<br>Price: \$0.00  | Launch  |
| Reverify Electronic Form I-9<br>Price: \$0.00  | Launch  |
| Rehire Electronic I-9<br>Price: \$0.00         | Launch  |
| Electronic I-9<br>Price: \$0.00                | Launch  |
| I-9 Verifier Network Standalone Price: \$45.00 | Launch  |
| I-9 Keyed in from Hard Copy (Rehire)           |         |

# Paper I-9 with E-Verify What version of Form I-9 was completed? Several versions of Form I-9, Employment Eligibility Verification, have been issued since the form was first introduced in 1987. To determine the version, please review the date printed on the bottom left hand corner of the form, and not the expiration date printed at the top of the form. Please select the version you are using from the options below: Current Version of Form I-9 (Rev. 10/21/2019)

| Form I-9 Section 1: Employee                       | Information a    | nd Verification     |                 |           | * Indicates required fie |
|----------------------------------------------------|------------------|---------------------|-----------------|-----------|--------------------------|
| Last Name (Family Name)*                           | First Name (Gi   | iven Name)*         | Middle Initial  | Other Las | t Names Used (if any)    |
| Ninetofive                                         | Irene            |                     |                 |           |                          |
| Address (Street Name and Number)                   | * Apt#           | City or Town        | State/Territory |           | Zip/Postal Code*         |
| 1234 North Street St                               | N/A              | Chicago             | Illinois        | ~         | 60606                    |
| Date of Birth (mm/dd/yyyy)* U.                     | S.Social Securit | y#* Email           | Address         | Pho       | one Number               |
| June 🗸 1 🖌 1960 🖌 🛛 🗴                              | xx-xx-7777       |                     |                 |           |                          |
| Employee attests to being (check on                | ie):*            |                     |                 |           |                          |
| <ul> <li>A citizen of the United States</li> </ul> |                  |                     |                 |           |                          |
| A noncitizen national of the Un                    | ited States (see | Form I-9 for instru | uctions)        |           |                          |
| <ul> <li>A lawful permanent resident</li> </ul>    |                  |                     |                 |           |                          |

An alien authorized to work until

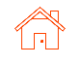

Input Section 2 data based on paper I-9 information.

| Form I-9 Section 1:                                                              | Employee Information and Verification                                                                                         | 🖋 edi                                          |
|----------------------------------------------------------------------------------|----------------------------------------------------------------------------------------------------|------------------------------------------------|
| Name                                                                             | Ninetofive, Irene                                                                                                    |                                                |
| Address                                                                          | 1234 North Street St #N/A<br>Chicago, IL 60606                                                                                |                                                |
| Date of Birth                                                                    | 6/1/1960                                                                                                    |                                                |
| Social Security #                                                                | xxx-xx-7777                                                                                                    |                                                |
| Eligibility Type                                                                 | Citizen                                                                                                    |                                                |
| Form Version                                                                     | Form I-9 (Rev. 10/21/2019)                                                                                                    |                                                |
| Form I-9 Section 2:                                                              | Employee's First Day of Employment                                                                                            |                                                |
| Start Date                                                                       | 11/20/2021                                                                                                    |                                                |
| Form I-9 Section 2:                                                              | Employer Review and Verification                                                                                              | * Indicates required fiel                      |
| Examine one documen<br>Form I-9, and record th<br>Check one:*<br>List A Document | t from List A OR examine one document from List B and one<br>e title, number, and expiration date, if any, of the document(s) | from List C, as listed on the reverse of<br>). |
| List B Document                                                                  | Title*                                                                                                    |                                                |
| Select                                                                           |                                                                                                    | ~                                              |
| List C Document                                                                  | Title*                                                                                                    |                                                |
|                                                                                  |                                                                                                    |                                                |

The user admin is asked to Affirm that information entered matches the paper Form I-9.

Lastly, a scanned copy of the Form I-9 can be attached using the Choose File button. All pages (including copies of identification) must be uploaded as a single scanned file.

#### Click Continue.

On the order confirmation page, click **Submit**.

| Additional Information                                                                                                    |                               |
|----------------------------------------------------------------------------------------------------|-------------------------------|
| Please use the space below to notate any additional information required for Form I-9.                                                                                                    |                               |
|                                                                                                    |                               |
|                                                                                                    |                               |
|                                                                                                    |                               |
|                                                                                                    |                               |
|                                                                                                    |                               |
| Certification                                                                                                    | * Indicates required field    |
| I affirm that the information entered above matches the information shown on the attached image<br>Form I-9, and that the original Form I-9 has been properly completed and signed by all required p<br>Attach I-9 PDF File | e of the original<br>parties. |
| Choose File No file chosen                                                                                                    |                               |

If order included submission to E-Verify, user may be prompted to take additional steps, such as E-Verify photo matching.

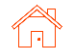

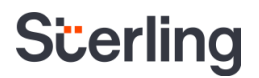

#### Paper Form – Section 3

This process can be used to store a paper Form I-9 (Section 3) in situations where there is a previously completed (historical) paper I-9 Section 3 OR technical limitations prevent completion of Section 2 via Electronic Form I-9.

Similar in process for the Electronic I-9 orders, the Paper I-9 can be launched from the Add Onboarding link.

If no candidate record is in the system, click Launch next to the I-9 Keyed in from Hard Copy (Rehire) package on the Sterling I-9 Dashboard tab.

Choose the situation that applies to this current order:

**Reverification:** Verifier will complete Section 3 reverification for a current or rehired employee.

**Update Form I-9:** Verifier will complete Section 3 to update a current employee's name or an employee that has been rehired (following USCIS guidelines for reuse of previous I-9) who does not require reverification.

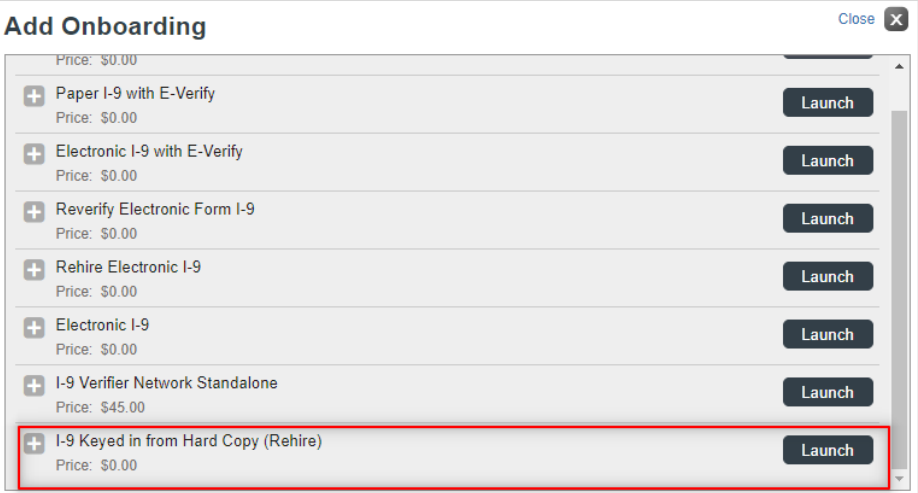

| I-9 Keyed in from Hard Copy (Rehire)                                                                                                    |                            |
|----------------------------------------------------------------------------------------------------|----------------------------|
| How will Section 3 of the Form I-9 be completed?<br>Please check one of the options below to begin.                                                                                                    | * Indicates required field |
| <ul> <li>Reverification</li> <li>Current employee's work authorization or document is about to expire</li> <li>Rehired employee's original work authorization or document has since expired</li> <li>Update Form I-9</li> <li>Employee has changed their name</li> <li>Employee has been rehired within 3 years of original Form I-9 completion</li> </ul> |                            |

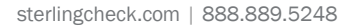

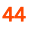

#### Paper Form – Section 3 Reverification

Go to the Form I-9 Section 3: Updating and Reverification section.

Enter the employee's updated List A or List C document title, document number, and expiration date to complete the reverification.

Complete the affirmation and attach a copy of the completed Section 3 reverification document.

Click Continue. Review and click Submit.

#### Paper Form – Section 3 Update or Rehire

Go to the Form I-9 Section 3: Updating and Reverification section.

Enter employees New Name and/or Date of Rehire (as applicable).

Complete the affirmation and attach a copy of the completed Section 3 rehire document.

Click Continue. Review and click Submit.

| Form I-9 Section 3: Updating and                                    | Reverification                                                                    |
|---------------------------------------------------------------------|-----------------------------------------------------------------------------------|
| Part A. New Name (if applicable)                                    |                                                                                   |
| Last Name(Family Name) First Na                                     | me(Given Name) Middle Initial                                                     |
| Part B. Date of Rehire (if applicable)                              |                                                                                   |
| Month 🗸 Day 🖌 Year 🗸                                                |                                                                                   |
| Part C. Employee's previous grant of w<br>employment authorization. | ork authorization has expired. The document information below establishes current |
| Document Title*                                                     |                                                                                   |
| U.S. Passport                                                       | ~                                                                                 |
| Passport Number *                                                   | Expiration Date (if any - m/d/y)                                                  |
| C123456789                                                          | Aug 🗸 17 🖌 2029 🗸                                                                 |

| Form I-9 Section 3: Updating and Reverification |                |
|-------------------------------------------------|----------------|
| Part A. New Name (if applicable)                |                |
| Last Name(Family Name) First Name(Given Name)   | Middle Initial |
|                                                 |                |
| Part B. Date of Rehire (if applicable)          |                |
| Month 🗸 Day 🖌 Year 🗸                            |                |

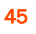

## **Sterling's I-9 Verifier Network**

**!!PLEASE NOTE!!** This is a Sterling-contracted product only. This option applies only to those clients that are contracted and setup for this particular package option.

The Sterling I-9 Verifier Network solution is designed for remote completion of Form I-9 Section 2 by a partner network with locations in every state in the US. This partner network provides the ability for remote or off-site employees to schedule a session to complete Section 2. The Verifier Network option is available with or without E-Verify. This service comes with an additional fee (see agreement/contract).

#### **Ordering Verification Network I-9**

From the candidate record, scroll down to the Add Onboarding section, and click Launch for the desired "Verifier Network" I-9 package.

The Form I-9 ordering process is the same as previously described up through the completion of Section 1.

Note: There will be no Verifier choice to make as part of the ordering process. Also, there is no choice for remote/in-person, as all Verifier Network orders are remote (not at organization's workplace).

Review and click **Submit** to order.

| Launch Onboarding                                     | Close 🗙 |
|-------------------------------------------------------|---------|
| Price: \$0.00                                         | A       |
| Electronic I-9 with E-Verify<br>Price: \$0.00         | Launch  |
| Reverify Electronic Form I-9<br>Price: \$0.00         | Launch  |
| Rehire Electronic I-9<br>Price: \$0.00                | Launch  |
| Electronic I-9<br>Price: \$0.00                       | Launch  |
| I-9 Verifier Network Standalone<br>Price: \$45.00     | Launch  |
| I-9 Keyed in from Hard Copy (Rehire)<br>Price: \$0.00 | Launch  |
| I-9 Verifier Network with E-Verify Price: \$45.00     | Launch  |

| Company Information                                                                                                    | * Indicates required field |
|----------------------------------------------------------------------------------------------------|----------------------------|
| Company Profile*<br>Sterling Talent Solutions ✔                                                                                                    |                            |
| Employee Profile                                                                                                    |                            |
| First Name*     Middle Name       Irene     Image: Start Date*       Sbctwdemo+JHILLIrene95@gmail.com     Image: Start Date*       Nov     15     2021 | Last Name*<br>Ninetofive   |
| Order Tracking                                                                                                    |                            |
| Organization Name*<br>Sterling Talent Solutions  Billing Code*<br>Billing Code 1                                                                       |                            |

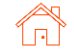

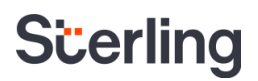

#### Verifier Network - Employee Experience

The notification sent to the Employee will be similar to the standalone Section 1 task assignment notification. There will be a call-out in the notification email indicating the need to schedule an appointment for Section 2 completion.

#### The employee experience in Section 1 is the same as in the standalone I-9 product. Employee will use secure login portal and complete Section 1 through eSign

Following eSignature, the employee is provided with further instructions and a link to schedule their Section 2 appointment.

process.

The employee will also receive an email with their scheduling link upon completion of Section 1.

Shall employee fail to schedule their appointment, reminder emails will continue to sent on a regular basis.

#### Attention Irene Ninetofive:

Please use the button below to begin filling and signing your Employment Eligibility Verification (Form I-9) online. The Form I-9 should be completed before the due date shown below. If you have previously signed in to the Sterling Talent Solutions, you will be able to use the permanent password you previously set, or use the **Forgot your password?** option on the sign-in page to receive a new temporary password.

Please note that after you complete Section 1 of the Form I-9, you will receive another email requiring you to schedule an appointment for completion of Section 2.

| Task     |     |      |      |       |
|----------|-----|------|------|-------|
| Complete | and | Sign | Forn | n I-9 |

Due Date 11/20/2021 Status New

#### Get Started

If you have any questions, or received this email in error, please click here to contact Sterling Talent Solutions.

This email has been automatically generated. Please do not reply to this message.

#### eSign Forms

#### Signing Complete

You have completed electronically signing your Form I-9.

#### **Additional Action Required!**

Please click the Schedule Section 2 button below to schedule a time to have Section 2 of your Form I-9 completed at one of our partner locations You may complete this task now using the Schedule Section 2 button, or you may use the scheduling task email link that will be sent to you and follow the instructions provided to schedule your Form I-9 Section 2 completion.

You must bring original versions (not copies) of either one document from List A, or a combination of one document from List B and one document from List C to be inspected by one of our partner locations, who will then complete section 2 of the Form I-9.

A list of acceptable list A, B, and C documents can be viewed as a PDF using the link below

Schedule Section 2

List of Acceptable Documents.pdf

LISTS OF ACCEPTABLE DOCUMENTS

#### Attention Irene Ninetofive:

Please use the button below to schedule a time to have Section 2 of your Form I-9 completed by one of our partner representatives.

The Form I-9 Section 2 must be completed on or before 11/05/2021.

Once you select the **Schedule Now** button, you will be taken to the partner website to select your location and appointment time.

#### Schedule Now

If you have any questions, or received this email in error, please click here to contact Sterling Talent Solutions.

This email has been automatically generated. Please do not reply to this message.

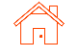

#### User Guide | Sterling I-9

After clicking the Schedule Section 2 or the Schedule Now link, they will be directed to the Sterling Verifier Network scheduling website.

Employee chooses **Continue** to proceed.

| Scerling |                                                                                                    |                                                                                                    |                                                                                                    |
|----------|----------------------------------------------------------------------------------------------------|----------------------------------------------------------------------------------------------------|----------------------------------------------------------------------------------------------------|
|          | Procedures & Terms                                                                                                    | Select Location & Time                                                                                                    | Confirm Appointment                                                                                         |
|          |                                                                                                    | Form I-9 Scheduling Procedures                                                                                               |                                                                                                    |
|          | Before you schedule online, please be sure you read an                                                                                                    | d understand the instructions below.                                                                                         |                                                                                                    |
|          | When you have read and fully understand these instruc-                                                                                                    | tions, please check the 'Continue' button below.                                                                             |                                                                                                    |
|          | Please Note: All appointments must be scheduled at lea<br>near you, then you should submit a seat request.                                                           | st 24 hours in advance of the appointment date and time. If                                                                  | there are no seats available in the processing center                                                       |
|          | SCHEDULING                                                                                                    |                                                                                                    |                                                                                                    |
|          | Please arrive at the processing center fifteen (15) minut<br>(15) minutes late for your scheduled appointment, the c                                                 | es prior to the beginning of your appointment to allow time fi<br>enter may not be able to accommodate you and your start d  | or the check-in process. If you are more than fifteen<br>late may be delayed.                               |
|          | IDENTIFICATION                                                                                                    |                                                                                                    |                                                                                                    |
|          | In accordance with the provisions of the Immigration Re<br>and eligibility to work in the United States. For your con<br>document(s) available for your appointment. | form and Control Act of 1986, you will need to provide origin<br>venience, below is a "List of Acceptable Documents." Please | al, not photocopy, documents supporting your identity<br>a review it, so that you will have the appropriate |
|          | You will need either:                                                                                                    |                                                                                                    |                                                                                                    |
|          | One (1) document from List A                                                                                                    |                                                                                                    |                                                                                                    |
|          |                                                                                                    |                                                                                                    | CONTINUE >                                                                                                  |

Employee will enter their desired city/state of appointment, including the search radius slider. Employee must also choose an appointment date range and click Search.

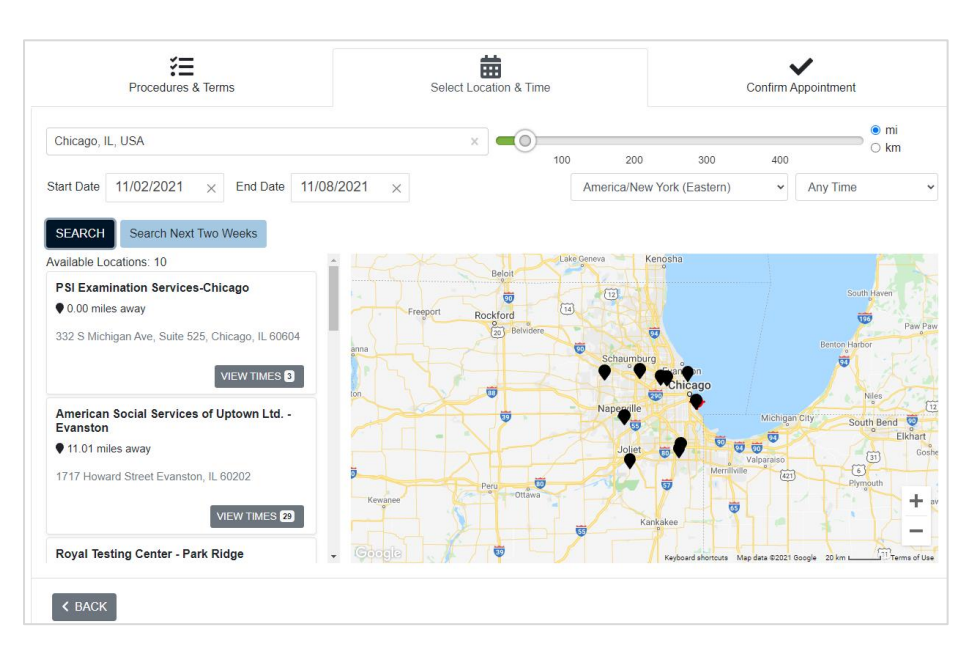

Employee can scroll through locations, search for times in the next two weeks, and choose to view available times at each location.

Employee chooses their scheduled meeting location and date/time.

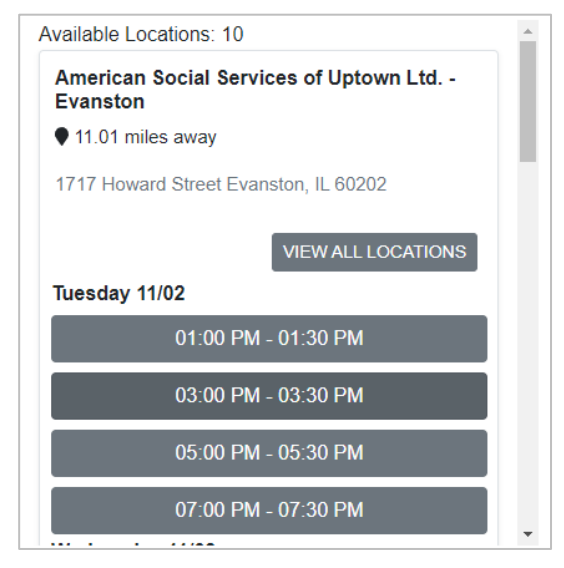

Employee will be prompted to enter their phone number, and review/confirm their appointment details. If needed employee can go back and change their appointment request. Employee can also view the specific appointment location on a map. When ready to schedule, employee clicks Schedule Appointment.

Employee will be presented with instructions and details for location information, including driving and parking details.

The Employee will have the option to reschedule or cancel the appointment if the appointment is scheduled more than 24-hours in advance. If employee needs to reschedule the appointment, they should use the Schedule link in the email notification previously sent.

#### žΞ 鱑 Procedures & Terms Confirm Appointmen Select Lo & Time **Confirm Your Appointment** Phone Numbe 6165551212 Form I-9 Employment Eligibility Verification November 2, 2021 5:00 PM - 5:30 PM America/New York (Eastern) (30 minutes) Location American Social Services of Uptown Ltd. - Evanston 1717 Howard Street Evanston, IL 60202 VIEW MAP The selected time is for the current day. You will not be able to cancel this appointment. Do you wish to continue? < BACK ✓ SCHEDULE APPOINTMENT

#### Form I-9 Employment Eligibility Verification Appointment Information Irene Ninetofive November 2, 2021 5:00 PM - 5:30 PM America/New York (Eastern) (30 minutes) Scheduling Procedures ents must be scheduled at least 24 hours in advance of the appointment date and time. If there are no seats available in the pro SCHEDULING Please arrive at the processing center fifteen (15) minutes prior to the beginning of your appointm appointment, the center may not be able to accommodate you and your start date may be delayed ent to allow time for the check-in process. If you are n IDENTIFICATION th the provisions of the Immigration Reform and Control Act of 1986, you will need to provide original, not photocopy, doc ance, below is a "List of Acceptable Documents." Please review it, so that you will have the appropriate document(s) avai In accordance with the pro For your cor Location American Social Services of Uptown Ltd. - Evanstor 1717 Howard Street Evanston , IL 60202 773-249-4325 Driving Directions

#### Attention Irene Ninetofive:

Please use the button below to schedule a time to have Section 2 of your Form I-9 completed by one of our partner representatives.

The Form I-9 Section 2 must be completed on or before 11/05/2021.

Once you select the **Schedule Now** button, you will be taken to the partner website to select your location and appointment time.

#### Schedule Now

If you have any questions, or received this email in error, please click here to contact Sterling Talent Solutions.

This email has been automatically generated. Please do not reply to this message.

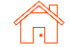

Employee will also receive a calendar invitation via email notification. Included will be location, date/time, and specific location information.

Included in the calendar invitation is a button/link to allow for rescheduling.

#### Reschedule

## Hello Irene Ninetofive,

You have been scheduled for an appointment for SterlingTalentSolutionsI9 to participate in Form I-9 Employment Eligibility Verification.

Your appointment details are listed below: The appointment being added to your calendar is a feature we offer as a courtesy to you. Due to the many variances in email programs and computer time settings, we cannot guarantee the accuracy of the calendar appointment. It is your responsibility to confirm your calendar appointment is correct and adjust your computer or email time zone settings if necessary.

#### When:

Tuesday, November 2, 2021 - 5:00 PM America/New York (Eastern)

#### Where:

American Social Services of Uptown Ltd. - Evanston, 1717 Howard Street Evanston, IL 60202

#### Driving Directions:

FROM SOUTH CHICAGO GOING NORTH, TAKE WESTERN AVE, TURN LEFT ON HOWARD STREET, DRIVE ABOUT QUARNTER MILE, 1717 HOWARD STREET, WILL BE ON YOUR RIGHT AND PARK ON THE STREET. FROM SOUTH CHICAGO GOING NORTH, TAKE CALIFORNIA AVE, TURN RIGHT ON HOWARD STREET, DRIVE ABOUT QUARNTER MILE, 1717 HOWARD STREET, WILL BE ON YOUR LEFT AND PARK ON THE STREET. COMING FROM DOWN TOWN CHICAGO ON LAKE SHORE DRIVR, EXIST ON HOLLYWOOD TO PETERSON, THEN TURN RIGHT ON WESTERN AVE, TURN LEFT ON HOWARD STREET, DRIVE ABOUT QUARNTER MILE, 1717

#### Verifier Network – Client Scheduling Confirmation

The user can verify appointment scheduling details from within the Sterli I-9 candidate record under Report View. Scroll down to the Scheduling section of th page for details.

|              | Irene Ninetofive            | Candidate View                                              |                                                            |                                    |                                                 |                  |                        |
|--------------|-----------------------------|-------------------------------------------------------------|------------------------------------------------------------|------------------------------------|-------------------------------------------------|------------------|------------------------|
|              | Report: Irene Ninet         | ofive                                                       |                                                            |                                    |                                                 |                  | Se                     |
| rling        | Requested by                | Prod Test<br>Sterling Talent Solutions                      |                                                            | Report Status<br>Request Submitted | Form I-9 Required<br>Nov 2, 2021 6:24 AM        |                  |                        |
|              | Package Title               | (425) 492-6117<br>I-9 Verifier Network with E-Verify        |                                                            |                                    |                                                 |                  |                        |
|              | Report ID                   | 225262169                                                   |                                                            | Address                            | 1234 North Street St, #N/A<br>Chicago II, 60505 |                  |                        |
| 0            | Name                        | Irene Ninetofive                                            |                                                            | Billing Code                       | Billing Code 1                                  |                  |                        |
|              | Social Security Number      | 1000000000017                                               |                                                            | Organization                       | 27885 - Sterling Talent Solution                | 15               |                        |
| ne           | Date of Dirol               | 61/1600                                                     |                                                            | Company Profile                    | Screening Direct                                |                  |                        |
|              | Report                      | Contents                                                    |                                                            |                                    |                                                 | Complete         | Status                 |
|              | 1 Form 1-9                  |                                                             |                                                            |                                    |                                                 |                  | In Progress            |
|              | 2 Scheduli                  | ng                                                          |                                                            |                                    |                                                 |                  | Review Below           |
|              | 1 Form I-9                  |                                                             |                                                            |                                    |                                                 |                  |                        |
|              | Form I-9 Status             | In Progress                                                 |                                                            |                                    |                                                 |                  |                        |
| 2 Sche       | duling                      |                                                             |                                                            |                                    |                                                 |                  |                        |
| Scheduled    |                             |                                                             |                                                            |                                    |                                                 |                  |                        |
| The candidat | te has scheduled th         | eir appointment for 11/02/2021 a                            | t 04:00 PM at American Social Se                           | rvices of Upto                     | own Ltd Evansto                                 | n, Evanston , IL | , 60202.               |
| -            |                             |                                                             |                                                            |                                    |                                                 |                  |                        |
|              | Task 2                      | Verifier                                                    | Vendor Authorized Representa                               | ative                              |                                                 |                  | Waiting to be Schedule |
|              | Schudeling                  |                                                             |                                                            |                                    |                                                 |                  |                        |
|              | Schadulad                   |                                                             |                                                            |                                    |                                                 |                  |                        |
|              |                             |                                                             |                                                            |                                    |                                                 |                  |                        |
|              | The candidate has scheduled | their appointment for 11/02/2021 at 04:00 PM at American So | cal Services of Uptown Ltd Evanston, Evanston , IL, 60202. |                                    |                                                 |                  |                        |

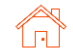

If employee indicates that they did not receive or have lost their scheduling email notification, users can resend the scheduling email notification to employee via the Report View.

| 🛨 Task 1                      | Employee | Rocky Diaz<br>sterlingonedemo+kxh0104@gmail.com |  |
|-------------------------------|----------|-------------------------------------------------|--|
| 🚹 Task 2                      | Verifier | Vendor Authorized Representative                |  |
| 2 Scheduling                  |          |                                                 |  |
| Ready to be Scheduled         |          |                                                 |  |
| Pending Candidate Scheduling. |          |                                                 |  |
| Send Email                    |          |                                                 |  |
| ⊗ Status Notes                |          |                                                 |  |

#### Verifier Network – Incomplete Status

For I-9 Verifier Network appointments with an Incomplete status displayed in the Scheduling area, please read the status description details below and check for any follow-up actions.

For statuses Incomplete-Canceled, Canceled, and No Show, the user will need to cancel the current package and launch a new one.

You will be billed at full cost if the employee does not cancel within the 24-hour notice period or fails to show up to their appointment (No Show).

If for any reason the employee's appointment cannot be completed due to an employee error (failed to bring documents, made an error in Section 1, etc.), you will be billed for the package and a new package will need to be launched and scheduled.

If for any reason the employee's appointment cannot be completed due to an error by Sterling or the Verifier Network, you will not be billed for the package. However, a new package will need to be launched and scheduled.

Billing for each transaction will appear on the standard monthly Billing Report.

| Status                    | Client Facing Message                                                                                                    | Definition                                                                                                   | Action Needed                                                                  | Client Billed                                                                                           |
|---------------------------|----------------------------------------------------------------------------------------------------|----------------------------------------------------------------------------------------------------|--------------------------------------------------------------------------------|----------------------------------------------------------------------------------------------------|
| Incomplete                | The employee was unable to complete<br>their appointment due to technical<br>difficulties with our partner. Pending<br>reschedule by the employee. To resend<br>the scheduling email, please click the<br>Send Email button below. | The new hire did not<br>complete the session<br>due to an issue under<br>the test center's<br>responsibility | Employee needs to<br>reschedule their<br>appointment                           | The client can<br>be billed upon<br>completion, No<br>Show or late<br>cancel of the<br>I-9 at full cost |
| Incomplete -<br>Cancelled | The employee was unable to complete<br>their appointment upon arrival. Please<br>launch a new Remote I-9 package for<br>this employee form the Candidate<br>Record.                                                                | The new hire did not<br>complete due to an<br>issue he/she is<br>responsible for (such as<br>improper ID)    | The package needs<br>to be canceled and<br>a new order<br>launched             | Yes                                                                                                    |
| Complete                  | The employee has cancelled their<br>appointment outside of the allowed<br>grace period of 24 hours. Please launch<br>a new Remote I-9 package for this<br>employee from the Candidate Record                                       | The appointment has<br>been cancelled outside<br>of the allowed grace<br>period                              | The package needs<br>to be canceled and<br>a new worder<br>launched            | Yes                                                                                                    |
| No Show                   | The employee failed to show up for their<br>scheduled appointment. Please launch a<br>new Remote I-9 package for this<br>employee from the Candidate Record                                                                        | The new hire failed to<br>show up to the<br>proctored center                                                 | The package needs<br>to be canceled and<br>a new order<br>launched, if needed. | Yes                                                                                                    |

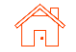

#### Verifier Network – Other Statuses

| Status                 | Client Facing Message                                                                                                    | Definition                                                                                                    | Action Needed                                                                               | Client Billed                                                                                        |
|------------------------|----------------------------------------------------------------------------------------------------|----------------------------------------------------------------------------------------------------|---------------------------------------------------------------------------------------------|----------------------------------------------------------------------------------------------------|
| Scheduled              | The employee has scheduled their<br>appointment for <enter date=""> at<br/><enter time=""> at <enter location="">.</enter></enter></enter>                                                                                         | The appointment has<br>been scheduled (or<br>rescheduled) at a<br>specific time and place                      | None. The employee<br>must arrive at their<br>scheduled<br>appointment time and<br>location | The client will be billed<br>upon completion, No<br>Show, or late cancel of<br>the I-9 at full cost  |
| Awaiting<br>Reschedule | The employee has cancelled their<br>appointment within the allowed grace<br>period of 24 hours. Pending<br>reschedule by the employee. To resend<br>the scheduling email, please click                                             | The appointment has<br>been cancelled within<br>the allowed grace<br>period, but not yet<br>rescheduled        | Employee needs to<br>reschedule their<br>appointment                                        | The client will be billed<br>upon completion, No<br>Show, or late cancel of<br>the I-9 at full cost. |
| Complete               | The employee has attached their<br>appointment and Form I-9 Section 2 is<br>now complete                                                                                                    | The new hire<br>successfully completed<br>the proctored<br>appointment and has<br>been checked out             | None                                                                                        | Yes                                                                                                  |
| Incomplete             | The employee was unable to complete<br>their appointment due to technical<br>difficulties with our partner. Pending<br>reschedule by the employee. To resend<br>the scheduling email, please click the<br>Send Email button below. | The new hire did not<br>complete the session<br>due to an issue under<br>PAN's responsibility                  | Employee needs to<br>reschedule their<br>appointment                                        | The client will be billed<br>upon completion, No<br>Show, or late cancel of<br>the I-9 at full cost  |
| Incomplete             | The employee was unable to complete<br>their appointment due to technical<br>difficulties with SterlingONE. Pending<br>reschedule by the employee. To resend<br>the scheduling email, please click the<br>Send Email button below. | The new hire did not<br>complete the session<br>due to a technical issue<br>under Sterling's<br>responsibility | Employee needs to<br>reschedule their<br>appointment                                        | The client will be billed<br>upon completion, No<br>Show, or late cancel of<br>the I-9 at full cost  |

#### Verifier Network – Cancellations and Scheduling

- Employees may cancel their appointment at no cost to the client if canceled with at least 24hours' notice.
- Employee may cancel or reschedule from the scheduling link in the original scheduling email if outside of the 24-hour notice period.
- If the appointment is canceled or rescheduled with less than 24-hours' notice, the account will be charged the full cost of the I-9 Verifier Network Package.
- If the user decides they no longer want to use Verifier Network for an individual Form I-9 that has already been launched and they would prefer to verify Section 2 instead, they will need to cancel the package and launch the applicable core I-9 product instead. If they cancel the package with less than 24-hours' notice from when the employee scheduled their appointment, the account will still be billed.

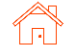

## **Sterling's I-9 Notary Network**

**PLEASE NOTE** This is a Sterling-contracted product only. This option applies only to clients that are contracted and setup for this particular package option.

The Sterling I-9 Notary Network solution is designed for remote completion of Form I-9 Section 2, by an agent from Sterling's network of notary agents throughout the United States. This is a great verification option for completion of Section 2 of Form I-9 for remote or off-site employees. The Notary Network option is available with or without E-Verify and must be selected accordingly at the time of Form I-9 order. This service comes with an additional fee (see agreement/contract).

#### **Ordering Notary Network I-9**

From the candidate record, scroll down to the Add Onboarding section, and click Launch for the desired "Notary Network" I-9 package.

| Launch Onboarding                                       | Close 🗙 |
|---------------------------------------------------------|---------|
| Reverify I-9 Remote Network Price: \$10.00              | Launch  |
| Rehire I-9 Remote Network Price: \$10.00                | Launch  |
| I-9 Notary Network<br>Price: \$90.00                    | Launch  |
| I-9 Notary Network URGENT<br>Price: \$180.00            | Launch  |
| I-9 Notary Network w/E-Verify<br>Price: \$90.00         | Launch  |
| I-9 Notary Network w/E-Verify URGENT<br>Price: \$180.00 | Launch  |
| Stand-Alone Form I-9 Reverity<br>Price: \$9.95          | Launch  |

#### PLEASE NOTE

Notary Network standard orders include agent initial contact with 2-5 business days from date of Section 1 completion. URGENT service can be ordered (additional fees apply) which has 1-2 business time from Section 1 completion to agent contact with employee.

The Form I-9 ordering process is similar for non-Notary orders.

Note: There will be no Verifier choice to make as part of the ordering process. Also, there is no choice for remote/in-person, as all Notary Network orders are remote (not at organization's workplace).

| Dashboard      | Screen      | Onboarding  | Form I-9 | Tasks    | Records | Reporting |                               |
|----------------|-------------|-------------|----------|----------|---------|-----------|-------------------------------|
| -9 Notary      | / Netwo     | ork         |          |          |         |           |                               |
| Employee Pro   | ofile       |             |          |          |         |           | Package includes the followin |
| First Name*    |             | Middle Name | La       | st Name* |         |           |                               |
| Anita          |             |             | E        | renine   |         |           |                               |
| Employee Emai  | il Address* |             |          |          |         |           |                               |
| sbctwdemo+J    | JHILLAnita@ | gmail.com   |          |          |         |           |                               |
| Employee Start | Date*       |             |          |          |         |           |                               |
| May 🖌 9        | ) 🗸 20      | 22 🗸        |          |          |         |           |                               |
|                |             |             |          |          |         |           |                               |

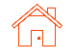

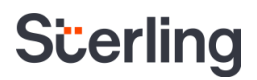

Review order details and make edits/corrections as necessary. Click Submit to order.

#### **Review Information**

| Package                                     | I-9 Notary Network                                                                                 |
|---------------------------------------------|----------------------------------------------------------------------------------------------------|
| Please review the package de<br>edit links. | etails below. To submit your purchase, click the Submit button. To change any information, use the |
| Order Details 🛛 🖋 edit                      |                                                                                                    |
| Company Profile:                            | N3 profile                                                                                         |
| Employee:                                   | Anita Eyenine (sbctwdemo+JHILLAnita@gmail.com)                                                     |
| Start Date:                                 | 5/9/2022                                                                                           |
| Reference Code:                             | $Central \to Yellow \; Stone \to Dept\_8$                                                          |
| Submit                                      |                                                                                                    |

#### **Employee Experience**

The notification sent to the employee is like the standalone Section 1 task assignment notification.

There is a call-out that additional emails are forthcoming to employee to schedule their Verifier appointment.

The employee experience in Section 1 is the same as in the standalone I-9 product. However, employee is asked to provide specific location information for assigning a Notary Network\* agent for Section 2 completion.

| Attention Anita Eyenine:                                                                                                    |                                                            |                                 |    |  |  |  |  |  |
|----------------------------------------------------------------------------------------------------|------------------------------------------------------------|---------------------------------|----|--|--|--|--|--|
| our Email Address for Sign-In: sbctwdemo+JHILLAnita@gmail.com<br>our Temporary Password:                                                                                                    |                                                            |                                 |    |  |  |  |  |  |
| Ilease use the button below to begin filling and signing your Employment Eligibility Verification<br>Form I-9) online. The Form I-9 should be completed before the due date shown below. If you have<br>reviously signed in to the Sterling Talent Solutions, you will be able to use the permanent<br>assword you previously set, or use the <b>Forgot your password?</b> option on the sign-in page to<br>eceive a new temporary password. |                                                            |                                 |    |  |  |  |  |  |
| Please note that after you complete Sectio<br>requiring you to schedule an appointment f                                                                                                    | n 1 of the Form I-9, you wi<br>for completion of Section 2 | II receive another email        |    |  |  |  |  |  |
| Task                                                                                                    | Due Date                                                   | Status                          |    |  |  |  |  |  |
| Complete and Sign Form I-9                                                                                                    | 05/09/2022                                                 | New                             |    |  |  |  |  |  |
| Get Started                                                                                                    |                                                            |                                 |    |  |  |  |  |  |
| f you have any questions, or received this<br>Solutions.                                                                                                    | email in error, please click                               | there to contact Sterling Taler | it |  |  |  |  |  |
| This email has been automatically generat                                                                                                    | ed. Please do not reply to                                 | this message.                   |    |  |  |  |  |  |
|                                                                                                    |                                                            | © 2022 Sterling Talent Solutior | IS |  |  |  |  |  |
|                                                                                                    |                                                            |                                 |    |  |  |  |  |  |
|                                                                                                    |                                                            |                                 |    |  |  |  |  |  |

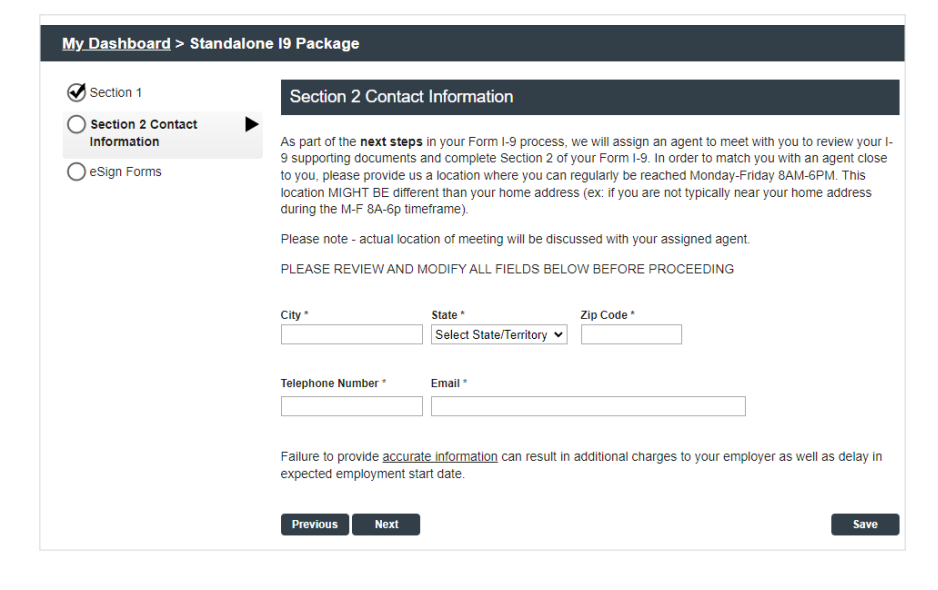

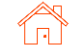

Following signature step in Section 1, the employee is provided with further information about the process for scheduling Section 2 appointment.

The employee will also receive an email with the same details upon completion of Section 1.

#### Signing Complete You have completed electronically signing your Form I-9 Additional Action Required! In the next 5 business days, you should be contacted by an Agent to complete Section 2 of your Form I-9. This Agent is from an organization called N3 and may contact you via phone or text to schedule an appointment. Please note · This appointment must be completed in a timely manner - please work with agent to find a time that is agreeable as soon as possible Agent will recommend a public meeting location to complete your Form For exection to under this during the direct of the second appendix of the second appendix from List B and one selection from List C to be inspected by a representative of your employer, who will then complete section 2 of the Form I-9 A list of acceptable list A, B, and C documents can be viewed as a PDF using the link below. List of Acceptable Documents.pdf Attention Ivana Ninetofive: Thank you for completing Section 1 of your Form I-9 for Sterling Talent Solutions. In the next 5 business days, you should be contacted by an Agent to complete Section 2 of your Form I-9. This Agent is from an organization called N3 and may contact you via phone or text to schedule an appointment. Please note: This appointment must be completed in a timely manner - please work with agent to find a time that is agreeable as soon as possible Agent will recommend a public meeting location to complete your Form I-9 (ex: coffee shop, public library, etc.) You must still bring the original, physical versions (not copies) of either one selection from List A, or a combination of one selection from List B and one selection from List C to be inspected by a representative of your employer, who will then complete section 2 of the Form I-9 If you have any questions, or received this email in error, please click here to contact Sterling Talent Solutions This email has been automatically generated. Please do not reply to this message. © 2022 Sterling Talent Solutions

#### Automated Notary Text Message

After employee completes Section 1, Notary Network will receive the request for a Section 2 Verification appointment. After Notary Network assigns an agent that is close proximity of the location indicated by employee in Section 1, the following automated message is texted to employee by Notary Network:

eSign Forms

Text comes from phone number: 414-269-6379

Sample Message:

John, this is N3 Notary contacting you on behalf of [CLIENT NAME]. Paul has been assigned as your Agent to assist you in completing your I-9. Paul can be reached at 111-222-1234.

You can review Paul's profile page here: https://secure.n3notary.net/ReachHire/Agent/AgentProfile.php?OrderID=2396222

Prior to meeting with the Agent we ask that you complete Section 1 of the electronic I-9. If you have any questions, contact your employer Rep.

Sample Agent Profile Page: <u>https://secure.n3notary.net/ReachHire/Agent/AgentProfile.php?OrderID=2396222</u>

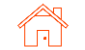

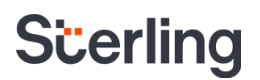

#### Agent Appointment Scheduling

Typically, within 1 to 2 business days, employee will receive text or phone call from a Notary Network agent seeking coordination of a meeting time and location. Notary Network agent will propose meeting in a public location – many times a coffee shop, restaurant, or public library.

Employee is expected to work directly with agent to determine the best possible meeting location and meeting time to complete Section 2 verification. Most appointments last no more than 10 to 15 minutes.

NOTE: Agents are not able to provide advice or recommendations on documents to bring to the Section 2 appointment. Questions should be directed to client representative prior to appointment.

#### Challenges with Appointments - "Client Action Needed"

There are times when errors and messages are relayed back to the Client from Notary Network. Some of the messages require Client input and response; others require current order cancellation, and a new Notary Network order would be required for completion. When Sterling I-9 receives such *action needed* updates from Notary Network, Form I-9 initiator will receive an email message.

## Note: Orders that require cancellation after appointment has been scheduled or appointment has started will be charged to client as billable appointment attempt. New order would incur another charge to client.

Some "trouble" statuses for Notary Network orders include:

- Employee has questions which cannot be answered by Notary Network
- Employee unable to meet at/near location which was provided in Section 1
- Employee no longer requires Notary Network services
- Employee could not provide necessary documents at appointment
- Employee was no-show for scheduled appointment
- Other technical issues prevented completion of appointment
- Employee cancelled appointment after Notary was in transit

#### Employee Has Questions

| 2 Scheduling                                                                                                    |
|----------------------------------------------------------------------------------------------------|
| Notary Network - Client Action Needed                                                                                                    |
| Notary Network has indicated that employee has questions that cannot be answered. Client must contact employee to answer questions before appointment can take place. Please contact employee. Once questions are resolved, please check here and press Submit |
| I have resolved employee questions. Please proceed with Notary Network appointment.      Submit                                                                                                    |
| Cancel Notary Network Order                                                                                                    |

The employee has shared with Notary Network agent or service that they do not have any of the necessary information to schedule the appointment. Client needs to contact employee and help answer questions in order for the scheduling process to continue. (Example: Employee is unsure which document to bring to their appointment.)

Available next steps:

- Update Sterling I-9 solution that employee's questions have been answered and that scheduling process can proceed.
- Cancel Notary Network Order

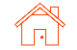

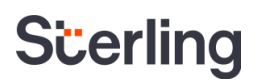

#### Employee Unable to Meet at Location

| 2 Scheduling                                                                                                    |
|----------------------------------------------------------------------------------------------------|
| Notary Network - Client Action Needed                                                                                                    |
| Notary Network has indicated that employee cannot meet in the originally chosen location. Client must contact employee to determine new areallocation before appointment can take place. Please contact employee. Please indicate new desired location (street address, city, state, zip code) and press Submit. |
|                                                                                                    |
|                                                                                                    |
|                                                                                                    |
| Submit                                                                                                    |
| Cancel Notary Network Order                                                                                                    |

The employee has shared with Notary Network agent or service that they could not meet based on the original employee-entered desired meeting location (city/state/zip).

Available next steps:

- Update Sterling I-9 solution with employee's desired city, state, and zip location which will create a new Notary order.
- Cancel Notary Network Order

#### Employee Could Not Provide Documents

| 2 Scheduling                                                                                                    |
|----------------------------------------------------------------------------------------------------|
| Notary Network - Client Action Needed                                                                                                    |
| Notary Network has indicated that employee did not provide proper identification for completion of I-9. Client must contact employee to advise on proper documentation. Please confirm that you've contacted employee and press Submit. |
| Employee advised on proper documentation. Please order new Notary Network appointment.      Submit                                                                                                    |
| Cancel Notary Network Order                                                                                                    |

During the scheduled Notary Network\* appointment, employee was unable to provide proper documentation to support the successful completion of Form I-9.

Available next steps:

- Cancel & Reorder Notary Network Order
- Cancel Notary Network Order

#### Employee No-Show for Appointment

| 2 Scheduling                                                                                                    |
|----------------------------------------------------------------------------------------------------|
| Notary Network - Client Action Needed                                                                                                    |
| Notary Network has indicated that employee did not show for scheduled appointment time. Please confirm that you've contacted employee and press Submit. |
| Employee contacted. Please order new Notary Network appointment Submit                                                                                  |

For the scheduled Notary Network appointment, the employee did not show or contact agent for their scheduled appointment time.

Available next steps:

- Cancel & Reorder Notary Network Order
- Cancel Notary Network Order

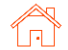

#### Other Technical Issues

| 2 Scheduling                                                            |                                                                                                  |
|-------------------------------------------------------------------------|--------------------------------------------------------------------------------------------------|
| Notary Network - Client Action Needed                                   |                                                                                                  |
| Notary Network has indicated that there were technical issues that prev | rented the completion of the I-9. Please contact employee and provide an update here and Submit. |
|                                                                         |                                                                                                  |
|                                                                         |                                                                                                  |
|                                                                         |                                                                                                  |
| Submit                                                                  |                                                                                                  |

There were technical issues that prevent the Notary Network Agent from successfully completing the Form I-9.

Available next steps:

- Cancel & Reorder Notary Network Order
- Cancel Notary Network Order

#### **Document Review and Upload - Special Note**

To help preserve employee confidentiality and support data privacy, Notary Network agents\* <u>will NOT</u> be able to view or upload electronic documents that were uploaded by employees in Form I-9 Section 1 completion. If client has enabled either the **Retain E-Verify Required Documents only** or the **Retain All Documents** preference setting in Sterling I-9, employee will be *required* to upload their documents in Section 1 completion process.

The noted option will NOT be available for Notary Network Form I-9 orders.

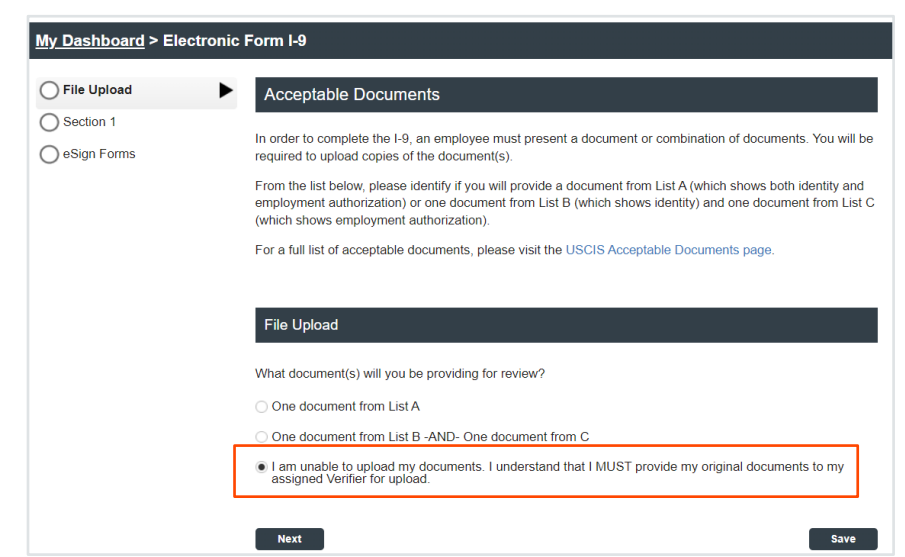

If client is unsure about their current preference setting – or wishes to make changes to preference settings, please contact your Client Success Partner/Associate, or Sterling I-9 Support for Assistance.

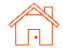

#### Reporting

To help report on the various status and levels of completion for Notary Network\* orders, users have multiple tools to review.

#### Inflight Order Review – Report Page

The user can verify Notary Network order details from within the Sterling I-9 candidate record under **Report** View.

| Report: Fsd       | l Sdfsd                                       |                             |                                                        |                                    |                                           |          | Select ar               |
|-------------------|-----------------------------------------------|-----------------------------|--------------------------------------------------------|------------------------------------|-------------------------------------------|----------|-------------------------|
| Requested by      | Hpm Test<br>Talentwise Test<br>(206) 111-2222 |                             |                                                        | Report Status<br>Request Submitted | Form I-9 Required<br>Apr 27, 2022 7:09 AM |          |                         |
| Package Title     | I-9 Notary Network w/E-Ve                     | erify URGENT                |                                                        |                                    |                                           |          |                         |
| Report ID         | 236759093                                     |                             |                                                        | Reference Code                     | NorthWest → Bellevue → De                 | pt 2     |                         |
| Name              | Fsd Sdfsd                                     |                             |                                                        | Company Profile                    | N3 profile                                |          |                         |
|                   | Report Contents                               |                             |                                                        |                                    |                                           | Complete | Status                  |
| 1                 | Form I-9                                      |                             |                                                        |                                    |                                           |          | In Progress             |
| 2                 | Scheduling                                    |                             |                                                        |                                    |                                           |          | Review Below            |
| 3                 | I-9 Notary Network E-Verify URGEN             | т                           |                                                        |                                    |                                           |          | Waiting on Form I-9     |
|                   |                                               |                             |                                                        |                                    |                                           |          |                         |
| 1 Form I-9        |                                               |                             |                                                        |                                    |                                           |          |                         |
| Form I-9 Status   | In Progre                                     | 55                          |                                                        |                                    |                                           |          |                         |
| Initiator         | Hpm Test                                      | : (hpm-test@talentwise.com) |                                                        |                                    |                                           |          |                         |
| Employee Start D  | ate 06/08/202                                 | 22 🥜 Edit Date              |                                                        |                                    |                                           |          |                         |
| Form I-9 Due Date | e 06/13/202                                   | 22                          |                                                        |                                    |                                           |          |                         |
| Status Summar     | y                                             |                             |                                                        |                                    |                                           |          |                         |
| Sequence          |                                               | Role                        | Signer                                                 |                                    |                                           |          | Status                  |
| 🚹 Task 1          |                                               | Employee                    | candyFirstFname CandyFirstL<br>sbctwdemo+JASZ450@gmail | .com                               |                                           |          | Complete                |
| 🚹 Task 2          |                                               | Verifier                    | Vendor Authorized Representa                           | ative                              |                                           |          | Waiting to be Scheduled |
| 2 Scheduling      | 9                                             |                             |                                                        |                                    |                                           |          |                         |
| In Progress       |                                               |                             |                                                        |                                    |                                           |          |                         |

#### Search I-9s – Advanced Filtering

Go to Form I-9 and then Search I-9s.

Open/Expand Advanced Search Options.

| Dashboard Screen Onboar                                    | ling Form I-9 Tasks      | Records Re             | eporting                | <b></b>    |
|------------------------------------------------------------|--------------------------|------------------------|-------------------------|------------|
| Form I-9 Dashboard Search I-9s                             | E-Verify Case Management | Work Authorization Exp | irations Term & Purge   |            |
|                                                            |                          |                        |                         |            |
| Find a Candidate                                           | Search I-9s              | Show me new a          | nd updated reports only |            |
| Name, ID or Email                                          | Select Saved Search      | Save New Searce        | ch Update Saved Search  |            |
|                                                            | Report ID                | Last Name              | First Name              | SSN        |
| Quick Launch -                                             |                          |                        |                         |            |
| Recently Viewed                                            | Report Date              | From                   | То                      |            |
| Candyfirstiname,                                           | Last 60 Days 🗸           | 03/03/2022             | 105/02/2022             | iii        |
| Candyfirstiname P<br>Candyfirstiname,<br>Candyfirstiname P | Advanced Search O        | ptions Sear            | ch Clear All            |            |
| Candyfirstfname,<br>Candyfirstfname P                      |                          |                        |                         |            |
| Ninetofive, Ivana                                          | I-9s 1 - 10 of 47        |                        |                         |            |
| Delaware, Jyoti A                                          | Name                     |                        | Package                 | <b>▼</b> [ |
| Delaware, Jyoti A                                          | C Teststprod<br>(2370132 | i, Tetsst<br>76)       | E Verify I9             | Ma<br>By   |

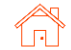

#### User Guide | Sterling I-9

In the pop-down menu for the **Status** filter, choose any of the status choices that **begin with (NN)**.

These are the various Notary Network workflow statuses.

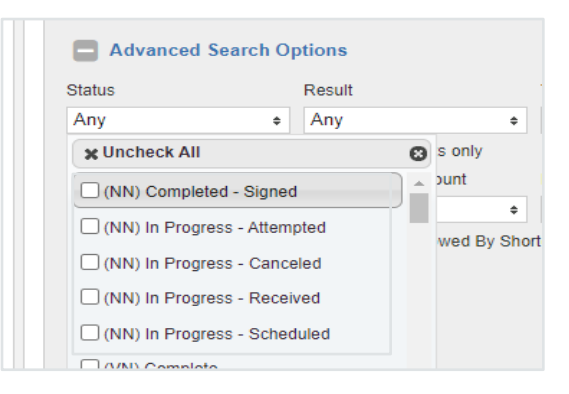

After filtering has located the desired records, use the **Download in Excel Format** link to make a spreadsheet extract.

Download in Excel Format ?

The data extract will include details in the new Workflow Status column

| D               | E         |                   | G                            | н               |
|-----------------|-----------|-------------------|------------------------------|-----------------|
| Date Searched   | Search By | Status            | Workflow Status              | Status Date     |
| 4/29/2022 3:51  | Hpm Test  | Canceled          | (NN) In Progress - Canceled  |                 |
| 4/29/2022 3:32  | Hpm Test  | Form I-9 Required | (NN) In Progress - Canceled  |                 |
| 4/29/2022 3:26  | Hpm Test  | Canceled          | (NN) In Progress - Canceled  |                 |
| 4/28/2022 21:08 | Hpm Test  | Form I-9 Required | (NN) In Progress - Received  |                 |
| 4/27/2022 7:20  | Hpm Test  | Complete          | (NN) In Progress - Attempted | 4/27/2022 11:57 |
| 4/27/2022 7:19  | Hpm Test  | Complete          | (NN) In Progress - Attempted | 4/27/2022 11:56 |
| 4/27/2022 7:17  | Hpm Test  | Form I-9 Required | (NN) In Progress - Received  |                 |
| 4/27/2022 7:11  | Hpm Test  | Form I-9 Required | (NN) In Progress - Received  |                 |
| 4/27/2022 7:09  | Hpm Test  | Form I-9 Required | (NN) In Progress - Received  |                 |
| 4/27/2022 4:47  | Hpm Test  | Form I-9 Required | (NN) In Progress - Canceled  |                 |
| 4/27/2022 4:44  | Hpm Test  | Form I-9 Required | (NN) In Progress - Canceled  |                 |
| 4/27/2022 4:42  | Hpm Test  | Form I-9 Required | (NN) In Progress - Canceled  |                 |
| 4/27/2022 4:11  | Hpm Test  | Form I-9 Required | (NN) In Progress - Canceled  |                 |

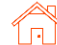

## I-9 Monitoring Dashboard

The Monitoring Dashboard is a landing-page and a simple starting place for Sterling I-9 visibility.

Designed to be intuitive, this Monitoring Dashboard is based on an actionable, to-do list design to help assist in maintaining Form I-9s and E-Verifications (as applicable).

| Scerling 🗄                      | Proxying User: joshua hill (joshua.hill@sterlingcheck.c  | om)       |           |           |  |  |  |  |  |
|---------------------------------|----------------------------------------------------------|-----------|-----------|-----------|--|--|--|--|--|
| Dashboard Screen                | Onboarding Form I-9 Tasks Records Rep                    | orting    |           |           |  |  |  |  |  |
| Form I-9 Dashboard Sea          | h I-9s E-Verify Case Management Work Authorization Expir | ations    |           |           |  |  |  |  |  |
| Find a Candidate                | « Form I-9                                               |           |           |           |  |  |  |  |  |
| Name, ID or Email               | 3                                                        | 1         |           | 4         |  |  |  |  |  |
| Quick Launch                    | Alerts                                                   | In Progre | ess       | Complete  |  |  |  |  |  |
| Recently Viewed                 | Recently Viewed Conectionthree Anita                     |           |           |           |  |  |  |  |  |
| Correctionthree, Anita<br>Beula | EVerify                                                  |           |           |           |  |  |  |  |  |
| Doodle, Yankee                  | 0                                                        | 0         |           | 4         |  |  |  |  |  |
| Doodle, Yankee                  | Alerts                                                   | In Progre | ess       | Complete  |  |  |  |  |  |
| Doodle, Yankee                  |                                                          |           |           |           |  |  |  |  |  |
| Doodle, Yankee                  |                                                          |           |           |           |  |  |  |  |  |
| Work Authorization              |                                                          |           |           |           |  |  |  |  |  |
|                                 | 0                                                        | 0         | 0         | 0         |  |  |  |  |  |
|                                 | Overdue                                                  | Due in 30 | Due in 60 | Due in 90 |  |  |  |  |  |

To access the Monitoring Dashboard, click the Form I-9 tab in the upper menu bar. If needed, click the Form I-9 Dashboard subtab. Dashboard Screen Onboarding Tasks Records Reporting Form I-9 Form I-9 Dashboard Search I-9s E-Verify Case Management Work Authorization Expirations « Form I-9 Find a Candidate Name, ID or Email Q 3

The Monitoring Dashboard is a dynamic tool, which may result in a brief delay while dynamic data populates on the dashboard. Please be patient – the delay is typically 5 to 10 seconds.

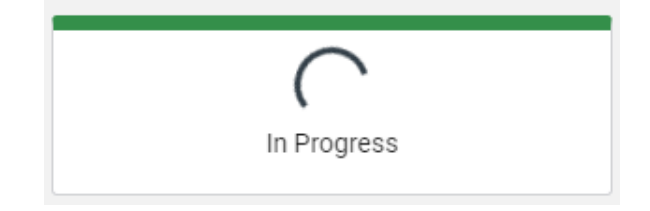

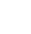

61

|                                                                               | Scerling 🗄 Prov                                                                           | Scerling 🗄 Proxying User: joshua hill (joshua.hill@sterlingcheck.com) |                |                |                |  |  |  |
|-------------------------------------------------------------------------------|-------------------------------------------------------------------------------------------|-----------------------------------------------------------------------|----------------|----------------|----------------|--|--|--|
|                                                                               | Dashboard Screen Onbo                                                                     | ashboard Screen Onboarding Form I-9 Tasks Records Reporting           |                |                |                |  |  |  |
| Form I-9 Status area                                                          | Find a Candidate Name, ID or Email                                                        | Form I-9                                                              | 1              |                | 4              |  |  |  |
| E-Verification Status area                                                    | Recently Viewed Correctionthree, Anita Beula Correctionthree, Anita Beula Nicetofye Irane | EVerify                                                               | In Prog        | ress           | Complete       |  |  |  |
| (as applicable by client – row will not<br>be shown for non-E-Verify clients) | Doodle, Yankae                                                                            | 0<br>Alerts                                                           | 0<br>In Prog   | ress           | 4<br>Complete  |  |  |  |
| Work Authorization Expiry area                                                | Doodle, Yankee                                                                            | Work Authorization                                                    |                |                |                |  |  |  |
|                                                                               |                                                                                           | 0<br>Overdue                                                          | O<br>Due in 30 | O<br>Due in 60 | O<br>Due in 90 |  |  |  |

Click-thru any tile on the Monitoring Dashboard to find a page of actionable items.

| Scerling                                                       | 🕀 Proxy     | ing User: joshua hill (joshua.hill@sterlingched | k.com)                                                              |                                                 |                                                                       |                                                |                                  |                |          |                                                          |
|----------------------------------------------------------------|-------------|-------------------------------------------------|---------------------------------------------------------------------|-------------------------------------------------|-----------------------------------------------------------------------|------------------------------------------------|----------------------------------|----------------|----------|----------------------------------------------------------|
| Dashboard Screen                                               | Onboar      | ding Form I-9 Tasks Records F                   | Reporting                                                           |                                                 |                                                                       |                                                |                                  |                |          |                                                          |
| Form I-9 Dashboard                                             | Search I-9s | E-Verify Case Management Work Authorization E   | xpirations                                                          |                                                 |                                                                       |                                                |                                  |                |          |                                                          |
| Find a Candidate                                               | *           | Form I-9                                        | Scerling  Proxyl Dashboard Screen Onboard                           | ng User: jos<br>ing For                         | hua hill (joshua.hill@sterlingcheck.com<br>m I-9 Tasks Records Report | ng                                             |                                  |                | Admir    | n Contact Us Screening Forms joshua hill 🗸               |
| Name, ID or Email Quick Launch                                 | •           | 3<br>Alerts                                     | Find a Candidate     Name, ID or Email                              | Select Sa                                       | arch I-9s Show me new and up<br>ved Search • Show me new and up       | a<br>fated reports only<br>Update Saved Search |                                  |                |          |                                                          |
| Correctionthree, Ani<br>Boula<br>Correctionthree, Ani<br>Boula | ita<br>ita  | EVerify                                         | Colick Launch  Recently Viewed  Correct Contract, Anita Beda        | Report ID<br>Report Date<br>Select Date         | te Range V                                                            | Fist Name SSN<br>To<br>MM/DD/YYYY E            |                                  |                |          |                                                          |
| Ninetofive, Irene     Doodle, Yankee     Doodle, Yankee        |             | 0<br>Alerts                                     | Corectontine, Anita<br>Benia<br>Ninetofive, Irano<br>Coorde, Yankee | C Adva<br>Status<br>2 Selecte<br>Package<br>Any | e e starch Options Result Result Any Any Altered results only         | Tag<br>Any •                                   |                                  |                |          |                                                          |
| Doodle, Yankee                                                 |             | Work Authorization                              | Doodle, Yankee                                                      | I-9s 1                                          | - 3 of 3                                                              | Parkana                                        | Date Searchard                   | Same           | Result   | Download in Excel Format Download in Excel Format        |
|                                                                |             |                                                 | _                                                                   | 0                                               | Correctionthree, Anita<br>(991623908)                                 | Standalone Electronic I-9 Reverify (788)       | Sep 15 11:45 AM                  | Constant - New | LINE AND | Witew Report Save to PDF Action                          |
|                                                                |             | 0                                               |                                                                     | 0                                               | <ul> <li>Doodle, Yankee<br/>(991616047)</li> </ul>                    | E-Verify Electronic I-9 (650)                  | Sep 10 4:46 AM<br>By joshua hill | Overdue - New  |          | Wiew Report Save to PDF Action.                          |
|                                                                |             | Overdue                                         |                                                                     |                                                 | <ul> <li>Cook, David<br/>(991554936)</li> </ul>                       | E-Verify Electronic I-9 (650)                  | Jul 28 5:55 AM<br>By joshua hill | Overdue - New  |          | View Report Save to PDF Action •                         |
|                                                                |             |                                                 | _                                                                   | Print   I                                       | Email                                                                 |                                                |                                  |                | ¢        | Prev Next   Items per Page: 10 30                        |
|                                                                |             |                                                 |                                                                     |                                                 |                                                                       |                                                |                                  |                |          | Privacy Notice   0 2003 - 2021 Sterling Talent Solutions |

Each tile accumulates an actionable list of information for the user. These are the definitions of each tile.

#### FORM I-9 Area

- Alerts Any Form I-9 with a Status of "Overdue In Progress" or "Overdue New"
- In Progress Any Form I-9 with a Status of "Form I-9 Required"
- Complete Any Form I-9 with a Status of "Closed" or "Complete"

E-Verify Area (visibility of this section requires E-Verify and E-Verify Case Management enablement)

- Alerts Any E-Verify Case with E-Verify Status of:
  - o Close Case or Resubmit Case
  - o DHS Final Nonconfirmation
  - o DHS No Show

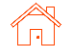

- Final Nonconfirmation
- o Pending Duplicate Case
- Pending Info Check
- Pending Name Check
- Pending Overdue Reason
- Pending Photo Verification
- o SSA Final Nonconfirmation
- Tentative Nonconfirmation
- o Unable to Process
- In Progress Any E-Verify Case with E-Verify Status of:
  - DHS Case in Continuance
  - o DHS Referral
  - o Initial Verification Complete
  - o Referral
  - o SSA Case in Continuance
  - o SSA Referral
- Complete Any E-Verify Case with E-Verify Status of:
  - o Closed
  - o Complete
  - o Complete Cancelled
  - Complete No Show
  - Employment Authorized

#### Work Authorization Expiration Area

- Overdue Any Work Authorization Expiration with Due Date prior to Today that is not Completed
- Due in 30, Due in 60, and Due in 90 Any Work Authorization Expiration with Due Date after today for the respective amount of days (30, 60, and 90)

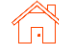

## **E-Verify Case Management**

You can setup and enroll in E-Verify for seamless integration with Sterling's I-9 solution. This setup requires assistance from the account management team and requires a new Memorandum of Understanding (MOU) with E-Verify showing Sterling as the client agent. This section refers to the process for those enabled to use Sterling's integrated E-Verify solution. All information here is designed to support the US E-Verify process. <u>Review specific guidelines here</u>.

#### **Initial Case Status**

Upon completing Form I-9 Section 2, an E-Verify case will be created and will return an initial case result:

- DHS Verification in Process The Department of Homeland Security requires additional time to verify the information submitted. Sterling I-9 will automatically update when results are available from E-Verify.
- Pending Duplicate Case E-Verify has flagged the case as a potential duplicate because a case with the same SSN was submitted by the same employer in the past 30 days. A Sterling I-9 user must review and resolve (details explained later).
- **Employment Authorized** The information submitted matches DHS/SSA records. Sterling I-9 automatically closes the E-Verify Case as Employment Authorized Employee Retained.
- Tentative Nonconfirmation (TNC) The information submitted does not initially match DHS/SSA records. An E-Verify certified Sterling I-9 user must take action to resolve (details explained later).

The Candidate Profile Report View allows the I-9 admin user to view the E-Verify result and act as needed.

#### **Duplicate Case Status**

When a duplicate case status is shown, the employer will review the case details and decide whether to continue processing in E-Verify or close the case as a duplicate.

| 2 E-Verify               |                                                                                 |
|--------------------------|---------------------------------------------------------------------------------|
| Case Verification Number | No E-Verify Case                                                                |
| Result                   | Employment Authorized - Employee Retained                                       |
|                          | The employee continues to work after receiving an Employment Authorized result. |

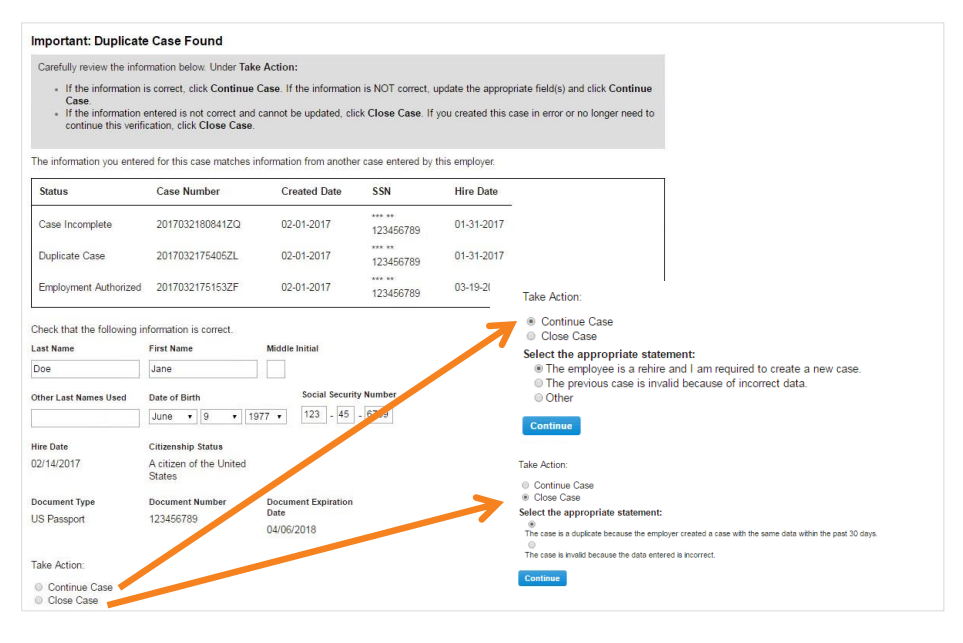

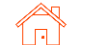

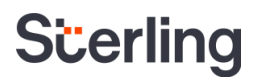

#### **Tentative Nonconfirmation Status**

When the case status shows as Tentative Nonconfirmation (TNC), go to the Report View and find the details of the Tentative Nonconfirmation status.

#### All Tentative Nonconfirmation should be handled privately and confidentially **!!PLEASE NOTE!!** with the employee. TNC status is a temporary status – and may or may not result in full employment authorization.

| 2 E-Verify                                                                                                    |                                                                                                    |
|----------------------------------------------------------------------------------------------------|----------------------------------------------------------------------------------------------------|
| E-Verify Status                                                                                                    | DHS Tentative Non-Confirmation (TNC)                                                                                                    |
| Case Verification Number                                                                                                    | 2017034131139LB                                                                                                    |
| The information initially entered for the case did not                                                                                                    | match records available to DHS. This does not necessarily mean that the employee is not authorized to work.                                                                                                    |
| Next Steps:<br>1. Print the DHS Further Action Notice in either Er<br>DHS Further Action Notice - English<br>DHS Further Action Notice - Spanish                               | nglish or Spanish. Confirm that the name and SSN listed at the top of the notice are correct.                                                                                                    |
| If the information printed on the DHS FAN                                                                                                    | does not match the information on the Form I-9, you must close the case to indicate the case is invalid due to incorrect data, and submit a new case.                                                                                                    |
| <ol> <li>Review the DHS Further Action Notice privately</li> <li>Have the employee indicate whether he or she</li> <li>Ensure that both the Employer and Employee s</li> </ol> | r with the employee. Instructions are found on page one of the DHS Further Action Notice.<br>will contest the DHS TNC on page two of the DHS Further Action Notice.<br>section of the DHS Further Action Notice are signed and dated. Keep the original signed copy of the DHS Further Action Notice on file. |
| If you created this case in error or you no longe                                                                                                    | er need to continue this verification, you must close the case.                                                                                                    |
| Click Manage Case to take action on the case.                                                                                                    |                                                                                                    |
|                                                                                                    |                                                                                                    |

The Further Action Notices (FANs) will be available in the E-Verify section. These can be downloaded, printed, and sent to employees following confidential/private conversation about the TNC status. The Sterling I-9 solution does NOT automatically send FAN letters to employees; all employee communications must be handled outside of the Sterling I-9 tools.

After sharing the FAN with employee and receiving signed-copy back from employee, the user must update the case using the Manage Case button.

3. Have the employee indicate whether he or she will contes 4. Ensure that both the Employer and Employee section of the If you created this case in error or you no longer need to Click Manage Case to take action on the case.

SterlingONE Customer Support can be reached at 1.866.338.

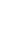

65

The user can make appropriate selection based on FAN process.

Attach a copy of the employeesigned FAN for record keeping.

| Employee Name                                                                                                    | E-Verify Status                                                                                                    | Case Verification Number                                                                                                    |
|----------------------------------------------------------------------------------------------------|----------------------------------------------------------------------------------------------------|----------------------------------------------------------------------------------------------------|
| Jane Doe                                                                                                    | rentative Noncommation                                                                                                    | 2017034131139LB                                                                                                    |
| licate whether the employee ha<br>tice is correct.                                                                                                    | s been notified. You must notify the employee o                                                                                                    | of the TNC if the information in the Further Action                                                                                                    |
| I have notified this employed                                                                                                    | ee of the TNC                                                                                                    |                                                                                                    |
| O I have not notified the emp                                                                                                    | loyee. I have identified errors in the case and w                                                                                                    | vill create a new case for this employee                                                                                                    |
| Attach a copy of the sig                                                                                                    | gned Further Action Notice (FAN)                                                                                                    |                                                                                                    |
| Select File                                                                                                    |                                                                                                    |                                                                                                    |
| Choose File No file chose                                                                                                    | sen                                                                                                    |                                                                                                    |
| (Formats accepted: PDF. JPG                                                                                                    | , GIF, PNG)                                                                                                    |                                                                                                    |
|                                                                                                    |                                                                                                    |                                                                                                    |
|                                                                                                    |                                                                                                    |                                                                                                    |
| Take Action If the employee chose to cor If the employee chose to not If the case was created in er                                                                                                    | ntest the DHS TNC, click Refer Case.<br>contest the DHS TNC, click Close Case.<br>ror or you no longer need to continue this verif                                                                                                    | ication, click Close Case.                                                                                                    |
| Take Action If the employee chose to cor If the employee chose to not If the case was created in er                                                                                                    | itest the DHS TNC, click Refer Case.<br>contest the DHS TNC, click Close Case.<br>ror or you no longer need to continue this verif                                                                                                    | ication, click Close Case.                                                                                                    |
| Take Action<br>If the employee chose to cor<br>If the employee chose to not<br>If the case was created in er                                                                                                    | itest the DHS TNC, click Refer Case.<br>contest the DHS TNC, click Close Case.<br>ror or you no longer need to continue this verif                                                                                                    | ication, click Close Case.<br>Cancel Close Case Refe                                                                                                    |
| Take Action  If the employee chose to cor If the employee chose to not If the case was created in er ThC                                                                                                    | itest the DHS TNC, click Refer Case.<br>contest the DHS TNC, click Close Case.<br>ror or you no longer need to continue this verif                                                                                                    | ication, click Close Case.<br>Cancel Close Case Refe                                                                                                    |
| Take Action  If the employee chose to cor If the employee chose to not If the case was created in er ThC                                                                                                    | itest the DHS TNC, click Refer Case.<br>contest the DHS TNC, click Close Case.<br>ror or you no longer need to continue this verif                                                                                                    | ication, click Close Case.<br>Cancel Close Case Refe                                                                                                    |
| Take Action  If the employee chose to cor If the employee chose to not If the case was created in er If the case was created in er If the case was created i | itest the DHS TNC, click Refer Case.<br>contest the DHS TNC, click Close Case.<br>ror or you no longer need to continue this verif                                                                                                    | ication, click Close Case.<br>Cancel Close Case Refe                                                                                                    |
| Take Action  If the employee chose to cor If the employee chose to not If the case was created in er If the case was created in er If the case was created i | itest the DHS TNC, click Refer Case.<br>contest the DHS TNC, click Close Case.<br>ror or you no longer need to continue this verif                                                                                                    | ication, click Close Case.<br>Cancel Close Case Refe                                                                                                    |
| Take Action  If the employee chose to cor If the employee chose to not If the case was created in er If the case was created in er If the case was created i | ttest the DHS TNC, click Refer Case.<br>contest the DHS TNC, click Close Case.<br>ror or you no longer need to continue this verif<br>E-Verify Status                                                                                                    | ication, click Close Case.<br>Cancel Close Case Refe<br>Case Verification Number                                                                                                    |
| Take Action  If the employee chose to cor If the employee chose to not If the case was created in er If the case was created in er If the case was created i | ttest the DHS TNC, click Refer Case.<br>contest the DHS TNC, click Close Case.<br>ror or you no longer need to continue this verif<br><b>E-Verify Status</b><br>DHS Referral                                                                                                   | Cancel Close Case.<br>Cancel Close Case Refe<br>Case Verification Number<br>2017034131139LB                                                                                                    |
| Take Action  If the employee chose to cor If the employee chose to not If the case was created in er TNC  Employee Name Jane Doe semployee was referred to Dh ployee that he or she has until if                                                                                                    | Itest the DHS TNC, click Refer Case.<br>contest the DHS TNC, click Close Case.<br>ror or you no longer need to continue this verif<br><b>E-Verify Status</b><br>DHS Referral<br>IS on 02-03-2017. Print the Referral Date Con<br>02-15-2017 to contact DHS. The status will be | ication, click Close Case. Cancel Close Case Refe Case Verification Number 2017034131139LB firmation and provide this to the employee. Inform th updated when results are received from E-Verify. |

If employee has chosen to contest the initial TNC, the case will be moved to referredstatus. The user will be able to download, print, or send the referral letter.

If an employee has chosen to *not contest* the initial TNC, the E-Verify case will be closed. The user must select the appropriate case closure response.

The case is now processing and will be updated once a response is received from E-Verify.

A copy of the Further Action Notice (FAN) and Referral letter can be found in the Documents section under the candidate profile.

| • | Documents (7)                                            |                                 |           |     |
|---|----------------------------------------------------------|---------------------------------|-----------|-----|
|   | Document                                                 | Uploaded                        | File Size |     |
|   | E-Verify DHS Referral Date Confirmation - Spanish        | Feb 3 11:15 am<br>By Patty Test | 932 KB    | PDF |
|   | E-Verify DHS Referral Date Confirmation - English        | Feb 3 11:15 am<br>By Patty Test | 1008 KB   | 707 |
|   | E-Verify DHS Tentative Nonconfirmation - English         | Feb 3 11:15 am<br>By Patty Test | 36 KB     | PDF |
|   | E-Verify DHS Tentative Nonconfirmation - Spanish         | Feb 3 11:13 am<br>By Patty Test | 1349 KB   | PDF |
|   | E-Verify DHS Tentative Nonconfirmation - English         | Feb 3 11:13 am<br>By Patty Test | 979 KB    | 101 |
|   | Form I-9<br>Form I-9.pdf                                 | Feb 3 11:11 am<br>By Patty Test | 533 KB    | FDF |
|   | Form I-9 Identification Documents<br>Demo - Passport.pdf | Feb 3 11:10 am<br>By Patty Test | 36 KB     | 707 |

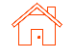

#### **E-Verify Case Management**

To help with management of the E-Verification cases that require assistance or monitoring, users can access the Sterling I-9 E-Verify Case Management via the menu bar - Form I-9 - then E-Verify Case Management.

Alternatively, cases that require attention can also be accessed via Monitoring Dashboard - E-Verify section.

| By clicking through the Menu |
|------------------------------|
| Bar or the Monitoring        |
| Dashboard, it will bring the |
| user to the E-Verify Case    |
| Management page.             |

| Dashboard Onb      | oarding | Form I-9      | Tasks     | Records | s Batch U      | Jpload R         | Reporting     |    |
|--------------------|---------|---------------|-----------|---------|----------------|------------------|---------------|----|
| Form I-9 Dashboard | Search  | I-9s E-Verify | Case Mana | gement  | Work Authoriza | ation Expiration | ns Term & Pur | ge |
|                    |         |               |           |         |                |                  |               |    |
| Form I-9           |         |               |           |         |                |                  |               |    |
| 0                  |         |               | 0         |         |                | 0                |               | •  |
| Alerts             |         |               | In Progre | ess     |                | Comple           | te            |    |
|                    |         |               |           |         |                |                  |               |    |
| EVerify            |         |               |           |         |                |                  |               |    |
| 0                  |         |               | 0         |         |                | 64               |               |    |
| Alerts             |         |               | In Progre | ess     |                | Comple           | te            |    |
|                    |         |               |           |         |                |                  |               |    |
| Work Authorizati   | on      |               |           |         |                |                  |               | _  |
| 22                 |         | 1             |           |         | 5              |                  | 5             |    |
| Overdue            |         |               |           | _       | - In CO        |                  | Due in 00     |    |

| Verify Case M                       | anagement Work Authorization Expirat | ions Term & Purge        |                          |                                    |                                                |        |               |
|-------------------------------------|--------------------------------------|--------------------------|--------------------------|------------------------------------|------------------------------------------------|--------|---------------|
| E-Verify C                          | ase Management 🗌 Show                | me actionable reports or | nly                      |                                    |                                                | D      | lownload in E |
| Select Save                         | d Search                             | Update Saved Searc       | 1                        |                                    |                                                |        |               |
| Report ID                           | First Name                           | Last Name                |                          | SSN                                |                                                |        |               |
| Advanc                              | ed Search Options Search             | Clear All                |                          |                                    |                                                |        |               |
|                                     |                                      | -                        |                          |                                    |                                                |        |               |
| Report ID                           | Name                                 |                          | Start Date               | Case Verification Number           | E-Verify Status                                | Action |               |
| 991679428                           | Sam P Adams                          |                          | 08/19/2019               | 2021293202008CM                    | Pending Document Up                            | Action | ~             |
| 991679151                           | Elaine P Goodell                     |                          | 10/04/2019               | 2021293194417LB                    | Pending Document Up                            | Action | ~             |
|                                     | Alea P Whitaker                      |                          | 10/20/2021               | 2021293194234KM                    | Unable to Process ()                           | Action | ~             |
| 9916/9133                           |                                      |                          |                          |                                    |                                                |        |               |
| 991679133                           | Sam P Adams                          |                          | 08/19/2019               | 2021292201912BB                    | Pending Document Upl                           | Action | ~             |
| 991679133<br>991678086<br>991677969 | Sam P Adams<br>David P Cook          |                          | 08/19/2019<br>08/20/2019 | 202129220191288<br>2021292195207JG | Pending Document Upl<br>Tentative Nonconfirmat | Action | ~             |

Each row that is actionable will provide the ability to either drill into the Candidate View - Report details (by clicking the person's name) or take action by using the drop-down menu on the right-side of respective row.

| Report ID | Name             | Start Date | Case Verification Number | E-Verify Status             | Action      |   |
|-----------|------------------|------------|--------------------------|-----------------------------|-------------|---|
| 991679428 | Sam P Adams      | 08/19/2019 | 2021293202008CM          | Pending Document Upload 🚯   | Action      | • |
| 991679151 | Elaine P Goodell | 10/04/2019 | 2021293194417LB          | Pending Document Upload (   | Action      | • |
| 991679133 | Alea P Whitaker  | 10/20/2021 | 2021293194234KM          | Unable to Process (         | Action      | • |
| 991678086 | Sam P Adams      | 08/19/2019 | 2021292201912BB          | Pending Document Upload 🚯   | Action      | • |
| 991677959 | David P Cook     | 08/20/2019 | 2021292195207JG          | Tentative Nonconfirmation 🚯 | Action      | ~ |
| 991677896 | Elaine P Goodell | 10/04/2019 | 2021292194352HM          | Pending Document Upload 🚯   | Action      |   |
| 991676783 | Sam P Adams      | 08/19/2019 | 2021291204734EB          | Pending Document Upload 🟮   | Manage Case |   |

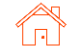

## Form I-9 Management

#### **Edit and Correction of Completed I-9**

The Edit I-9 feature allows users to make corrections and modifications to completed I-9 forms, in accordance with the <u>USCIS guidelines for making corrections</u>. Please follow all guidance from Department of Homeland Security (DHS) and United States Citizenship and Immigration Services (USCIS) when making edits to completed Form I-9s.

**PLEASE NOTE**: Only Form I-9s in the Complete status are available to be edited. If I-9 is not in the Complete status, Edit options will not be available.

| There a              | re multiple methods                                      | ave Demo                                                                                                |                                     |                                                 | Edit Profile   Save to PDF   Print Report   Expert 1                                                    |
|----------------------|----------------------------------------------------------|----------------------------------------------------------------------------------------------------|-------------------------------------|-------------------------------------------------|----------------------------------------------------------------------------------------------------|
| to acces             | ss the edit feature.                                     | Candidate ID 48382331<br>Date Added Jun 18, 2021, 11:36 AM<br>Date Last Modified Aug 25, 2021, 11:24 AM |                                     | Alternate Name<br>Email Address<br>Portal Login | is None on File<br>sbchmdemo-CMP_dave demo@gmail.com<br>Active                                          |
| Candida              | ate Profile                                              | Social Security Number Not on File Date of Birth 999 Start Date 7/1/21 Termination Date Not on File     |                                     | Primary Phone<br>Address<br>Email Template      | Namber And on File<br>123 Test<br>Seather, VAX 98115<br>Group Standard Template Group (Account Default) |
| Click the            | e pencil icon                                            | Additional Information<br>File ID Aut on File                                                           |                                     | Organization                                    | 44487 - Samony Bela                                                                                     |
| Report               | Summary Screen                                           | Hiring Process                                                                                          |                                     |                                                 | Add Onboarding                                                                                          |
| lick Se<br>- "Edit l | elect an Action menu                                     | Onboarding History                                                                                      | ,                                   | Date                                            | Add Critbaar                                                                                            |
| Earc                 |                                                          | 214290408 Electron Selected Items Print   Email                                                         | c 1-9                               | Jun 18 11:36 AM<br>By Prod Test                 | Com                                                                                                    |
| ave Demo             | Candidate View                                           |                                                                                                    |                                     |                                                 |                                                                                                    |
| Report: Dave         | Demo                                                     |                                                                                                    |                                     |                                                 | Select an Action 🗸                                                                                      |
| Requested by         | Prod Test<br>Sterling Talent Solutions<br>(425) 492-8117 |                                                                                                    | Report Status<br>Request Submitted  | Complete<br>Jun 18, 2021 11:36 AM               | Select an Action                                                                                        |
| Package Title        | Electronic I-9                                           |                                                                                                    | Report Completed<br>Completion Time | Jun 18, 2021 11:44 AM<br>8 minutes              | Edit I-9                                                                                                |
| Report ID<br>Name    | 214290408<br>Dave Demo                                   |                                                                                                    | Billing Code<br>Organization        | Billing Code 2<br>44467 - Samsung Beta          | Open PDF                                                                                                |
|                      |                                                          |                                                                                                    | Company Profile                     | Screening Direct                                | Print Report                                                                                            |
| F<br>1 F             | Report Contents<br>Form I-9                              |                                                                                                    |                                     |                                                 | Complete Email Report                                                                                   |
|                      |                                                          |                                                                                                    |                                     |                                                 | Inspect Doc(s)                                                                                          |
| 1 Form I-9           | Complete                                                 |                                                                                                    |                                     |                                                 | Returned Mail                                                                                           |
|                      | Click to view Form I-9 in PDF format                     |                                                                                                    |                                     |                                                 |                                                                                                    |
|                      | Click to view photo page of Identification               | on Documents in PDF format                                                                              |                                     |                                                 |                                                                                                    |
|                      | Click to view barcode nage of Identific                  | ation Documents in PDE format                                                                           |                                     |                                                 |                                                                                                    |

#### Search I-9s

#### Click Action menu - "Edit I-9"

|   | Name                           | Package                      | ▼ Date Searched                 | Status                   | Result |             |
|---|--------------------------------|------------------------------|---------------------------------|--------------------------|--------|-------------|
|   | Document, Danny<br>(222709255) | Electronic I-9 with E-Verify | Sep 29 12:03 PM<br>By Prod Test | Closed                   |        | Action 🗸    |
|   | Ninetofiveo, Irene             | Electronic I-9 with E-Verify | Sep 24 3:32 AM                  |                          | Clear  | Action      |
|   | (222300826)                    | · ·                          | By Prod Test                    | Complete Sep 27 11:03 AM | 4      | Action      |
| L | Malone. Chris                  |                              | Sep 23 4:06 PM                  |                          |        |             |
|   |                                |                              |                                 |                          |        | Edit I-9    |
|   |                                |                              |                                 |                          |        |             |
|   |                                |                              |                                 |                          |        | View Report |
|   |                                |                              |                                 |                          |        |             |
|   |                                |                              |                                 |                          |        | Open PDF    |
|   |                                |                              |                                 |                          |        |             |
|   |                                |                              |                                 |                          |        |             |

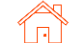

After clicking the Edit I-9 option, user will be presented with a pop-up requiring input.

Provide input where requested.

Reason to change: This is an audit tracking note as to why this change/edit is necessary. This information will NOT appear on the Form I-9 but will be available in the Status Notes/Tracking Log.

Initiate new E-Verify Case: (as applicable) If there was an error in original Form I-9 AND original E-verification case has been closed without receiving Employment Authorized, it is possible to execute a new E-Verify Case. Choose Yes or No.

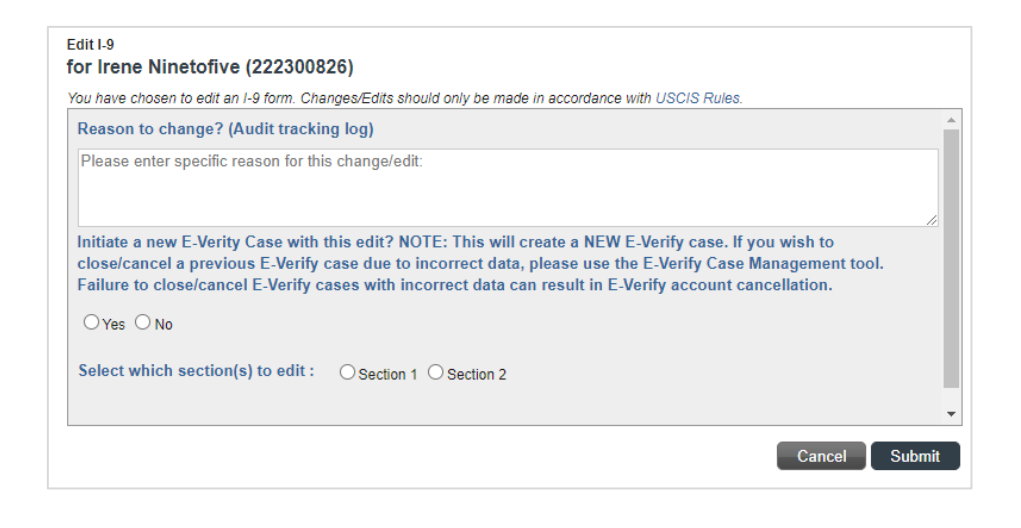

Select which section to edit: You can only choose to edit one section at a time. If both sections require edit/change, choose Section 1 first and follow-through to completion. After Form I-9 is complete, initiate a Section 2 edit and follow-through to completion.

If Section 1 – Due Date: Enter the date by which employee should complete their Section 1 edit. Note: Notification email address is taken from Candidate Profile.

If Section 2 – Due Date: Enter the date by which verifier should complete their Section 2 edit.

If Section 2 – Choose Verifier: Use drop-down menus to choose verification method. If necessary, click button to Create a New Verifier.

| Select which section(s) to edit : |            |        |
|-----------------------------------|------------|--------|
| Candidate Notification Email      | Due Date   |        |
| Irene9to50@gmail.com              | 09/17/2021 |        |
|                                   |            |        |
|                                   | Cancel     | Submit |

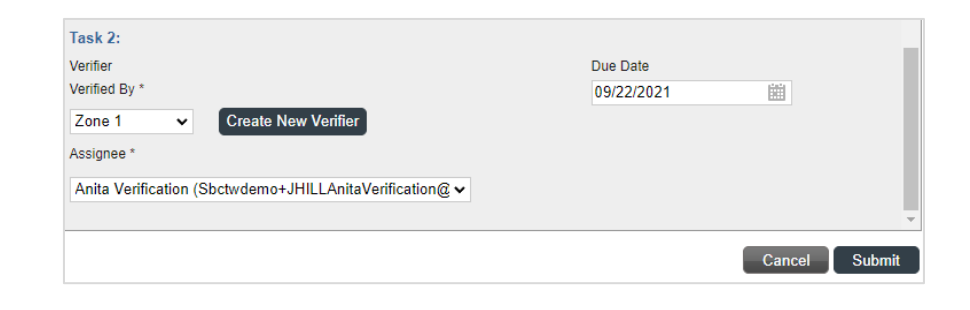

**69** 

There will be an input area for a **custom message** to the Employee (Section 1) or Verifier (Section 2) for making edits/corrections. Message to Employee

Message to Verifier Update I-551 Number

ASAP.

Custom message will appear in the notification emails – as well as on the Form I-9 edit workflow page.

| Please use the button below to begin of<br>completed before the due date shown<br>Solutions, you will be able to use the p<br>your password? option on the sign-in | correcting your Form I-9 online<br>below. If you have previously<br>permanent password you previously<br>page to receive a new tempo | e. The correction(s)<br>signed in to the Ste<br>iously set, or use the<br>rary password. |
|----------------------------------------------------------------------------------------------------|----------------------------------------------------------------------------------------------------|------------------------------------------------------------------------------------------|
| Get Started                                                                                                    | Due Date                                                                                                    | Status                                                                                   |
| Correct and Sign Form I-9                                                                                                    | 02/01/2023                                                                                                    | New                                                                                      |
| Now that you have received your So with Social Security Number ASAP.                                                                                               | ocial Security Card, please upo                                                                                                    | date your Form I-9                                                                       |
|                                                                                                    |                                                                                                    |                                                                                          |
|                                                                                                    |                                                                                                    |                                                                                          |
| Get Started                                                                                                    |                                                                                                    |                                                                                          |
| If you have any questions, or received Solutions.                                                                                                    | this email in error, please clic                                                                                                    | k here to contact St                                                                     |

Now that you have received your Social Security Card, please update your Form I-9 with Social Security Number

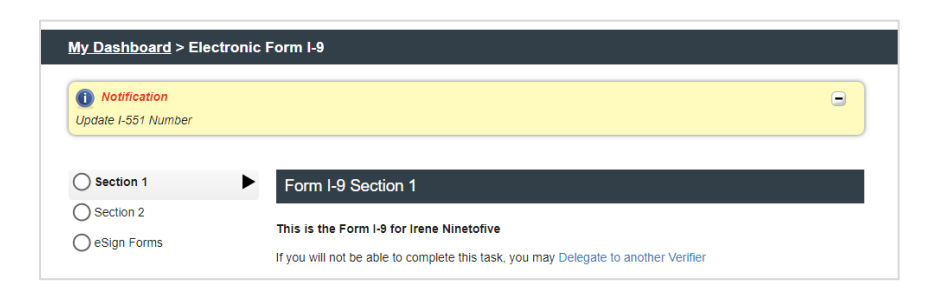

Following successful submission, confirmation message appears.

#### Success

Your Changes/Corrections have been submitted and are processing. Please check I-9 Dashboard or Candidate View to view status.

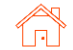

ОК

#### Section 1 Edit/Correction

Employee should receive notification email to begin their edit.

By clicking the **Get Started** button, employee is brought to the Sterling I-9 Portal login page.

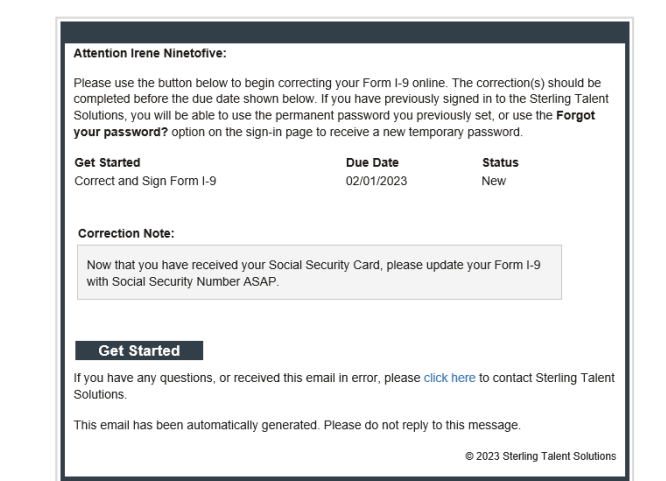

Employee logs in using same credentials that were used for the original I-9 submission. If necessary, employee can use "Forgot your password" link to reset their password.

Employee will find their Correct and Sign Form I-9 Start task in their Inbox.

Like original I-9 completion, an employee will be presented with entry fields for the Form I-9 Section 1. Employee makes necessary changes or corrections to the data that is pre-populated. Upon finishing corrections, employee clicks Next button at bottom of page.

PLEASE NOTE: If you have document-upload setting enabled, employee will NOT be able to upload new documentation or view previously submitted documentation. If new documentation needs to be updated, a new Form I-9 should be ordered.

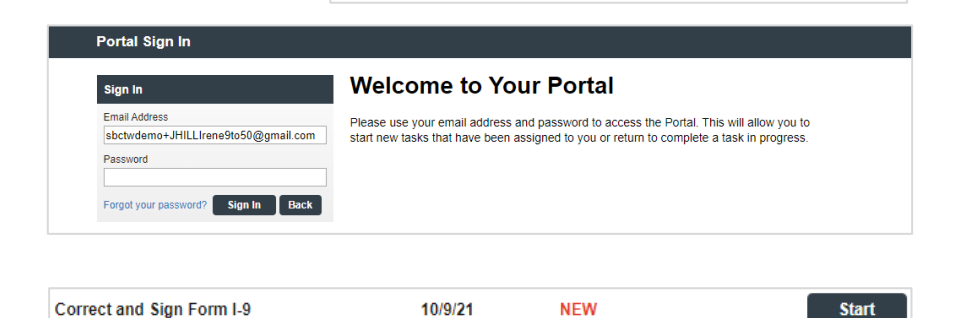

| <u>ly Dashboard</u> > Ele | ctronic Form I-9                                                                                                    |
|---------------------------|----------------------------------------------------------------------------------------------------|
| Section 1                 | Form I-9 Section 1                                                                                                    |
| eSign Forms               | This is the Form I-9 for Irene Ninetofiveo                                                                                                    |
|                           | You are asked to complete Section 1 of an electronic Form I-9. This process should only take a few<br>minutes to complete, and you can save your progress and come back later if needed. PDF versions of<br>the complete Form I-9 in both English and Spanish are available from USCIS using the links below.                                                                |
|                           | Form I-9 Instructions - English<br>Form I-9 Instructions - Spanish<br>Form I-9 PDF - English<br>Form I-9 PDF - Spanish                                                                                                    |
|                           | Read instructions carefully before completing this form. The instructions can be viewed using<br>the links above.                                                                                                    |
|                           | Anti-Discrimination Notice: It is illegal to discriminate against work-authorized individuals. Employers<br>CANNOT specify which document(s) they will accept from an employee. The refusal to hire an individual<br>because the documentation presented has a future expiration date may also constitute illegal<br>discrimination.<br>Employee information and Attestation |
|                           | First Name * Middle Name Last Name *                                                                                                    |
|                           | Irene Ninetofive                                                                                                    |
|                           |                                                                                                    |
|                           | Other Last Names Used (if any)                                                                                                    |
|                           | Other Last Names Used (if any)                                                                                                    |

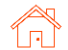

If either Section 1 or Section 2 signatures must be corrected, employee/verifier would choose the appropriate option.

Employees are presented with the eSign instructions and agreement page. Employees should review and indicate agreement to the statement. If the employee declines, a Paper Form I-9 will be required to complete the edit/correction.

Employees have the option to choose standard signature or draw their own. Employee proceeds to preview.

| ments or use of |
|-----------------|
|                 |
|                 |
|                 |
|                 |
|                 |
|                 |
|                 |
|                 |
|                 |
| Sav             |
| ments or use    |

You are now ready to electronically sign your documents. After agreeing to use an electronic signature, you will have the opportunity to preview your documents and return to make changes, if necessary. Once you have completed all required signatures, this task will be complete.

#### Consent and Notice Regarding Electronic Signature

By clicking the "I Agree to Use an Electronic Signature" button, you agree to electronically sign the following forms. You agree your electronic signature is the legal equivalent of your manual signature. You further agree that your use of a key pad, mouse or other device to select an item, button, icon or similar act/action, constitutes your signature as if actually signed by you in writing. You also agree that no certification authority or other third party verification is necessary to validate your electronic signature and that the lack of such certification or third party verification will not in any way affect the enforceability of your electronic signature.

In order to access, fulfill and retain the following electronic forms, your computer must be equipped and compatible with the most common operating systems and internet browsers.

- · Windows, Mac OS X, Linux, Apple iOS, and other major operating systems.
- Microsoft Internet Explorer version 9 and later, Mozilla Firefox latest version, Safari latest version + tablet versions, Chrome latest desktop version.

If you decline to use an electronic signature by clicking the "I Decline to Use an Electronic Signature" button, you will be asked to enter your reason for declining. You should contact your employer to manually sign your document.

After authorizing the use of your electronic signature you may still withdraw your consent. To do so you must contact the employer for their withdrawal procedures, and to understand any consequences or fees which may apply.

I Agree to Use an Electronic Signature

I Decline to Use an Electronic Signature

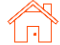
PLEASE NOTE: The changes are noted on the rendering of the Form I-9, with strikethrough of the original value, printing of the new value, and digital signature next to each change.

Employee confirms and e-signs forms. A copy of the corrected Section 1 is now available in the employee Dashboard.

#### Section 2 Edit/Correction

Verifier should receive notification email to begin their edit.

By clicking the **Get Started** button, verifier is brought to the Sterling I-9 Portal login page.

| esign Forms Save and Sign Lat<br>orrected Form 1-9<br>Source Control (Control (Control | er Employment Eligibi Department of Hom U.S. Citizenship and Im complete before completing this for logen are fable for errors in the sopport and tables for errors in the mation and Attestation ( t but not before accepting a job                                                                                                    | ility Verificati<br>neland Security<br>migration Servi<br>form. The instruction<br>completion of this 1<br>authorized individua<br>- The refusal to hime on<br>legal discrimine on<br>legal discrimine on<br>legal di | ion<br>(<br>cces<br>ns must be av-<br>form.<br>as. Employers<br>or continue to e     | ailable, eith<br>CANNOT s<br>amploy an in<br>6 cine. Sant  | I need                                                      | USCIS<br>Form I-9<br>Blos. 1613-0047<br>spires 1031/2022<br>electronically,<br>ocument(s) an<br>se the     |
|----------------------------------------------------------------------------------------------------|----------------------------------------------------------------------------------------------------|----------------------------------------------------------------------------------------------------|--------------------------------------------------------------------------------------|------------------------------------------------------------|-------------------------------------------------------------|----------------------------------------------------------------------------------------------------|
| orrected Form I-9                                                                                                    | Employment Eligibi<br>Department of Hom<br>U.S. Citizenship and Im<br>arefully before completing this fo<br>logars are liable for errors in the c<br>lingsit of accorneate against work<br>expension date may also constitute<br><b>mation and Attestation</b> (<br><i>t. but not before accepting a job</i>                                                      | ility Verificati<br>neland Security<br>migration Servi<br>m. The instruction<br>completion of this f<br>authorized individua<br>The relusal to hire c<br>liegal discriming<br>terming yeas must do<br>coffee 1                                                                                                    | ion<br>fices<br>ns must be ave<br>form.<br>als. Employers<br>or continue to e        | ailable, eith<br>CANNOT sp<br>employ an in<br>f come Santi | ON<br>E<br>r In paper or<br>scify which di<br>ividual becau | USCIS<br>Form I-9<br>f81 No. 1615-0047<br>prires 1031/2022<br>electronically,<br>acument(s) an<br>rise the |
| START HERE: Read Instructions of<br>during completion of this form. Emp<br>ANT-DBCRIMNATION ANDTEE: It is<br>employee may present that as Alura<br>documentation presented that as Alura<br>Section 1. Employee Inform<br>than the first day of employment<br>Last Name (Fram), Name)<br>Nindoffre<br>Address (Street Namer and Name)<br>1923 Horris Sees 61                                                                                                    | Employment Eligibi<br>Department of Hon<br>U.S. Citizenship and Im<br>arefully before completing this fo<br>topyers are liable for errors in the<br>eligibil to discriminate against work-<br>poyment authorization and identity,<br>exprandio take may also constitute<br><b>mation and Attestation</b> ( <i>I</i> ,<br><i>t. but not before accepting a job</i> | ility Verificati<br>neland Security<br>migration Servi-<br>orm. The instruction<br>completion of this f<br>-authorized individua<br>. The refusal to hire c<br>ilegal discrimination<br>Employees must of<br>order 1                                                                                                    | ion<br>(ices<br>ns must be avi<br>form.<br>als. Employers<br>or continue to e<br>b.  | allable, eith<br>CANNOT sp<br>amploy an in                 | ON<br>E<br>r in paper or<br>solfy which d<br>ividual becau  | USCIS<br>Form I-9<br>48 No. 1615-0047<br>upires 10/31/2022<br>electronically,<br>occument(s) an<br>use the |
| ► START HERE: Read instructions of<br>during completion of this form. Emp<br>ANT-DISCRIMINATION NOTICE: It is<br>employeen any present to establish em<br>documentation presented has a future<br>Social on 1. Employee Lengton<br>than the first day of employment<br>Last Name (Family Name)<br>Ninedofice<br>Address (Street Number and Name)<br>1929 Hopt Sores 61                                                                                                    | arefully before completing this fo<br>linear an illable for errors in the ci-<br>linear authorization and dentity,<br>expination dear may also constitute<br>imation and Attestation (it,<br>but not before accepting a job                                                                                                    | orm. The instruction<br>completion of this f<br>-authorized individua<br>The refusal to hire o<br>illegal discrimination<br>(Employees must of<br>offer 1)                                                                                                    | ns must be aver<br>form.<br>ais. Employers<br>or continue to e<br>h.<br>complete and | ailable, eith<br>CANNOT sp<br>employ an in                 | r in paper or<br>acify which di<br>ividual becau            | electronically,<br>ocument(s) an<br>use the                                                                |
| Address (Street Number and Name)<br>1234 North Street St                                                                                                    | First Name (Given Name                                                                                                    | e) M                                                                                                    | fiddle Initial                                                                       | Other Last                                                 | Names Used                                                  | (if any)                                                                                                   |
|                                                                                                    | Apt. Number                                                                                                    | City or Town<br>Chicano                                                                                                    | ¥A                                                                                   | SI                                                         | te ZIP (                                                    | Code                                                                                                    |
| 1234 North Avenue           Date of Birth (mm/dd/yyyy)         U.s. s           06/01/1955         1                                                                                                    | Social Security Number                                                                                                    | yee's E-mail Address                                                                                                    | 8                                                                                    | Empl<br>N/A                                                | iyee's Telept                                               | ione Number                                                                                                |
| I am aware that federal law prov<br>connection with the completion<br>I attest, under penalty of perjury                                                                                                    | vides for imprisonment and/or<br>n of this form.<br>y, that I am (check one of the t                                                                                                    | r fines for false s<br>following boxes)                                                                                                    | statements o<br>):                                                                   | r use of fa                                                | se docume                                                   | nts in                                                                                                    |
| 1. A citizen of the United States                                                                                                    |                                                                                                    |                                                                                                    |                                                                                      |                                                            |                                                             | 1                                                                                                    |
| 2. A noncitizen national of the Uni                                                                                                    | ted States (See instructions)                                                                                                    |                                                                                                    |                                                                                      |                                                            |                                                             |                                                                                                    |
| 3. A lawful permanent resident                                                                                                    | (Alien Registration Number/USCIS                                                                                                    | Number):                                                                                                    | N/A                                                                                  |                                                            |                                                             |                                                                                                    |
| 4. An alien authorized to work                                                                                                    | ntil (expiration date, if applicable, m                                                                                                    | nm/dd/yyyy):                                                                                                    | N/A                                                                                  | 2                                                          |                                                             |                                                                                                    |
| 3. A lawful permanent resident     4. An alien authorized to work     Some aliens may write "N/A" in                                                                                                    | (Alien Registration Number/USCIS)<br>ntil (expiration date, if applicable, m<br>the expiration date field, (See instr                                                                                                    | Number):<br>nm/dd/yyyy):<br>ructions)                                                                                                    | N/A<br>N/A                                                                           |                                                            | -                                                           |                                                                                                    |

| My Documents  |                        |             |  |
|---------------|------------------------|-------------|--|
| Document Type | Document               | Date Signed |  |
| Form I-9      | Corrected Form I-9.pdf | 10/6/21     |  |

#### Attention Anita Verification:

You have been designated to correct section 2 of Irene Ninetofive's Employment Eligibility Verification (Form I-9). To complete this task, you must inspect original documentation provided by Irene, and make the required corrections to section 2.

#### Get Started

Task Details: Task: Correct Section 2 of Employee Form I-9 Assigned by: Prod Test Assigned to: Anita Verification Employee: Irene Ninetofive Employee Start Date: 11/01/2022 Task Due Date: 02/01/2023 Correction Note : Update I-551 Number

If you have any questions, or received this email in error, please click here to contact Sterling Talent Solutions.

This email has been automatically generated. Please do not reply to this message.

© 2023 Sterling Talent Solutions

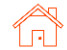

Verifier logs in using same credentials that were used for the original I-9 verification. If necessary, verifier can use "Forgot your password" link to reset their password.

Verifier will find their "Complete and Sign Section 2" Start task in their Inbox.

Like original I-9 Section 2 completion, verifier will be first presented with Form I-9 Section 1 as read-only for review.

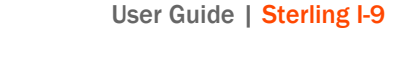

| Sign In                                              | Welcome to Your Portal                                                                                                    |
|------------------------------------------------------|----------------------------------------------------------------------------------------------------|
| Email Address<br>sbctwdemo+JHILLIrene9to50@gmail.com | Please use your email address and password to access the Portal. This will allow you to<br>start new tasks that have been assigned to you or return to complete a task in progress. |
| Password                                             |                                                                                                    |

### Welcome to the Verifier Portal

Welcome to the Verifier Portal. Any active assigned tasks will be displayed in the list view below.

| Task                        | Candidate        | Due Date | Status      |          |            |
|-----------------------------|------------------|----------|-------------|----------|------------|
| Complete and Sign Section 2 | Test Three       | 1/19/21  | In Progress |          | aunch Task |
| Complete and Sign Section 2 | Irene Ninetofive | 10/9/21  | NEW         | Reassign | Start      |

| <u>My Dashboard</u> > Electro | onic Form I-9                                                                       |                                                                                                    |                     |             |  |  |  |  |
|-------------------------------|-------------------------------------------------------------------------------------|----------------------------------------------------------------------------------------------------|---------------------|-------------|--|--|--|--|
| O Section 1                   | Form I-9 Sec                                                                        | ction 1                                                                                                    |                     |             |  |  |  |  |
| Section 2  Sign Forms         | This is the Form<br>If you will not be a<br>You must review th<br>completed propert | This is the Form I-9 for Irene Ninetofiveo<br>If you will not be able to complete this task, you may Delegate to another Verifier<br>You must review the information the employee provided in Section 1 as displayed to ensure that it was<br>completed property. |                     |             |  |  |  |  |
|                               | Employee information and Attestation                                                |                                                                                                    |                     |             |  |  |  |  |
|                               | First Name *                                                                        | Middle Name                                                                                                    | Last Name *         |             |  |  |  |  |
|                               | Irene                                                                               | <ul> <li>No Middle Name</li> </ul>                                                                                                    | Ninetofive          |             |  |  |  |  |
|                               | Other Last Names Us                                                                 | sed (if any)                                                                                                    |                     |             |  |  |  |  |
|                               | Social Security Numb<br>Check below if you h<br>123454444<br>Awaiting SSN           | per *<br>ave not yet received your SSN fro                                                                                                    | m the SSA.          |             |  |  |  |  |
|                               | Date of Birth (MM/DD<br>06/01/1955                                                  | //YYYY) *                                                                                                    |                     |             |  |  |  |  |
|                               | Address                                                                             |                                                                                                    |                     |             |  |  |  |  |
|                               | Address *<br>1234 North Avenu                                                       | e                                                                                                    |                     | Apt. Number |  |  |  |  |
|                               | City *<br>Chicago                                                                   | State *<br>IL                                                                                                    | Zip Code *<br>60606 |             |  |  |  |  |
|                               |                                                                                     |                                                                                                    |                     |             |  |  |  |  |

#### User Guide | Sterling I-9

# Scerling

After they review Section 1, clicking Next will bring verifier to entry fields for the Form I-9 Section 2. Verifier makes necessary

changes/corrections to the data that is pre-populated. Upon finishing corrections, verifier clicks **Next** button at bottom of page.

PLEASE NOTE: If you have document-upload setting enabled, verifier will NOT be able to upload new documentation or view previously submitted documentation. If new documentation needs to be updated, a new Form I-9 should be ordered.

Verifier is presented with the eSign instructions and agreement page. Verifier should review and indicate agreement to the statement. If verifier declines, a Paper Form I-9 will be required to complete the edit/correction.

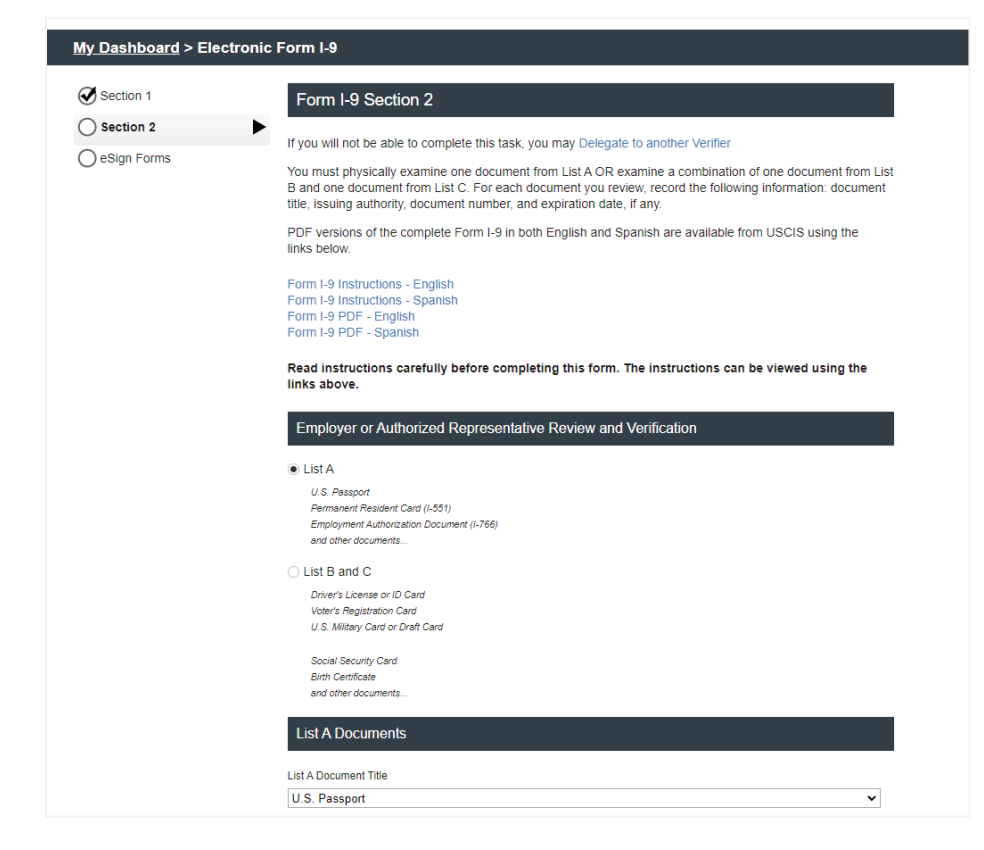

### eSign Forms

You are now ready to electronically sign your documents. After agreeing to use an electronic signature, you will have the opportunity to preview your documents and return to make changes, if necessary. Once you have completed all required signatures, this task will be complete.

### **Consent and Notice Regarding Electronic Signature**

By clicking the "I Agree to Use an Electronic Signature" button, you agree to electronically sign the following forms. You agree your electronic signature is the legal equivalent of your manual signature. You further agree that your use of a key pad, mouse or other device to select an item, button, icon or similar act/action, constitutes your signature as if actually signed by you in writing. You also agree that no certification authority or other third party verification is necessary to validate your electronic signature and that the lack of such certification or third party verification will not in any way affect the enforceability of your electronic signature.

In order to access, fulfill and retain the following electronic forms, your computer must be equipped and compatible with the most common operating systems and internet browsers.

- · Windows, Mac OS X, Linux, Apple iOS, and other major operating systems.
- Microsoft Internet Explorer version 9 and later, Mozilla Firefox latest version, Safari latest version + tablet versions, Chron

If you decline to use an elec e to Use an Electronic Signature" button, you will be asked to enter your reason for declining. You should contact your employer to manually sign your document.

After authorizing the use of your electronic signature you may still withdraw your consent. To do so you must contact the employer for their withdrawal procedures, and to understand any consequences or fees which may apply.

You will receive a copy of the following forms.

I Agree to Use an Electronic Signature

I Decline to Use an Electronic Signature

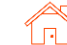

Verifier has option to choose standard signature or draw their own. Verifier proceeds to preview.

| Section 1     | eSign Forms                          |                      |                    |
|---------------|--------------------------------------|----------------------|--------------------|
| Section 2     | << View Consent and Notice Regarding | Electronic Signature |                    |
| ) eSign Forms | Select or Draw Your B                | Electronic Signature |                    |
|               | Confirm your name:                   | Confirm your initial | 5:                 |
|               | Anita Verification                   | AV                   |                    |
|               | Select your signature                |                      |                    |
|               | Signature                            |                      | Initials           |
|               | Anita Verij                          | lication             | A V                |
|               | Or draw your signature               | с                    | lear Initials Clea |
|               |                                      |                      |                    |

The changes are noted on the rendering of the Form I-9, with strike-through of the original value, printing of the new value, and digital signature next to each change.

#### Section 2. Employer or Authorized Representative Review and Verification

(Employers or their authorized representative must complete and sign Section 2 within 3 business days of the employee's first day of employ must physically examine one document from List A OR a combination of one document from List B and one document from List C as listed or of Acceptable Documents.")

| Employee Info from Section 1                      | Last Name (Family Nat<br>Ninetofive | ne) First Name<br>Irene        | (Given Name) M.<br>N/ | I. Citizenship/Immigratio                              |
|---------------------------------------------------|-------------------------------------|--------------------------------|-----------------------|--------------------------------------------------------|
| List A<br>Identity and Employment Aut             | OR<br>horization                    | List B<br>Identity             | AND                   | List C<br>Employment Author                            |
| Document Title<br>U.S. Passport                   | Docun<br>N/A                        | ent Title                      | Document<br>N/A       | t Title                                                |
| Issuing Authority<br>U.S. Department of State     | Issuing<br>N/A                      | Authority                      | Issuing Au<br>N/A     | uthority                                               |
| Сунавлаварыште<br>c15518993                       | States N/A                          | ent Number                     | Document<br>N/A       | t Number                                               |
| Expiration Date (if any) (mm/dd/yy<br>09/30/2024  | yy) Expira<br>N/A                   | tion Date (if any) (mm/dd/yyyy | ) Expiration<br>N/A   | Date (if any) (mm/dd/yyyy)                             |
| Document Title<br>N/A<br>Issuing Authority<br>N/A | Addi                                | tional Information             |                       | QR Code - Sections 2 & 3<br>Do Not Write In This Space |

#### **Viewing Corrected I-9**

After edits or corrections have been processed and Form I-9 is in Complete status, it is possible to see an updated/corrected Form I-9. This can be accessed via multiple places.

#### From Candidate View

Find "Corrected Form I-9" in the Documents panel.

|                                              | Liecalonic r-a wart E-venity | By Prod Test                    | Complete Sep 27-11.05 Am                   | Cical     | / / PDE PCROIL V                   |
|----------------------------------------------|------------------------------|---------------------------------|--------------------------------------------|-----------|------------------------------------|
| 221680034                                    | Electronic I-9 with E-Verify | Sep 16 12:11 PM<br>By Prod Test | Complete Sep 16 12:27 PM                   | Clear     | 🖉 🝺 💼 Action 🗸                     |
| Selected Items<br>Print   Email              |                              |                                 |                                            |           | Viewing Items 1-2 of 2   View More |
| Documents (8)                                |                              |                                 |                                            |           | Attach Document 😏                  |
| Document                                     |                              | Upl                             | loaded                                     | File Size |                                    |
| Corrected Form I-9<br>Corrected Form I-9.pdf | Document                     | Oct                             | 6 5:51 AM                                  | 628 KB    |                                    |
| Form I-9<br>Form I-9.pdf                     | - Corrected Form             | Sep<br>By:                      | o 27 8:43 PM<br>Sterling Talent Solutions  | 617 KB    |                                    |
| Form I-9<br>Form I-9.pdf                     | Corrected Form               | -9.pdf                          | o 27 12:00 PM<br>Sterling Talent Solutions | 617 KB    | <b>1</b> 21                        |

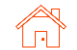

### From Report Details Click on the "Click to view Form I-9 in PDF Format."

| <b>6</b> 5 10            |                                      |
|--------------------------|--------------------------------------|
| Form I-9 Status          | Complete                             |
|                          | Click to view Form I-9 in PDF format |
| 2 E-Verify               |                                      |
| Case Verification Number | No E-Verify Case                     |

When opened, corrected items shown with original values struck-through, new values printed, and digital signature next to each correction.

Sample Section 1:

employee may present to establish employment authorization and identity. The documentation presented has a future expiration date may also constitute illega

Section 1. Employee Information and Attestation (Emp than the first day of employment, but not before accepting a job offe

| Last Name (Family Name)<br>Ninetofive                                                  |                                    | First Name (Given Nam                                                  |                       |       |
|----------------------------------------------------------------------------------------|------------------------------------|------------------------------------------------------------------------|-----------------------|-------|
| NINEtoTIVE                                                                             |                                    | Irene                                                                  |                       |       |
| Address (Street Number and<br><del>1234 North Street St</del><br><b>1234 North Ave</b> | Name)<br>Name                      | Digitally Initialed<br>By I. Ninetofive<br>October 06, 20<br>12:51 GMT | Apt. Number           | Cit   |
| Date of Birth (mm/dd/yyyy)                                                             | U.S. Social Sec                    | urity Num                                                              | belociber of zermploy | yee's |
| 06/01/1955                                                                             | 123-4                              | 5 - 6                                                                  |                       | 04    |
| I am aware that federal la connection with the com                                     | aw provides for<br>pletion of this | impriso<br>form.                                                       | onment and/o          | r fin |
| I attest, under penalty of                                                             | f perjury, that I                  | am (che                                                                | ck one of the         | folle |

1. A citizen of the United States

| Sample Section 2: | Section 2. Employer or Au<br>(Employers or their authorized represe<br>must physically examine one document<br>of Acceptable Documents.")          | thorized<br>Intative must<br>at from List A                | Representative F<br>complete and sign Section<br>OR a combination of one       | Review and Vo<br>on 2 within 3 busine<br>document from Lis                              | erification<br>ss days of the e<br>st B and one doe | mployee's fi<br>cument from                |
|-------------------|----------------------------------------------------------------------------------------------------|------------------------------------------------------------|--------------------------------------------------------------------------------|-----------------------------------------------------------------------------------------|-----------------------------------------------------|--------------------------------------------|
|                   | Employee Info from Section 1                                                                                                    | st Name <i>(Fai</i><br>inetofive                           | mily Name)                                                                     | First Name (Give<br>Irene                                                               | n Name)                                             | M.I. Citiz                                 |
|                   | List A<br>Identity and Employment Authori                                                                                                    | OF<br>ization                                              | R Lis<br>Ider                                                                  | t B<br>ntity                                                                            | AND                                                 | Em                                         |
|                   | Document Title<br>U.S. Passport                                                                                                    |                                                            | Document Title<br>N/A                                                          |                                                                                         | Docum<br>N/A                                        | ent Title                                  |
|                   | Issuing Authority<br>U.S. Department of State                                                                                                    | Digtally intered                                           | Issuing Authority<br>N/A                                                       |                                                                                         | Issuing<br>N/A                                      | Authority                                  |
|                   | c15518993                                                                                                    | 0(clobar 06, 2021<br>13:50 GMT                             | Document Number<br>N/A                                                         | Docum<br>N/A                                                                            | ent Number                                          |                                            |
|                   | Expiration Date (if any) (mm/dd/yyyy)<br>09/30/2024                                                                                                |                                                            | Expiration Date (if any) (mm/dd/yyyy)<br>N/A                                   |                                                                                         | Expirat<br>N/A                                      | ion Date (if a                             |
|                   | Document Title<br>N/A                                                                                                    |                                                            |                                                                                |                                                                                         |                                                     |                                            |
|                   | Issuing Authority<br>N/A                                                                                                    |                                                            | Additional Information                                                         | on                                                                                      |                                                     | Q<br>Do                                    |
|                   | Document Number<br>N/A                                                                                                    |                                                            |                                                                                |                                                                                         |                                                     |                                            |
|                   | Expiration Date (if any) (mm/dd/yyyy)<br>N/A                                                                                                    |                                                            |                                                                                |                                                                                         |                                                     |                                            |
|                   | Document Title<br>N/A                                                                                                    |                                                            |                                                                                |                                                                                         |                                                     |                                            |
|                   | Issuing Authority<br>N/A                                                                                                    |                                                            |                                                                                |                                                                                         |                                                     |                                            |
|                   | Document Number<br>N/A                                                                                                    |                                                            |                                                                                |                                                                                         |                                                     |                                            |
|                   | Expiration Date (if any) (mm/dd/yyyy)<br>N/A                                                                                                    |                                                            |                                                                                |                                                                                         |                                                     |                                            |
|                   | Certification: I attest, under penal<br>(2) the above-listed document(s) a<br>employee is authorized to work in<br>The employee's first day of emp | Ity of perjur<br>appear to be<br>the United<br>ployment (r | y, that (1) I have exam<br>e genuine and to relate<br>States.<br>nm/dd/yyyy):0 | ined the docume<br>to the employed<br><u>17/2021</u> 0000000000000000000000000000000000 | nt(s) presente<br>named, and (<br>See instructio    | d by the al<br>3) to the be<br>ons for exe |
|                   | Signature of Employer or Authorized R<br>Anita Variliantian                                                                                        | Representativ                                              | e Today's Da                                                                   | ite (mm/dd/yyyy)                                                                        | Title of Emplo                                      | yer or Autho                               |
| In apportance wit | h LISCIS guidalinas the DDI                                                                                                    | Erondor                                                    | ing of the Form                                                                |                                                                                         | uda tha n                                           | noct                                       |

#### In accordance with USCIS guidelines, the PDF-rendering of the Form I-9 will include the most- **!!PLEASE NOTE!!** current corrected version AND the original version(s) of the Form I-9 in a single contiguous file export. This is available as the most current Form I-9 on the Reports page.

#### **In-Flight Edits**

Sterling I-9 restricts candidates from having more than one *task* open for edit/input at the **!!PLEASE NOTE!!** same time. This includes not having more than one I-9 being Edited or having new Form I-9 and Edit I-9 at the same time. One *task* must be completed or cancelled to launch another.

When an Edit has been initiated for a particular Form I-9 report, the following places will show that this report has a pending Edit.

#### Candidate Profile – Onboarding History

In the **Onboarding History** section of the **Candidate Profile**, there is a cycle-pencil icon showing a specific Form I-9 has in-flight (pending) Edit.

| 1 | Onboar | ding History |                                             |                                   |                        |       | Add Onboa    | rding |
|---|--------|--------------|---------------------------------------------|-----------------------------------|------------------------|-------|--------------|-------|
|   |        | ID           | Package                                     | Date                              | Status                 |       |              |       |
| 0 | •      | 992576115    | New Hire Package                            | Feb 17 12:20 AM<br>By EVerify API | Pending                | ( 🥒 1 | Action       | ~     |
| 0 | 8      | 992576114    | E-Verify Electronic I-9 Reverify (650)      | Feb 17 12:13 AM<br>By EVerify API | Form I-9 Req           | V Y   | Action       | ~     |
| 0 | Ð      | 992574913    | I-9 Verifier Network Stand Alone -<br>10804 | Feb 16 6:37 AM<br>By EVerify API  | Complete Fe<br>7:31 AM | ~<    | 🔨 🍺 应 Action | ~     |

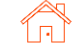

Select an Action

Status Complete - Edit In-Progress

Review Below

Complete - Edit In-Progress

Complete

Feb 16, 2023 6 37 AM

Feb 16, 2023 7:31 AM

over the moon mobile, AL 36601

Ravindra HPM

54 minutes

~

Clicking on the in-flight Edit icon will present the Cancel/Close Edit dialog box.

| Cancel Edit I-0 Task                                                                                              | Close                                        |
|----------------------------------------------------------------------------------------------------|----------------------------------------------|
| Cancel Luit 1-9 lask                                                                                              | Close                                        |
| You are about to cancel the Edit I-9 Task for Irene Fivertoniner.                                                 |                                              |
| Please select your reason for canceling this Edit I-9 Task                                                        |                                              |
| Why you are canceling this Edit I-9 Task ?"                                                                       |                                              |
| Select V                                                                                                    |                                              |
| Briefly describe the issue:                                                                                       |                                              |
|                                                                                                    |                                              |
|                                                                                                    |                                              |
| Submit                                                                                                    |                                              |
| This action will not void charges associated with the request. For additional information or assistance, please c | ontact your Customer Support representative. |
|                                                                                                    | © 2003 - 2023 Sterling Talent Solutions      |
|                                                                                                    |                                              |

Report Status

Request Submitted

Report Completed

Completion Time

Company Profile

Address

#### Form I-9 – Report Page

On the Form I-9 **Report** page, the Report Status fields will include **Edit In-Progress**. Report: Fresh One

Requested by

Package Title

Report ID

Date of Birth

I-9 Termination Date

Report Contents

Form I-9 Scheduling

Name

2

EVerify API Sterling ONE (555) 555-5555

992574913

Fresh One

1/1/2005

07/11/2024

I-9 Verifier Network Stand Alone - 10804

#### Search I-9 Dashboard

The search results in the Search I-9 dashboard will include the in-flight pencil icon for any Form I-9s with pending Edits.

| -9s | 171 - 180 of 1,553                 |                                                 |                                   |                             |        |              |  |
|-----|------------------------------------|-------------------------------------------------|-----------------------------------|-----------------------------|--------|--------------|--|
|     | Name                               | Package                                         | ▼ Date Searched                   | Status                      | Result |              |  |
|     | Testl, Test<br>(992582064)         | Standalone I-9 Keyed in from<br>Hard Copy (788) | Feb 28 4:08 AM<br>By EVerify API  | Complete Feb 28 4:08 AM     | l      | De Action    |  |
|     | Fivertoniner, Irene<br>(992582062) | E-Verify Electronic I-9 (650)                   | Feb 28 3:16 AM<br>By EVerify API  | Complete Feb 28 3:27 AM     |        | / 📄 🧰 Action |  |
|     | P One, Seeta                       | Standalone Electronic I-9<br>(788)              | Feb 27 11:33 PM<br>By EVerify API | Commission Eats 27 41-44 DM |        | S 📄 📠 Action |  |
|     | Pgr, Xyz<br>(992581587)            | E-Verify Electronic I-9 (650)                   | Feb 23 7:31 PM<br>By EVerify API  |                             |        | / 📄 🧰 Action |  |
|     | Pgr, Xyz<br>(992581469)            | E-Verify Electronic I-9 (650)                   | Feb 23 5:02 AM<br>By EVerify API  |                             | •      | S 📄 📠 Action |  |
|     | Goodell, Elaine<br>(992581401)     | Standalone I-9 Keyed in from<br>Hard Copy (788) | Feb 22 4:22 PM<br>By EVerify API  |                             |        | Action       |  |
| 0   | Goodell, Elaine<br>(992581370)     | Standalone Electronic I-9<br>Reverify (788)     | Feb 22 3:59 PM<br>By EVerify API  | Form I-9 Required           |        | Action       |  |

Also, clicking on the "Download to Excel Format" will provide a listing of searched I-9 records. The Edit In-Progress column will show a TRUE for any report that is current pending a Form I-9 Edit.

| us Date       | Result | COVID Remote Insp | Edit In-Progress | Ref Co |
|---------------|--------|-------------------|------------------|--------|
| 26/2023 10:10 |        | FALSE             | TRUE             |        |
| /19/2023 9:04 |        | FALSE             | FALSE            |        |
| 18/2023 14:09 |        | FALSE             | FALSE            |        |
| 12/2023 10:02 |        | FALSE             | TRUE             |        |

#### Action Required – Employee

If the employee had not yet received their Social Security Number (SSN) from the Social Security Administration (SSA) at the time they completed their Form I-9, they will be flagged as Awaiting SSN.

| orm I-9 Status                              | Complete                                                                                                    |
|---------------------------------------------|----------------------------------------------------------------------------------------------------|
|                                             | Click to view Form I-9 in PDF format                                                                                                    |
|                                             | Click to view Identification Documents in PDF format                                                                                                    |
| -Verify Not Submitt                         | ed - Awaiting SSN                                                                                                    |
|                                             |                                                                                                    |
| case could not be c<br>ocial Security Admir | reated in E-venty because the employee is awaiting a Social Security number. A new E-venty case must be created when the employee receives their SSN from t<br>Istration. |

Please note, E-Verify case cannot be submitted until SSN has been captured.

Records awaiting SSN are also viewable in the Work Authorization Expiration menu.

| Form I-9 E                | piration                 |          |                             |                               |           | Download in Excel Format |
|---------------------------|--------------------------|----------|-----------------------------|-------------------------------|-----------|--------------------------|
| View Expiration Date From |                          | View Exp | piration Date To            |                               |           |                          |
| Previous 30 I             | Previous 30 Days         |          | Next 30 Days                |                               |           |                          |
| Go                        |                          |          |                             |                               |           |                          |
|                           |                          |          |                             |                               |           |                          |
| leport ID                 | Name                     | D        | ocument Type                | Expiration Date               | Completed |                          |
| Report ID<br>1928648      | Name<br>Ethan J Anderson | Di<br>Ai | ocument Type<br>vaiting SSN | Expiration Date<br>03/26/2016 | Completed | Action                   |

To add the SSN, use the Edit I-9 feature to order a correction of Section 1 by employee.

For E-Verify enabled accounts, choose YES to E-Verify case submission question upon order of Edit.

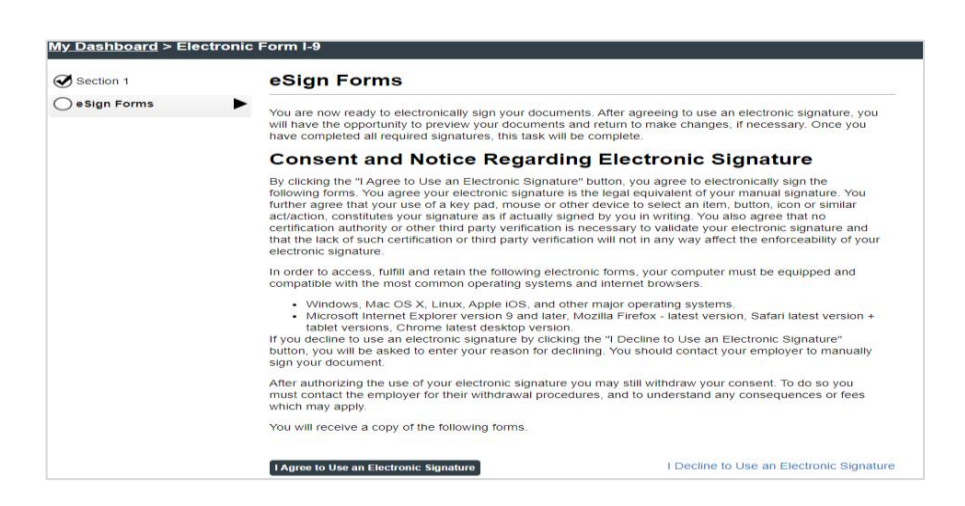

#### **Document Receipts**

If the employee initially submitted a receipt for a document that was lost, stolen, or damaged to complete Section 2 of the Form I-9:

- A case will not be created in E-Verify if an employee provided a receipt for a document that was lost, stolen or damaged to complete their Form I-9.
- Employee Provided Form I-9 Document Receipts are valid until their printed expiration date or 90 days following the employee's date of hire, whichever is earlier.
- Reports are distributed via email on a weekly basis to identify receipts nearing expiration.
   Receipts are viewable in the Work Authorization Expiration menu.

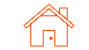

Scerling

<<

~

V

~

~

Contract Contract Contract

My Account

User Settings

Organization Settings

Account Configuration

Organization Hierarchy

Home

You can use the Edit I-9 feature to update Section 2 to show that the actual document (not a receipt) has been provided – and an E-Verify case submission can also be ordered.

#### **Transfer I-9**

If your organization is setup with Organization Settings or Organization Hierarchy, you can transfer an I-9 from one organization or sub-organization to another (under the same parent-account).

To confirm if your account is setup with Organization Settings, click on the Admin tab in the upper right-hand corner of the platform.

If you have Organization Settings turned on, they will appear as an option in the left-hand navigation bar.

To transfer an I-9, navigate to the Candidate Profile by searching for the employee by Name, ID, or Email in the Find a Candidate quick search on the left-hand side.

From the Candidate Profile, click the Edit Profile link.

Scroll to the Organization Name field, update the dropdown menu to the appropriate organization and click Save Changes.

PDF | Print Report | Export to CSV Edit Profile | Save Debora Demo Candidate ID 47787472 ate Reference Code Not on File Cano Date Added Apr 9, 2021, 11:07 AM Alternate Names None on Date Last Modified Jun 17, 2021, 8:14 AM Email Address shctwd +CMP Delaney.Mara@gmail.com Social Security Number 343-43-4343 Portal Login A CHINE Date of Birth 2/3/1997 Primary Phone Number Not on File Start Date 4/11/21 Address 123 Main Road Seattle, WA 98115 Termination Date Not on File Email Template Group Standard Template Group (Account Default) Organization 27885 - Sterling Talent Solutions

#### Additional Information

File ID Not on File

| United States             | ~               |           |       |  |
|---------------------------|-----------------|-----------|-------|--|
| Street Address            | Unit            |           |       |  |
| 123 Main Road             |                 |           |       |  |
| City                      | State/Territory | Zip Code  |       |  |
| Seattle                   | Washington      | ✓ 98115   |       |  |
| Organization Name         | + Add Org       |           |       |  |
| Sterling Talent Solutic 🗸 |                 |           |       |  |
| Alternate Names           |                 |           |       |  |
| ≠ First Name              | Middle Name     | Last Name |       |  |
| 1                         |                 |           | Clear |  |
|                           | No Middle Name  |           |       |  |
|                           |                 |           |       |  |

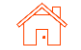

In the Candidate Profile Log, a note will be added indicating the transfer of I-9s from one organization to another. Users assigned to the sending Organization will no longer have access to the I-9, users assigned to the receiving Organization will now have access to the I-9.

| Log (28)                                                                                                    |           |                 |
|----------------------------------------------------------------------------------------------------|-----------|-----------------|
| Log Entry                                                                                                    | User      | Date            |
| Candidate Reference Code(s) added [Location 1]                                                                       | Prod Test | Jun 17 11:19 AM |
| Electronic I-9 with E-Verify (ID: 214176849) transferred from 27885 - Sterling Talent Solutions to 44235 - Corporate | Prod Test | Jun 17 11:19 AM |
| Paper I-9 with E-Verify (ID: 188121590) transferred from 27885 - Sterling Talent Solutions to 44235 - Corporate      | Prod Test | Jun 17 11:19 AM |

### Term & Purge I-9s – Overview

Based on USCIS regulations, employers can permanently delete or purge the Form I-9, E-Verify case and supporting documents for terminated employees three years after their date of hire, or one year after the date employment ends, whichever is later. Sterling I-9 provides a Term & Purge action area that surfaces I-9s that meet those requirements. Access to this report is given via permission per user, as it is sensitive information.

Sterling I-9 offers the ability to enter a termination date at the **Candidate Profile** level for simple tracking purposes. Using this termination field will have impact on ANY Form I-9 that does NOT have a populated report-level termination date.

Sterling I-9 also offers **Report** level termination date(s). This will allow for each I-9 to track with separate termination dates. If this field is populated for a particular Form I-9, the Candidate Profile data is ignored.

| Candidate ID           | 49209727              |
|------------------------|-----------------------|
| Date Added             | Sep 17, 2021, 3:34 AM |
| Date Last Modified     | Jun 7, 2022, 6:39 AM  |
| Social Security Number | xxx-xx-4444           |
| Date of Birth          | 6/1/1950              |
| Start Date             | 5/4/22                |
| Termination Date       | 1/9/22                |
|                        |                       |
| dditional Informatio   | n                     |
|                        |                       |

| Irene Ninetofive       | Candidate View                                           |
|------------------------|----------------------------------------------------------|
| Report: Irene Ninet    | ofive                                                    |
| Requested by           | Prod Test<br>Sterling Talent Solutions<br>(425) 492-8117 |
| Package Title          | Electronic I-9 with E-Verify                             |
| Report ID              | 236118977                                                |
| Name                   | Irene Ninetofive                                         |
| Social Security Number | xxx-xx-4444                                              |
| Date of Birth          | 6/1/1950                                                 |
| I-9 Termination Date   | 06/05/2022                                               |

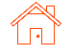

### Accessing Termination Date from Candidate View

In the specific employee's candidate view, find the report that requires termination date, use the Action menu, and choose Terminate I-9

| Chiboardi                     | ID        | Package                        | Date                           | Status                  | Result |                |                                       |
|-------------------------------|-----------|--------------------------------|--------------------------------|-------------------------|--------|----------------|---------------------------------------|
| •                             | 239269101 | Arbitration Acknowledgment ONB | Jun 7 6:39 AM<br>By Prod Test  | Pending                 |        | Action         | ion 🔹                                 |
| - 🕀                           | 236118977 | Electronic I-9 with E-Verify   | Apr 15 1:27 PM<br>By Prod Test | Complete Apr 15 1:40 PM |        | Edit I-9       | ion 💊                                 |
|                               | 235447894 | Electronic I-9 with E-Verify   | Apr 5 8:03 AM<br>By Prod Test  | Closed                  |        | View Report    | ion                                   |
|                               | 232453588 | Electronic I-9 with E-Verify   | Feb 18 8:08 AM<br>By Prod Test | Complete Feb 18 8:13 AM |        | Open PDF       | ion V                                 |
| •                             | 232313775 | Paper I-9 with E-Verify        | Feb 16 2:09 PM<br>By Prod Test | Pending                 |        | Email Report   | t I-9<br>w Report<br>en PDF           |
| elected Items<br>rint   Email |           |                                |                                |                         |        | Terminate I-9  | ht Report<br>ail Report<br>minate I-9 |
|                               |           |                                |                                |                         |        | Inspect Doc(s) | pect Doc(s)                           |

#### Accessing Termination Date From Report View

In the specific Form I-9 report view, use the Select an Action menu, and choose Terminate I-9

| ene Ninetofive                                  | Candidate View                                                                           |                                                                          |                                                                |                          |                                      |
|-------------------------------------------------|------------------------------------------------------------------------------------------|--------------------------------------------------------------------------|----------------------------------------------------------------|--------------------------|--------------------------------------|
| Report: Irene Nine                              | tofive                                                                                   |                                                                          |                                                                |                          | Select an Action                     |
| Requested by<br>Package Title                   | Prod Test<br>Sterling Talent Solutions<br>(425) 492-6117<br>Electronic I-9 with E-Verify | Report Status<br>Request Submitted<br>Report Completed<br>Completed Time | Complete<br>Apr 15, 2022 1:2<br>Apr 15, 2022 4-4<br>12 minutes | 7 PM                     | Edit I-9<br>Open PDF<br>Print Report |
| Report ID                                       | 236118977                                                                                | Address                                                                  | 1234 North S<br>Chicago, IL 6                                  | Select an Action         | ~                                    |
| Name<br>Social Security Number<br>Date of Birth | xxx+xx-4444<br>6/1/1950                                                                  | r Announe Billing Code<br>xx4444 Dilling Code<br>1950 Organization       | Billing Code <sup>-</sup><br>27885 - Sterli                    | Edit I-9                 |                                      |
| I-9 Termination Date<br>Report                  | 06/05/2022<br>Contents                                                                   | Company Prome                                                            | Screening Dir                                                  | Open PDF<br>Print Report |                                      |
| 1 Form I-9<br>2 E-Verify                        | )                                                                                        |                                                                          |                                                                | Email Report             |                                      |
|                                                 |                                                                                          |                                                                          |                                                                | Terminate I-9            |                                      |
|                                                 |                                                                                          |                                                                          |                                                                | Inspect Doc(s)           |                                      |

### Adding, Changing & Deleting Termination Dates

When presented with pop-up window, enter the Form I-9 Termination Date and click Save Changes

This process can be used for changing termination dates. Simply overwrite current value and click Save Changes.

This process can also be used to delete termination dates by moving all values back to default (Month, Day, Year) and click Save changes.

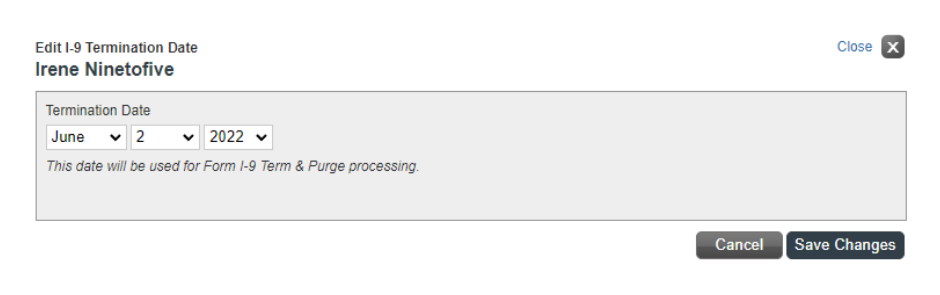

Returned Mail

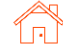

### Bulk Upload of Termination Dates (Add, Change, Delete)

Click on the Form I-9 link from the menu bar, then the Term & Purge sub menu.

| Dashboard                                                                                                    | Scree                                                                      | en Onboa                                                                                                    | arding                                 | Form I-9                                                                                                    | Tasks                                                                                | Records                                                                        | Batch Upl                                                                          | oad Repor                                                      | ting                |
|----------------------------------------------------------------------------------------------------|----------------------------------------------------------------------------|----------------------------------------------------------------------------------------------------|----------------------------------------|----------------------------------------------------------------------------------------------------|--------------------------------------------------------------------------------------|--------------------------------------------------------------------------------|------------------------------------------------------------------------------------|----------------------------------------------------------------|---------------------|
| Form I-9 Dash                                                                                                    | board                                                                      | Search I-9s                                                                                                    | E-Veri                                 | fy Case Manage                                                                                                    | ement Wo                                                                             | ork Authorization                                                              | Expirations                                                                        | Term & Purge                                                   |                     |
| Click on the <b>Impo</b>                                                                                                    | ort Tern                                                                   | n Dates butto                                                                                                    | on                                     |                                                                                                    |                                                                                      | Imp                                                                            | ort Term Date                                                                      | 22                                                             |                     |
| In the pop-up me<br>Template file for<br>this template and<br>machine.                                                                         | enu, the<br>bulk up<br>d save t                                            | ere is a<br>bload – open<br>to local                                                                                     |                                        | mport Term Dates This process will formated for succe Sterling_Term_Date_Imp Upload file Choose File No file File must have appropria | import termin<br>cessful import<br>bort_Template.xis<br>chosen<br>te headers and mus | ation data for the<br>. Use template bel<br>Import<br>t be saved in .CSV forma | I-9 Termination d<br>ow to setup data<br>t                                         | late fields. Data mu<br>file in proper form                    | st be<br>at:<br>Clo |
| Fill in necessary<br>(Form I-9 records<br>termination date<br>can be found in t<br>via various Repo<br>9. Report IDs are<br>generally 8- or 9- | data fo<br>s) that r<br>update<br>the Forr<br>rts four<br>e nume<br>charac | r all <b>Reports</b><br>require<br>e. <b>Report IDs</b><br>m I-9 record,<br>nd in Sterling<br>eric and are<br>ters long. | or<br>I-                               | Typically 9-digit - n<br>Example: 1234567t<br>Do NOT REM                                                                              | Report ID<br>umbers only<br>39<br>OVE top 4 rows -                                   | mu.<br>Exa<br>Enter date BELOW T                                               | I- <del>S</del><br>st be in following fo<br>mple: 06/01/2020<br>HIS ROW - Start en | 9 Termination Date<br>ormat MM/DD/YYYY<br>tering data in ROW 5 | Save as CS          |
| Save the file in .0<br>delete the 4 hear<br>convert the Term<br>values in order fo                                                             | CSV form<br>der row<br>hination<br>for leadi                               | mat and do N<br>rs. It may be<br>Date fields t<br>ng-zeros to b                                                          | NOT<br>necess<br>to text-t<br>to prese | ary to<br>ype<br>erved.                                                                                                    | Import Term Date<br>This process w<br>formated for su                                | es<br>ill import termination d<br>iccessful import. Use to                     | lata for the I-9 Termin<br>emplate below to setu                                   | ation date fields. Data n<br>up data file in proper for        | iust be<br>mat:     |
| Click Choose File<br>file location. Ope                                                                                                    | and na<br>an the f                                                         | avigate to the<br>ïle. Then clic                                                                                         | e saved<br>ck <mark>Impo</mark>        | .CSV<br>rt.                                                                                                    | Sterling_Term_Date_I Upload file Choose File No f File must have approp              | mport_Template.xls<br>ile chosen Im<br>priate headers and must be save         | iport<br>d in .CSV format                                                          |                                                                |                     |

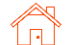

Once import has started, a message will appear below the import area.

Process to complete bulk updates could take up to 60-minutes.

#### Import Term Dates

This process will import termination data for the I-9 Termination date fields. Data must be formated for successful import. Use template below to setup data file in proper format: Sterling\_Term\_Date\_Import\_Template.xls Upload file Choose File Sterling\_Ter...plate (1).csv Import File must have appropriate headers and must be saved in .CSV format. File has been submitted for processing - email message will be sent with import results once completed. Close

Similarly, user should also receive an email notification once process has completed.

| Dear Hpm Test,                                                                              |
|---------------------------------------------------------------------------------------------|
| Sterling I-9 Termination Date import process has been complete at 20-06-2022 04:58 am       |
| Total Number of Successful Rows: 3                                                          |
| Total Number of Errors: 0                                                                   |
| No Reported Errors                                                                          |
| If you have questions or need further assistance , please contact Sterling Talent Solutions |
| Thank you,                                                                                  |
|                                                                                             |

### **Purging Form I-9s**

Click on the Form I-9 link from the menu bar, then the Term & Purge sub menu.

By default, all I-9s eligible for purge will appear. If you wish to filter through the results, update the drop down menus and click **Search**. Note: Filtering options will vary per client.

| Form   | -9 Tasks                                            | Records                                | s E    | Batch Upload | Reporting |
|--------|-----------------------------------------------------|----------------------------------------|--------|--------------|-----------|
| gement | Work Author                                         | ization Expira                         | tions  | Term & Purg  | e         |
| :      | Select the I-                                       | 9 records                              | that   | vou want to  | o delete  |
|        | Billing Code                                        |                                        | Locati | on           |           |
|        | Any                                                 | ٥                                      | All    | ~            |           |
|        | Filter by Organiz<br>Filter by Org<br>Filter by Org | ation<br>anization Nar<br>anization ID | ne     |              |           |
|        | Select an Or                                        | ganization                             | *      |              |           |
|        | Search                                              |                                        |        |              |           |
|        | Delete                                              |                                        |        |              |           |

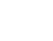

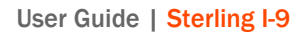

Review the employee list for accuracy, then select the I-9s that you wish to purge. To select all I-9s, click the top checkbox to select all.

| Records | 1 - 10 of 19 |             |           |            |                    |
|---------|--------------|-------------|-----------|------------|--------------------|
| 2       | Name         | CandidateID | Report ID |            | Termination Date   |
| 2       | Fiona Renton | 44483461    | 182192608 | 2020-03-25 | 2020-02-18         |
| 2       | Fiona Renton | 44483461    | 102190257 | 2020-03-25 | 2020-02-18         |
| 2       | Fiona Renton | 46483461    | 102103310 | 2020-03-09 | 2020-02-18         |
| 2       | Sarah Jones  | 44101090    | 177856789 | 2020-01-18 | 2020-01-22         |
| 2       | Lara Preston | 41649549    | 162580281 | 2019-08-07 | 2019-07-31         |
| 2       | Rupal Diresh | 42328715    | 962275022 | 2019-08-02 | 2020-02-06         |
| 2       | Lara Preston | 41649549    | 961334543 | 2019-07-23 | 2019-07-31         |
| 2       | Lara Preston | 41649549    | 150672717 | 2019-06-14 | 2019-07-31         |
| 2       | Lara Preston | 41649549    | 158038239 | 2019-06-14 | 2019-07-31         |
| 2       | Lara Preston | 41649549    | 157563797 | 2019-06-11 | 2019-07-31         |
|         |              |             |           |            | New Automation (A) |

Click the **Delete** button, the system will open a pop up to confirm the action.

You are attempting to delete 10 records. Once completed, this action cannot be undone.

Note: This action cannot be undone.

The selected and deleted I-9s will disappear from the Term & Purge report. After a short processing time, the I-9 reports and associated data will disappear from the Candidate Profile as well.

A status note will be left in the Candidate Profile to document the purged I-9 report.

| 🖵 Log (29)                                                                         |                   |                        |
|------------------------------------------------------------------------------------|-------------------|------------------------|
| Log Entry                                                                          | User              | Date                   |
| Electronic I-9 (ID: 185531979) I-9 Purged Based on USCIS Requirements              | Prod Test         | Jun 16 4.45 PM         |
| Log Entry<br>Electronic I-9 (ID: 105531979) I-9 Purged Based on USCIS Requirements | User<br>Prod Test | Date<br>Jun 16 4 45 PM |

Note: The Candidate record will still remain, even though the Form I-9 report has been deleted.

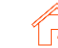

### **I-9 Reporting**

Sterling I-9 has various reporting choices, mostly dependent upon the data type needed. Standard reporting is available via the Reports link in the menu bar.

| Dashboard | Onboarding | Form I-9 | Tasks | Records | Batch Upload | Reporting |  |
|-----------|------------|----------|-------|---------|--------------|-----------|--|
| Reports   |            |          |       |         |              |           |  |

#### **Standard Reporting**

There are five (5) standard reports that provide necessary data for Sterling I-9:

- Candidate Export: (requires specific permission setting) This report is a data extract of employee and order information. This report can be configured to report sensitive personally identifiable information.
- Invoices and Statements: Data from this report can include details on specific I-9 orders placed in the Sterling I-9 system.
- Form I-9 Expiration Report: This data shares work authorization document expiration information based on timeframe, as well as document receipts and those employee's awaiting social security numbers.
- I-9/E-Verify: This is a summary report that shows tasks completed, late submissions, and results by category.
- Verifier & Notary Network Activity: This is a summary report of orders assigned to Verifier Network & Notary Network workflow, including sub-statuses.

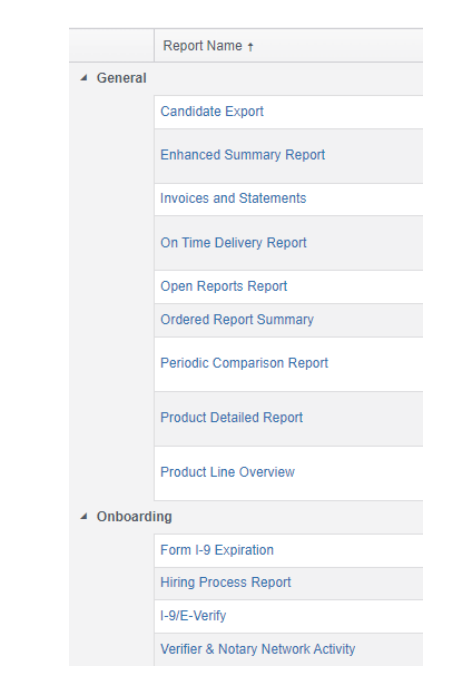

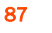

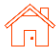

### Search I-9s

Data can also be gained via advanced filtering and listing exports found in the Form I-9 menu bar.

| Dashboard         | Onbo                  | arding | Form I-9                                             | Tasks                                  | Records           | s E        | atch Upload        | R     | eporting |           |
|-------------------|-----------------------|--------|------------------------------------------------------|----------------------------------------|-------------------|------------|--------------------|-------|----------|-----------|
| Form I-9 Dasi     | nboard                | Search | I-9s E-Verify                                        | Case Ma                                | anagement         | Work A     | uthorization Expir | ation | s Tern   | n & Purge |
| Choose Search     | <mark>I-9s</mark> sut | omenu. |                                                      |                                        |                   |            |                    |       |          |           |
| Expand the Adv    | anced S               | Search | Search                                               | n I-9s                                 | Show me new       | v and upda | ted reports only   |       |          |           |
| Options.          | Options.              |        | Select Saved                                         | Search                                 | Save New Sea      | arch       | odate Saved Search |       |          |           |
| Using the vario   | us searc              | :h     | Report ID                                            |                                        | Last Name         |            | First Name         |       | SSN      |           |
| fields, build the | e serach              | upon   |                                                      |                                        |                   |            |                    |       |          |           |
| required data p   | oints.                | -      | Report Date                                          |                                        | From              |            | T0                 |       | 1000     |           |
|                   |                       |        | Last ou Days                                         | •                                      | 05/04/2021        |            | H 11/03/2021       |       | 1211     |           |
| Click Search.     |                       |        | Filter by Organiza<br>Filter by Org<br>Filter by Org | ation<br>anization Nai<br>anization ID | me                |            |                    |       |          |           |
|                   |                       |        | Select an Or                                         | ganization                             | •                 |            |                    |       |          |           |
|                   |                       |        | Advanced                                             | l Search Oj                            | otions            |            |                    |       |          |           |
|                   |                       |        | Status                                               |                                        | Result            |            | Tag                |       |          |           |
|                   |                       |        | Any                                                  | ¢                                      | Any               | \$         | Any                | ¢     |          |           |
|                   |                       |        |                                                      |                                        | Altered results   | only       |                    |       |          |           |
|                   |                       |        | Package                                              |                                        | Searched by Accou | nt         | Billing Code       |       | Location |           |
|                   |                       |        | Any                                                  | ¢                                      | Any               | \$         | Any                | \$    | All      | ~         |
|                   |                       |        | Position                                             |                                        |                   |            |                    |       |          |           |
|                   |                       |        | Any                                                  | ÷                                      |                   |            |                    |       |          |           |
|                   |                       |        | Search                                               | Clear All                              |                   |            |                    |       |          |           |

In the results pane near the bottom of the screen, find and click the **Download in Excel Format** link to create a spreadsheet extract (.CSV format).

| I-9s | 1 - 10 of 22                     |                                      |                                |                        |        | Download in Excel Format 😰 |
|------|----------------------------------|--------------------------------------|--------------------------------|------------------------|--------|----------------------------|
|      | Name                             | Package                              | ▼ Date Searched                | Status                 | Result |                            |
|      | Ninetofive, Irene<br>(225262169) | I-9 Verifier Network with E-Verify   | Nov 2 6:24 AM<br>By Prod Test  | Form I-9 Required      |        | Action 🗸                   |
|      | Ninetofive, Irene<br>(225256508) | Electronic I-9 with E-Verify         | Nov 2 4:43 AM<br>By Prod Test  | Complete Nov 2 4:49 AM | Clear  | Action. V                  |
|      | (225157314)                      | I-9 Keyed in from Hard Copy (Rehire) | Nov 1 3:46 AM<br>By Prod Test  | Complete Nov 1 3:46 AM |        | Action 🗸                   |
|      | Ninetofive, Irene<br>(225059721) | I-9 Verifier Network Standalone      | Oct 29 9:45 AM<br>By Prod Test | Closed                 |        | Action 🗸                   |

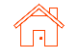

#### **E-Verify Case Management**

Choose E-Verify Case Management submenu.

Expand the Advanced Search Options.

Using the various search fields, build the seaRch upon required data points.

Click Search.

| Select Saved Search  | Save New Search       | h Upda | ate Saved Search         |       |     |
|----------------------|-----------------------|--------|--------------------------|-------|-----|
| Report ID            | First Name            |        | Last Name                |       | SSN |
|                      |                       |        |                          |       |     |
| Advanced Search (    | Options               |        |                          |       |     |
|                      |                       |        |                          |       |     |
| E-Verity Status      | E-Verity Final Result |        | Case Verification Number |       |     |
| 5 Selected +         | Any                   | \$     |                          |       |     |
| Billing Code         | Location              |        |                          |       |     |
| Any +                | All 🗸                 |        |                          |       |     |
| Candidate Start Date | From                  |        | То                       |       |     |
| Select Date Range 🐱  | MM/DD/YYYY            | Ē      | MM/DD/YYYY               |       |     |
| Task Launch Date     | From                  |        | То                       |       |     |
| Select Date Range 🐱  | MM/DD/YYYY            | Ē      | MM/DD/YYYY               | 100 T |     |
| Last Modified Date   | From                  |        | То                       |       |     |
|                      |                       | 12.12  |                          | 1111  |     |

In the upper right hand corner of the page, find and click the **Download in Excel Format** link to create a spreadsheet extract (.CSV format).

| E-Verify Case Manag | gement Show m     | e actionable reports only |     | Download in Excel Format |
|---------------------|-------------------|---------------------------|-----|--------------------------|
| Select Saved Search | Save New Search U | Ipdate Saved Search       |     | $\setminus$ /            |
| Report ID           | First Name        | Last Name                 | SSN |                          |
| Advanced Search (   | ptions            |                           |     |                          |

### Work Authorization Expirations

Choose Work Authorization Epirations submenu.

Expand the Advanced Search Options.

Using the various search fields, build the serach upon required data points.

| ~ | Next 90 Days | ~              |
|---|--------------|----------------|
|   |              |                |
|   |              |                |
|   |              |                |
|   | ~            | ✓ Next 90 Days |

Click Search.

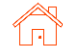

In the upper right hand corner of the page, find and click the **Download in Excel Format** link to create a spreadsheet extract (.CSV format).

| Work Authorization Expirations |   |                         |   |
|--------------------------------|---|-------------------------|---|
| View Expiration Date From      |   | View Expiration Date To |   |
| Today                          | ~ | Next 90 Days            | ~ |
| Hide Completed Reverifications |   |                         |   |

#### Work Authorization Dashboard – Available Actions

The following actions are available (as applicable) for each entry on the Work Authorization page:

- View Applicant Report This will open the Form I-9 Report Page with details about the Form I-9 order (including visibility of the Form I-9 PDF and document attachments, as applicable)
- Mark Complete This clears the alert for this work authorization expiration and removes it from the work authorization expiration dashboard
- **Reverify Employee** This will open the "Add Onboarding" process where user can order a Section 3 (Reverification or Rehire) for Form I-9; used for work authorizations that are due to expire
- Update and Submit This will open the "Edit I-9" workflow, allowing for update of the original Form I-9 with new/relevant information; used for situations where receipts or temporary documentation were used for original Form I-9 completion
- No Longer Employed This will trigger a termination date input area so that 1) the work authorization no longer appears on the dashboard, and 2) inputs a termination date for the Sterling I-9 Term & Purge functionality

#### **Reverification Report**

Working with your Sterling Client Support team, it is possible to enable the regular email delivery of the Reverification Report to identified users. This report shows those I-9s that require reverification immediately, or within the next 90 days.

| ere is your reve | rification report: |                                                 |                 |                       |                |                |            |
|------------------|--------------------|-------------------------------------------------|-----------------|-----------------------|----------------|----------------|------------|
| Report ID        | Name               | Document Type                                   | Expiration Date | Complete              | Billing Code   | Reference Code | Location   |
| 68203177         | Caitland J Pearson | Employment Authorization                        | 01/01/2022      |                       | Billing Code 1 |                | Location 1 |
| 07551173         | Dale Demo          | Employment Authorization                        | 01/01/2022      |                       | Billing Code 2 |                |            |
| 76994795         | Delaney Smith      | Form I-766                                      | 01/01/2022      |                       | Billing Code 2 |                | Location 4 |
| 07546425         | Deshawn Demo       | Employment Authorization                        | 01/01/2022      | no longer<br>employed | Billing Code 2 |                |            |
| 68459017         | Sarah E Sterling   | Employment Authorization                        | 01/01/2022      |                       | Billing Code 2 |                | Location 3 |
| 77856789         | Sarah Jones        | Employment Auth. Doc.<br>issued (DHS) List C #7 | 01/01/2022      | 04/01/2021            | Billing Code 2 |                | Location 2 |
| 22267069         |                    | Awaiting SSN                                    | 11/03/2021      |                       | Billing Code 2 |                |            |
| 24645545         | Irene Ninetofive   | Employment Authorization                        | 10/26/2021      | 10/25/2021            | Billing Code 1 |                |            |

Do not reply to this message, as your reply will not be read. © 2003-2021 Sterling Talent Solutions.